ZENER VARIDRIVE SOLUTIONS

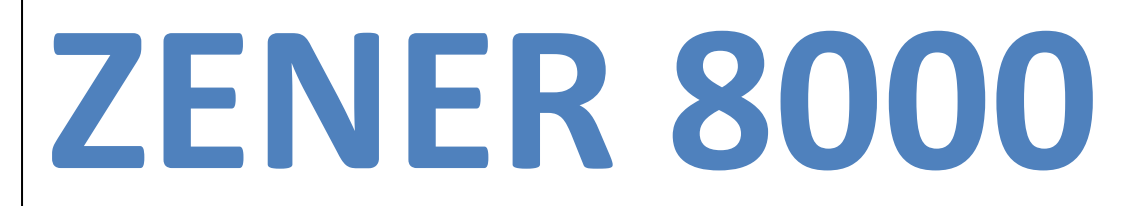

# **Installation Manual**

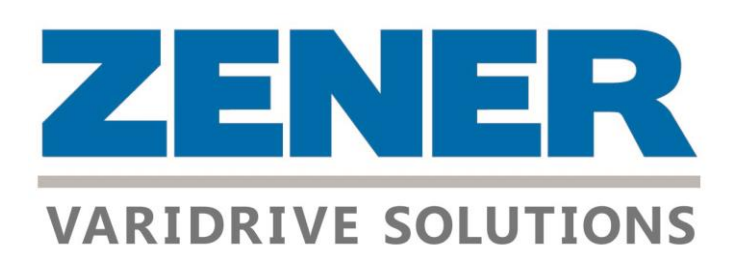

Document: Printed: IM00124 Rev A 29 May 2018

#### PRODUCT

This manual provides installation information for the following ZENER 8000 models;

- 8R: 380 to 480VAC
- 8L: 200 to 240VAC
- 8E: ECODRIVE 800VDC/380 to 480VAC (Auxiliary AC Supply)
- 8EL: ECODRIVE 400VDC/200 to 240VAC (Auxiliary AC Supply)

For information relating to the ECODRIVE and the connection to a solar array, refer to the *supplement manual IM00130* <u>http://www.zener.com.au/images/im00130.pdf</u>

This manual provides basic control configuration information to suit more common applications. Please refer to the *ZENER 8000 Reference Manual IM00140* <u>http://www.zener.com.au/images/im00140.pdf</u> for a detailed explanation of each control feature, including communications protocols.

All documentation for this product can be found on our product support link:

http://www.zener.com.au/support-zener.php

#### ZENER TECHNOLOGY AND QUALITY ASSURANCE

Since 1976 Zener Electric has supplied many thousands of drives to industry. These drives have been installed into numerous applications resulting in a wealth of in house experience. The Zener 8000 AC variable speed controller is the culmination of this experience, modern technology and industrial application requirements. The Zener Quality Assurance program ensures that every ZENER 8000 manufactured has proven to operate correctly in the production test bay before dispatch.

#### SAFETY

Your ZENER 8000 must be applied, installed and operated in a safe manner. It is the responsibility of the user to ensure compliance with all regulations and practices covering the installation and wiring of your ZENER 8000. The instruction manual should be completely read and understood before attempting to connect or operate the ZENER 8000. Only skilled personnel should install this equipment.

This equipment contains a number of components that are designated by their various manufacturers as "not for use in life support appliances, devices or systems where malfunction of the components can reasonably be expected to result in personal injury or death". Customers using or selling Zener products for use in such applications do so at their own risk and agree to indemnify Zener for any damage resulting from improper use or sale.

#### THE CONTENTS OF THIS MANUAL ARE SUBJECT TO CHANGE WITHOUT NOTICE

Zener is a registered trademark of Zener Electric Pty Limited

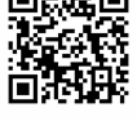

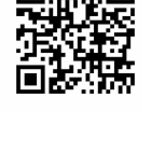

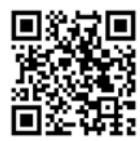

# Contents

| Explanation of symbols                                                    | 1  |
|---------------------------------------------------------------------------|----|
| Warnings                                                                  | 1  |
| Receiving                                                                 | 2  |
| Software                                                                  | 2  |
| Installation                                                              | 3  |
| ZENER 8000 mounting location                                              | 3  |
| Supply circuit protection and switchgear                                  | 4  |
| Cable sizes                                                               | 4  |
| Earthing & Earth Cables                                                   | 4  |
| Electrical Isolation                                                      | 4  |
| Motor thermal protection                                                  | 4  |
| Fuse and Circuit Breaker Ratings for all ZENER 8000 Models                | 5  |
| ZENER 8000 Power wiring for 3 Phase supply                                | 6  |
| DC bus chokes                                                             | 6  |
| Input / Output Filters                                                    | 6  |
| ZENER 8000 Power wiring for Single Phase Supply                           | 7  |
| ZENER 8000 with a DC Supply                                               | 8  |
| ZENER 8000 with a DC Supply from a Solar Array                            | 8  |
| Generator Supplies                                                        | 8  |
| Installation practices for Electromagnetic Compatibility (EMC) compliance | 9  |
| Wiring materials for EMC compliance                                       | 9  |
| Chassis A (1-11Amp) IP30 EMC Installation                                 | 10 |
| Chassis A (1-16Amp) IP66 EMC Installation                                 | 11 |
| Chassis B (23 – 57Amp) EMC Installation                                   | 12 |
| Chassis C (82 – 170Amp) EMC Installation                                  | 13 |
| Chassis D (175 – 490Amp) EMC Installation                                 | 14 |
| EIA/RS-485 Communications Wiring                                          | 15 |
| Best practice                                                             | 15 |
| General                                                                   | 16 |
| Shortcuts                                                                 | 16 |
| Plug-in Option Board Wiring                                               | 17 |
| Ethernet network interface                                                | 18 |
| Remote mounted display                                                    | 18 |

| ZENER 8000 Start Up                               | 19 |
|---------------------------------------------------|----|
| Finding your way around                           | 19 |
| Control Modes                                     | 19 |
| Local                                             | 19 |
| Remote                                            | 19 |
| Operation Displays & Pushbuttons                  | 20 |
| Local Mode Operation Example                      | 20 |
| Complete Menu                                     | 21 |
| Setup for your application                        | 22 |
| What is a ZENER 'Application'                     | 22 |
| Loading an Application                            | 22 |
| Applications                                      | 23 |
| Standard ZENER8000 Applications                   | 23 |
| Application Menus                                 | 24 |
| Changing an Application                           | 24 |
| Application user menu                             | 26 |
| Control connections and configuration             | 27 |
| Factory default settings                          | 27 |
| Settings for your application                     | 27 |
| Quick Setup                                       | 27 |
| Control Inputs                                    | 28 |
| Selecting Standard Input Configuration            | 28 |
| Essential Services Override (Fire mode)           | 29 |
| Setup using DEFAULT CONFIGURATION                 | 30 |
| Typical Connections                               | 30 |
| Setup Procedure:                                  | 31 |
| Setup using APPLICATION 'Basic Control' {SW08018} | 33 |
| Control Wiring                                    | 33 |
| Setup Procedure                                   |    |
| Config & User Parameters                          |    |
| Setup using APPLICATION 'Machine/JOG' {SW08008}   |    |
| Control Wiring:                                   |    |
| Setup Procedure:                                  | 37 |
| Setup using APPLICATION 'Cooling Tower' {SW08007} | 39 |
| Control Wiring                                    | 39 |

| Setup Procedure:                                  | 40 |
|---------------------------------------------------|----|
| Setup using APPLICATION 'HVAC Fan' {SW08012}      | 42 |
| Control Wiring                                    | 42 |
| Setup Procedure                                   | 43 |
| Setup using APPLICATION 'Stairwell Fan' {SW08010} | 45 |
| Control Wiring                                    | 45 |
| Setup Procedure                                   | 46 |
| Setup using APPLICATION 'Air Pressure' {SW08011}  | 48 |
| Control Wiring                                    | 48 |
| Setup Procedure                                   | 49 |
| Setup using APPLICATION '4 Speed Sel' {SW08017}   | 51 |
| Control Wiring                                    | 51 |
| Setup Procedure                                   | 52 |
| Setup using APPLICATION: 'Pressure Ctl' {SW08013} | 54 |
| Control Wiring                                    | 54 |
| Setup Procedure                                   | 55 |
| Setup using APPLICATION: 'PUMP PID 1' {SW08019}   | 57 |
| Control Wiring                                    | 57 |
| Setup Procedure                                   | 58 |
| Setup using APPLICATION: 'PUMP PID 2' {SW08020}   | 61 |
| Control Wiring                                    | 61 |
| Setup Procedure                                   | 62 |
| PID Parameters explanation                        | 66 |
| Guide to PID Tuning                               | 67 |
| Additional detailed information                   | 67 |
| Communications Protocols                          | 67 |
| Display Messages                                  | 68 |
| Specifications                                    | 70 |
| Output Current Specifications                     | 72 |
| Input supply and terminal torques                 | 73 |
| Troubleshooting Guide                             | 74 |
| Your ZENER 8000 Setup Notes                       | 77 |
| Mechanical Installation Information               | 83 |
| Chassis A IP30 / NEMA 1 (1 - 11 Amps)             | 83 |
| Chassis A IP66 / NEMA 4 (1-16Amps)                | 83 |

| Chassis B (23 - 57 Amps)                             | 84 |
|------------------------------------------------------|----|
| Chassis C (82 - 170Amps)                             | 85 |
| Chassis D Wall mount (220 – 490 Amps)                | 86 |
| Chassis D with optional Floor mount (220 – 490 Amps) | 87 |
| Transportation sizes and weights                     | 88 |
| Glossary                                             | 89 |

# **Explanation of symbols**

| i |         | This symbol is used to highlight additional information on the product's capabilities or a common error in installation, commissioning or operation.                          |
|---|---------|----------------------------------------------------------------------------------------------------|
|   | WARNING | This symbol is used to highlight an electrical hazard. Failure to strictly observe the warning could result in electrocution.                                                 |
|   | CAUTION | Indicates a condition or practice, if the caution is not strictly observed, could lead to damage or destruction of equipment or a significant impairment of proper operation. |
|   | WARNING | Indicates a condition or practice that, if the warning is not strictly observed, could result in personal injury or death.                                                    |

# Warnings

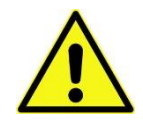

Read all operating instructions before installing, wiring, operating, servicing or inspecting the ZENER 8000.

Ensure that the instruction manual is made available to the final user of the product as well as all personnel involved in any aspect of installation, adjustment or maintenance.

Your ZENER 8000 must be applied and installed by a suitably qualified and experienced electrical tradesperson in accordance with this manual, good engineering practice and all local rules and regulations.

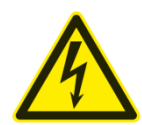

There are hazardous voltages inside the ZENER 8000 whenever it is connected to an electrical supply and for some time afterwards.

Before touching anything inside the ZENER 8000 enclosure or other equipment connected to the ZENER 8000 terminals, disconnect all sources of electrical power, wait at least 11 minutes for capacitors within the ZENER 8000 to discharge to less than 50VDC and then ensure, by measurement, that there is no hazardous AC or DC voltage present at any terminal.

The ZENER 8000 contains high energy circuits that may be hazardous. Do not operate the ZENER 8000 with the door open or any part of the enclosure removed.

Do not touch the terminals of the ZENER 8000 or any associated motor and wiring when it is energised, even if the ZENER 8000 and motor are stopped. Electric shock may result.

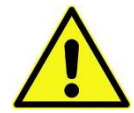

Do not modify this equipment electrically, mechanically or otherwise. Modification may create safety hazards as well as voiding the UL listing of models so listed.

The ZENER 8000 is designed to drive an appropriately rated and otherwise suitable 3 phase induction motor. It is not suitable for single phase motors or other types of motor or non-motor load. Use with inappropriate load types may create a safety hazard.

Where the ZENER 8000 is used as a component part of another product, it is the purchaser's responsibility to ensure that the final product meets all of the necessary safety, EMC, regulatory, operational and other requirements for that product. Requirements for the purchaser's final product may be substantially different to the requirements for stand-alone drive systems.

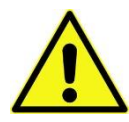

The ZENER 8000 is intended for use only in fixed wiring applications. It is not intended for use on a flexible supply cable.

The compatibility of drive systems incorporating ZENER 8000 and earth leakage protected electrical supply circuits is influenced by EMC filter components within the ZENER 8000 as well as other system components. Contact ZENER for further information before applying ZENER 8000 models to earth leakage protected installations.

Mount the ZENER 8000 on a vertical, incombustible surface such as metal or masonry. Do not place combustible or flammable material near the ZENER 8000. Failure to observe these precautions may create a fire hazard.

The ZENER 8000 is manufactured under strict quality control arrangements, however additional and independent safety equipment must be installed if the application is such that failure of the product may result in personal injury or property damage.

Ensure that electrical noise generated by the product and any associated equipment does not adversely affect the proper operation of other equipment or systems, particularly those that have a safety function.

Install emergency stop circuitry that removes power from the ZENER 8000 and does not depend on any feature of the product for proper and safe operation. Do not use the braking functions of the product for safety purposes.

The ZENER 8000 has features that may be used to cause an automatic restart in certain circumstances. The overall application (machine etc.) must be designed such that automatic restart is not hazardous.

Do not install this equipment in locations where mechanical damage to the enclosure is possible. In particular, consider vehicles, vandalism and attack by insects or animals. Severe equipment damage and safety hazards may result.

# Receiving

- Inspect the ZENER 8000 for any shipping damage. If any damage is found, report it to the carrier immediately.
- Access the inside of the controller and visually check for any damage.
- Do not attempt to operate the ZENER 8000 if any obvious damage exists.
- After the initial inspection, the ZENER 8000 can be repacked and stored in a clean, dry location until it is required for use.
- DO NOT store this equipment in an area where the ambient temperature will fall below -20°C or rise above 70°C.
- DO NOT store this equipment in areas that are subject to condensation or corrosive atmosphere. Proper storage is necessary to ensure satisfactory controller start up and performance.

### Software

This manual applies to ZENER 8000 software revision 5.2.8. The software revision is displayed briefly at power up and may also be viewed in the service menu.

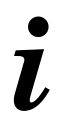

This manual provides installation and basic control configuration information for the ZENER 8000 to suit more common applications. Please refer to the <u>ZENER 8000 Reference Manual</u> <u>IM00140</u> for a detailed explanation of each control feature, including communications protocols.

# Installation

# **ZENER 8000 mounting location**

See page 83 and following pages for mechanical installation dimensions and necessary clearances for ventilation.

In general, the ZENER 8000 should be mounted as close to the motor as practical, consistent with other requirements. This is not an absolute requirement, but the following advantages may support such a choice:

- Generally, electrical cabling costs per metre are lower for the unscreened power cable used on the AC supply side than for the screened output cable required between the ZENER 8000 and the motor. Cabling costs can therefore be expected to be lower when less screened cable is needed.
- EMC performance can be expected to be mildly enhanced with a shorter motor cable because of reduced leakage from the cable
- In circumstances where an isolator switch is required near the motor, it may be possible to connect this
  in the AC supply to the ZENER 8000. This has the advantages of saving two screened cable terminations
  and allowing the use of a non-metallic isolator switch enclosure where allowed by local electrical codes.
  There are also safety advantages for service personnel in that the local isolator switch also isolates the
  ZENER 8000 from the electrical supply.

The choice is predominantly an economic one. There are many perfectly satisfactory installations where, for a variety of specific site reasons, the most effective solution results in the ZENER 8000 and the motor being a long distance apart.

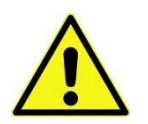

# **CAUTION Installation Information**

- See page 83 and following pages for mechanical installation dimensions and necessary clearances for ventilation.
- The ZENER 8000 must be mounted on a vibration free vertical surface, away from heat radiating sources. Do not mount the ZENER 8000 in direct sunlight or on a hot surface.
- The ZENER 8000 must be mounted vertically. No other mounting orientation is acceptable.
- If the ZENER 8000 is mounted inside another enclosure, the total heat dissipation and resulting temperature rise in the enclosure must be allowed for.
- Attention is drawn to the potential for condensation in vulnerable environments. Additional precautions may be required for all enclosure types.
- The installation location and environment should provide for safe access and working conditions for service personnel. Do not mount the ZENER 8000 in "confined spaces"<sup>1</sup>
- Do not drill holes in the enclosure except in the gland plate.
- Remove the gland plate before drilling cable holes.
- Do not allow metal shavings or any other conductive material to enter the enclosure or damage may result.

<sup>&</sup>lt;sup>1</sup>Confined spaces are generally defined in Occupational Health and Safety (OH&S) regulations to mean spaces where special precautions are necessary to ensure a safe breathing atmosphere, or there is limited access for escape/rescue in case of emergency

## Supply circuit protection and switchgear

Either fuses or a circuit breaker must be connected as shown. The protective elements used and any upstream switchgear (contactors, isolation switches etc) must be selected with due regard for the prospective short circuit currents of the electrical supply and the requirements of your local electrical code. The selection should provide for "type II" (no damage) coordination as per IEC 60947 or Australian Standard AS 3947.

Fuses or circuit breakers of the current limiting type are preferred in order to minimise the total energy let through in the unlikely, but possible, event of a major arcing fault in wiring or within ZENER 8000 enclosure.

Installations that are required to be UL compliant must use UL listed fuses of the amp rating and class detailed on page 10 of this manual.

#### **Cable sizes**

Cable sizes should be selected according to local wiring rules using the currents given in the table on page 72-73. Note that the power terminals of the ZENER 8000 are designed to accept normally stranded power cables with temperature rating of 70°C or more. In the event that other cable types are to be used (particularly flexible cables with very fine stranding), the overall size of the conductor should be checked prior to final cable selection for proper fit in the power terminals. The combination of the cable and the supply circuit protection selected must be such that the supply cable is properly protected under all circumstances.

### **Earthing & Earth Cables**

The ZENER 8000 chassis and the frame of the associated motor must be connected to earth at all times when the electrical supply is connected. The protective earth conductors used for this purpose should be selected according to local electrical installation regulations. Conductors in the vicinity of unscreened motor cables such as cable trays and similar supports should also be earthed to avoid hazards caused by capacitively coupled voltages.

#### **Electrical Isolation**

A suitable means of isolating the ZENER 8000 from the electrical supply must be provided in accordance with your local electrical code. In the event that a second supply is connected to the relay contacts on the control terminal strip (or otherwise brought into the ZENER 8000 enclosure), suitable marking must be applied to the outside of the ZENER 8000 enclosure by the installer to indicate the dual supply arrangement in accordance with your local electrical code and other safety requirements. A means of isolating the second electrical supply source will also be required.

#### Motor thermal protection

The ZENER 8000 provides an electronic type thermal overload function that relies on the measured motor current to estimate the thermal conditions of the motor. For complete motor thermal protection, microtherms or thermistors should be installed in the motor winding and wired to the appropriate trip relay. The ZENER 8000 Extended Features Option provides a thermistor relay function and other features.

| Model Numbers | Chassis Size | Maximum RMS<br>Input Current | Recommended<br>Fuse<br>or C/B Rating (A) | UL Class Fuse for<br>UL compliant<br>installation (A)† |
|---------------|--------------|------------------------------|------------------------------------------|--------------------------------------------------------|
| 8*001         | A            | 2.9                          | 10                                       | 10A, Class J                                           |
| 8*003         | А            | 5.2                          | 10                                       | 10A, Class J                                           |
| 8*005         | А            | 7.3                          | 10                                       | 10A, Class J                                           |
| 8*007         | А            | 10.5                         | 16                                       | 15A, Class J                                           |
| 8*011         | А            | 15.7                         | 20                                       | 20A, Class J                                           |
| 8*016D.       | А            | 17.8                         | 20                                       | 20A, Class J                                           |
| 8*023         | В            | 34.7                         | 40                                       | 40A, Class T                                           |
| 8*030         | В            | 42.7                         | 63                                       | 60A, Class T                                           |
| 8*040D.       | В            | 53.5                         | 63                                       | 60A, Class T                                           |
| 8*057D.       | В            | 66.1                         | 75                                       | 75A, Class J                                           |
| 8*082D6       | С            | 89.1                         | 125                                      | 125A, Class T                                          |
| 8*109D6       | С            | 123                          | 160                                      | 175A, Class T                                          |
| 8*140D6       | С            | 153                          | 200                                      | 175A, Class T                                          |
| 8*170D.       | С            | 183                          | 200                                      | 200A, Class T                                          |
| 8R220D4       | D            | 231                          | 250                                      | 250A, Class T                                          |
| 8R315D4       | D            | 336                          | 400                                      | 400A, Class T                                          |
| 8R390D4       | D            | 413                          | 630                                      | 630A, Class T                                          |
| 8R490D4       | D            | 516                          | 630                                      | 630A, Class T                                          |

# Fuse and Circuit Breaker Ratings for all ZENER 8000 Models

\* R or L to specify supply voltage - see page 70 for details.

<sup>+</sup> The fuse class referred to here is the American designation fuse required for a UL compliant installation. This should not be confused with the British Type T etc designation, which refers to an entirely different kind of fuse.

# ZENER 8000 Power wiring for 3 Phase supply

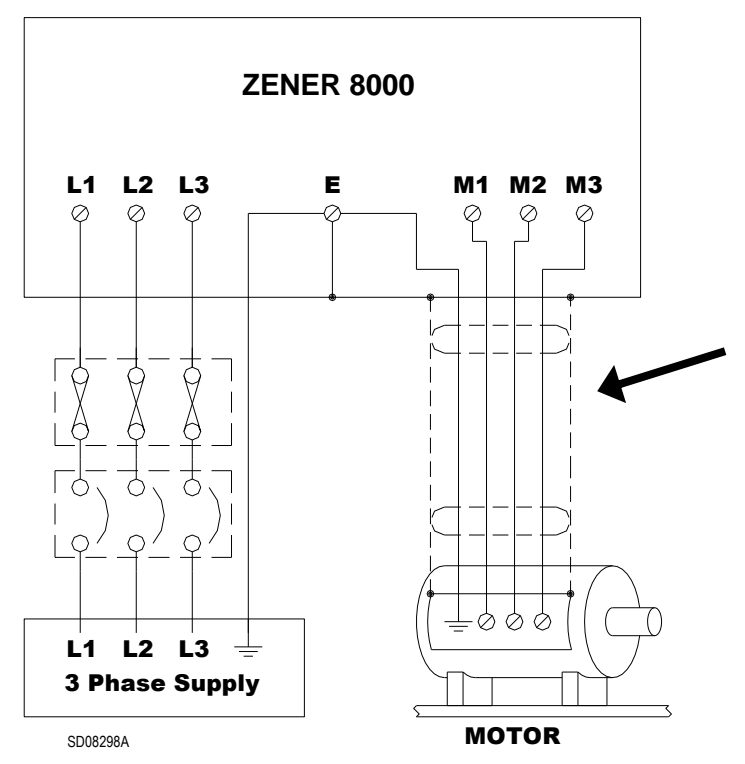

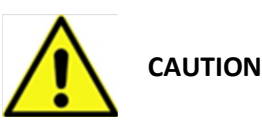

Be sure to review the information on the following pages concerning electrical installation issues.

See installation practices for Electromagnetic compatibility (EMC) compliance on page 9 and specific information for the EMC compliant installation of each chassis size on pages 10-14 BEFORE selecting or installing motor cables and glands.

The screened motor cable should only contain the phase and earth (PE) conductors of one ZENER 8000 and the associated motor. Do not include other conductors inside the screen.

# DC bus chokes

ZENER 8000 may be fitted with an optional DC bus choke (standard in some models). Fitting this option offers several benefits:

- Considerable reduction in harmonic and RMS currents in the AC line, particularly on low impedance (high fault level) electrical supplies. Values become relatively independent of AC line parameters, simplifying application design.
- Increased tolerance to phase imbalance in the 3 phase AC supply.
- Increased immunity to AC line transients.

# Input / Output Filters

ZENER offers various input and output filters to a wide range of applications including

- Harmonic reduction filters
- Submersible pump filters
- dv/dt limitation filters
- High performance output filters

And the capability to design and supply special filters.

Contact ZENER for details.

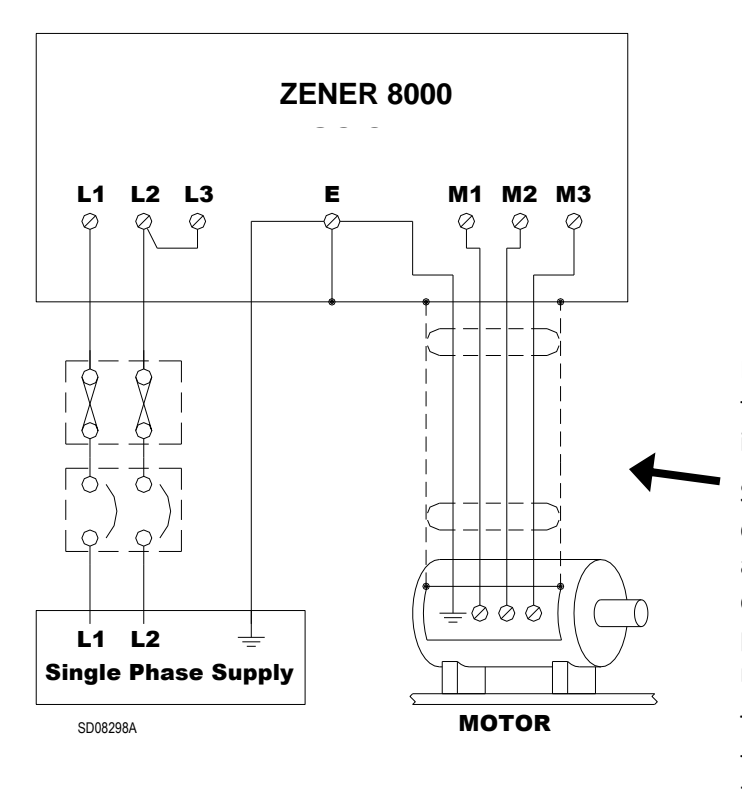

# **ZENER 8000 Power wiring for Single Phase Supply**

f G

The D05 1 Phase Input Supply feature on page 77 must be enabled for single phase supply operation

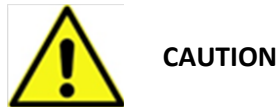

Be sure to review the information on the following pages concerning electrical installation issues.

See installation practices for Electromagnetic compatibility (EMC) compliance on page 9 and specific information for the EMC compliant installation of each chassis size on pages 10-14 BEFORE selecting or installing motor cables and glands.

The screened motor cable should only contain the phase and earth (PE) conductors of one ZENER 8000 and the associated motor. Do not include other conductors inside the screen.

Many ZENER 8000 models can be operated from a single phase AC supply. In addition to the electrical installation information on pages 4 to 6, the following additional constraints apply to operation on a single phase power supply:

- The single-phase supply voltage must be within the 3 phase supply voltage limits for the ZENER 8000 model to be used. For example, use an "8L-----" model for a 240VAC single-phase supply or an "8R-----" model for a 480VAC single phase supply.
- A standard 3-phase motor of a voltage rating appropriate to the ZENER 8000 model should be used.
- See the specifications section of this manual for output voltages.
- Fuses or circuit breakers for the AC supply should be according to the table on page 5.
- Single-phase motors are unsuitable for use with ZENER 8000.
- The DC Bus Choke option is mandatory for operation from a single-phase supply.
- The continuous output current rating is reduced from the values stated for 3-phase supply operation according to the graph on the right.

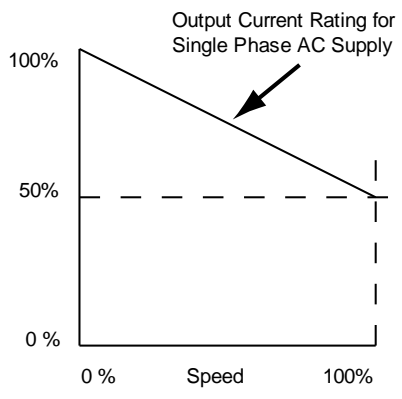

- The maximum available output voltage will decrease to 95% of the RMS input voltage. This is a consequence operating from a single phase supply and means that the available motor torque at full speed will be reduced to approximately 90% of the motor rated torque. De-rating can be avoided if the single phase input voltage is at least 1.05 times the rated motor voltage.
- The single phase input current (RMS) will be approximately 2.0x the output current.

# ZENER 8000 with a DC Supply

Some models of ZENER 8000 may be used with a DC supply. There are a number of issues to be considered in properly applying ZENER 8000 in this situation, some of which involve the characteristics of the particular DC supply to be used. Zener also offers ECODRIVE models specifically designed for use in solar photovoltaic systems.

Please consult the factory for proper application of ZENER 8000 on DC supply systems.

### ZENER 8000 with a DC Supply from a Solar Array

The ECODRIVE model is a ZENER 8000 with special firmware and hardware designed to operate directly from the DC supply sourced from a solar array. The standard ZENER 8000 cannot be used for this purpose.

The ECODRIVE can also operate with an auxiliary AC supply sourced from a grid or generator supply. When the ECODRIVE is used with both an AC supply and a DC supply sourced from an array you must read both this manual and the ECODRIVE supplement manual.

Refer to the <u>ECODRIVE support webpage</u> for the supplement manual (IM00130) for more details.

www.zener.com.au/support-8e.php

### **Generator Supplies**

The ZENER 8000 may be used with a generator supply. Contact ZENER for further information concerning application and compatibility considerations.

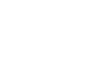

# Installation practices for Electromagnetic Compatibility (EMC) compliance

The EMC performance of the ZENER 8000 is installation dependent. For compliance with EMC standards, the use of a screened power cable between the ZENER 8000 and the motor is required. Other arrangements that provide a continuous metallic sheath enclosing only the motor phase conductors and the associated protective earth (PE) conductor may also be used.

In order to achieve the required electrical performance at high frequencies, it is essential that the screen of the cable have a 360° connection to both the ZENER 8000 gland plate and the motor terminal box. The correct type of metal cable gland to suit the screened cable should be used. The protective earth (PE) conductor should be terminated in the usual way to meet the local wiring codes at the ground terminals provided in the ZENER 8000 and the motor. Isolation switches wired between the ZENER 8000 and the motor should be in a metallic enclosure with the power cable screen properly terminated on both sides. Failure to properly terminate the screened power cable (or alternative metal sheath) will result in a severe degradation of the screened cables performance at high frequencies and increase the possibility of EMC problems. The screened motor cable should only contain the phase and earth (PE) conductors of one ZENER 8000 and the associated motor. Do not include other conductors inside the screen.

Specific information for the EMC compliant installation of each chassis size is provided on pages 10 - 14.

#### Wiring materials for EMC compliance

The EMC related properties of the shielded power cable used between the ZENER 8000 and motor will have a significant impact on the overall EMC result achieved in any given installation. The EMC performance of an installation will usually be dominated by the lowest performance section of the ZENER 8000 to motor cabling. For this reason it is imperative that appropriate material (including cable glands/terminators) is used in every part of this cabling. There is a wide range of materials available, and these may be generally categorised as follows:

|   | Category                                                                                                    | Technical Data                                                                                                    | Comment                                                                                                    |              |
|---|----------------------------------------------------------------------------------------------------|----------------------------------------------------------------------------------------------------|----------------------------------------------------------------------------------------------------|--------------|
| 1 | Screened cable material from reputable manufacturers                                                                                                    | Technical data will be available to<br>allow assessment of the<br>performance of the material<br>against specific criteria                                                                       | The manufacturer's claimed<br>data can generally be relied<br>on, provided that the proper<br>installation and termination<br>practices are strictly<br>adhered to.                                                                                                    | $\checkmark$ |
| 2 | Generic materials with well<br>understood EMC properties<br>For example, screwed steel<br>conduit and MIMS cable                                                                                                    | The technical performance of<br>these materials is well<br>understood by analysis from<br>basic principles.<br>Specific data has been reported<br>in reputable engineering<br>research journals. | These materials generally<br>offer very high performance,<br>provided that the proper<br>installation and termination<br>practices are strictly<br>adhered to.                                                                                                    | $\checkmark$ |
| 3 | Material without specific EMC<br>performance data.<br>Armoured cables and flexible<br>conduit systems fall into this<br>category when there is no EMC<br>performance data provided.<br>Note that there are high<br>performance, fully EMC<br>specified examples of these<br>materials available which would<br>make them part of category 1 | None. Assessment of the likely<br>performance by visual inspection<br>is difficult and unreliable                                                                                                | These materials represent a<br>high risk category because<br>the EMC performance is<br>simply unknown.<br>Apparently similar materials<br>may have widely differing<br>EMC performance. In<br>general, there is no control<br>of the EMC properties<br>during design or<br>manufacture because this is<br>not the intended<br>application. | ×            |

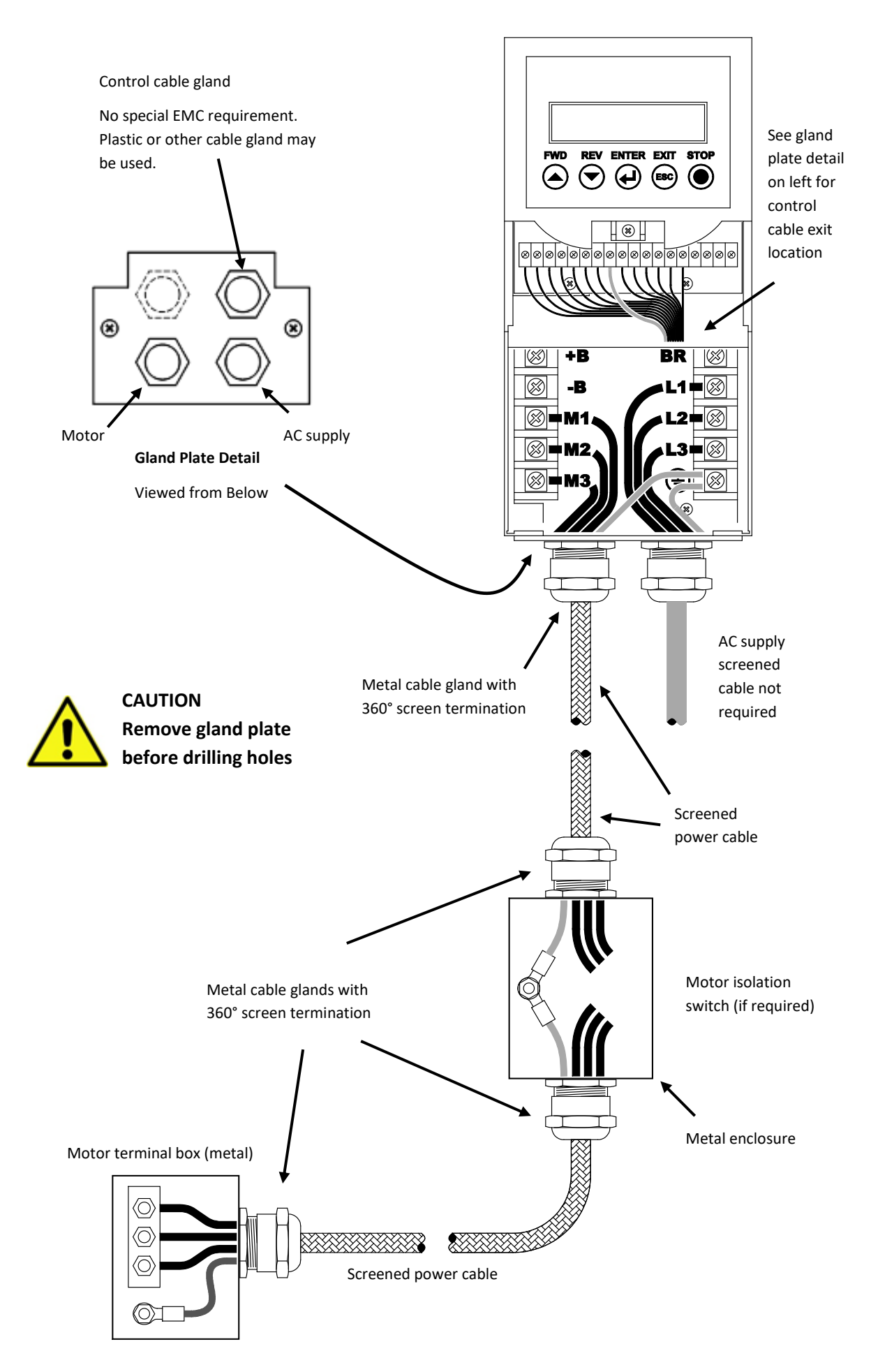

Chassis A (1-11Amp) IP30 EMC Installation

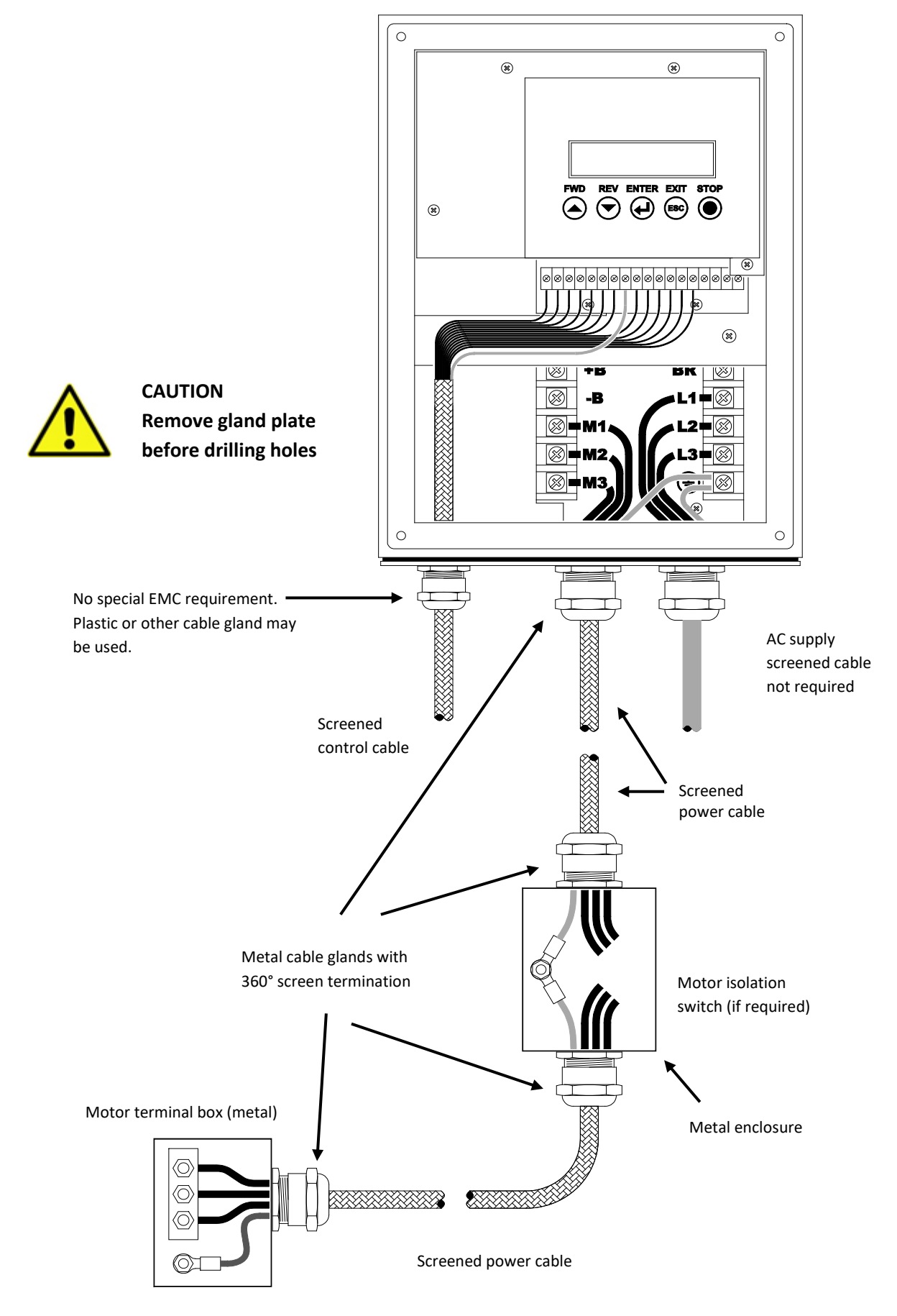

Chassis A (1-16Amp) IP66 EMC Installation

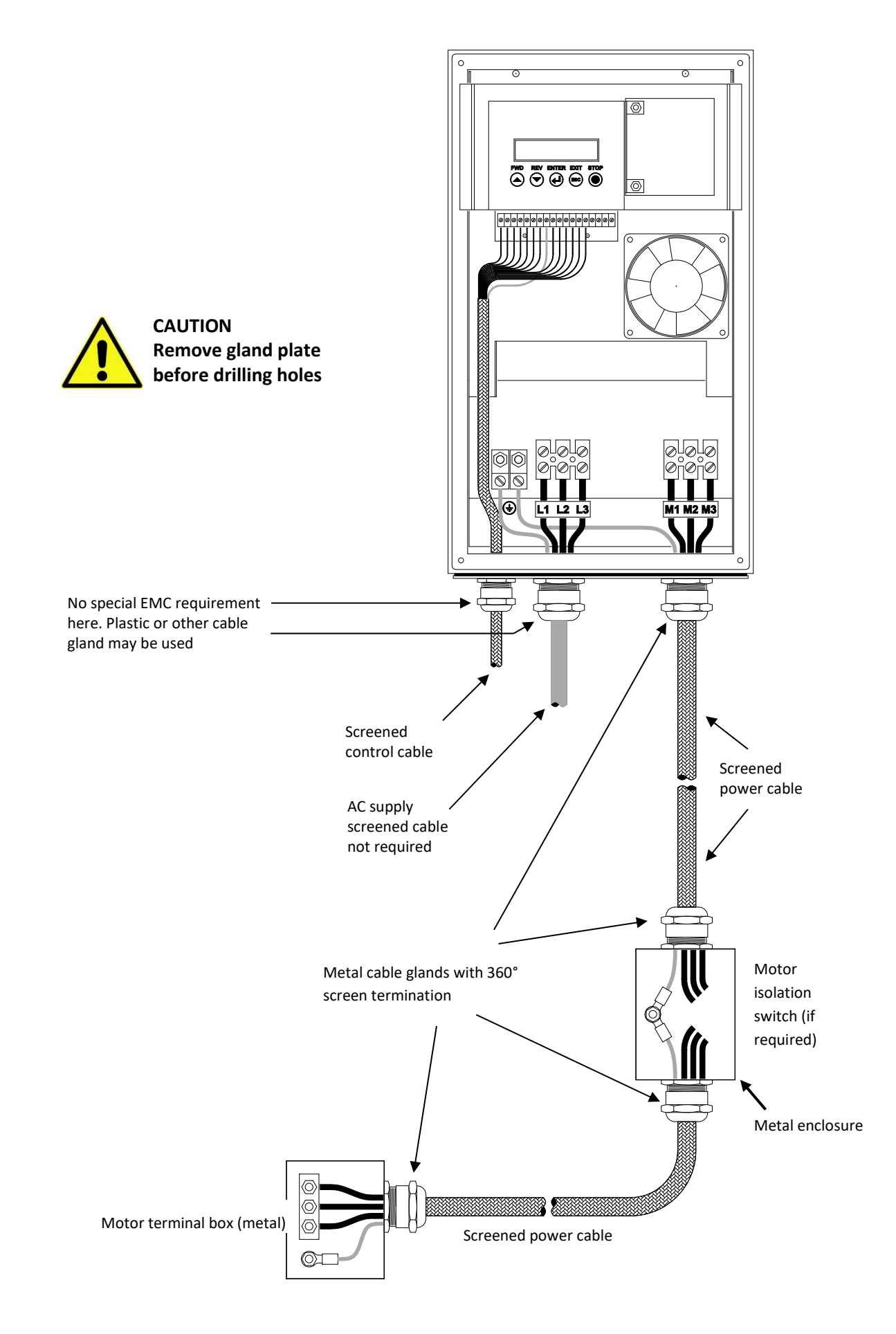

Chassis B (23 - 57Amp) EMC Installation

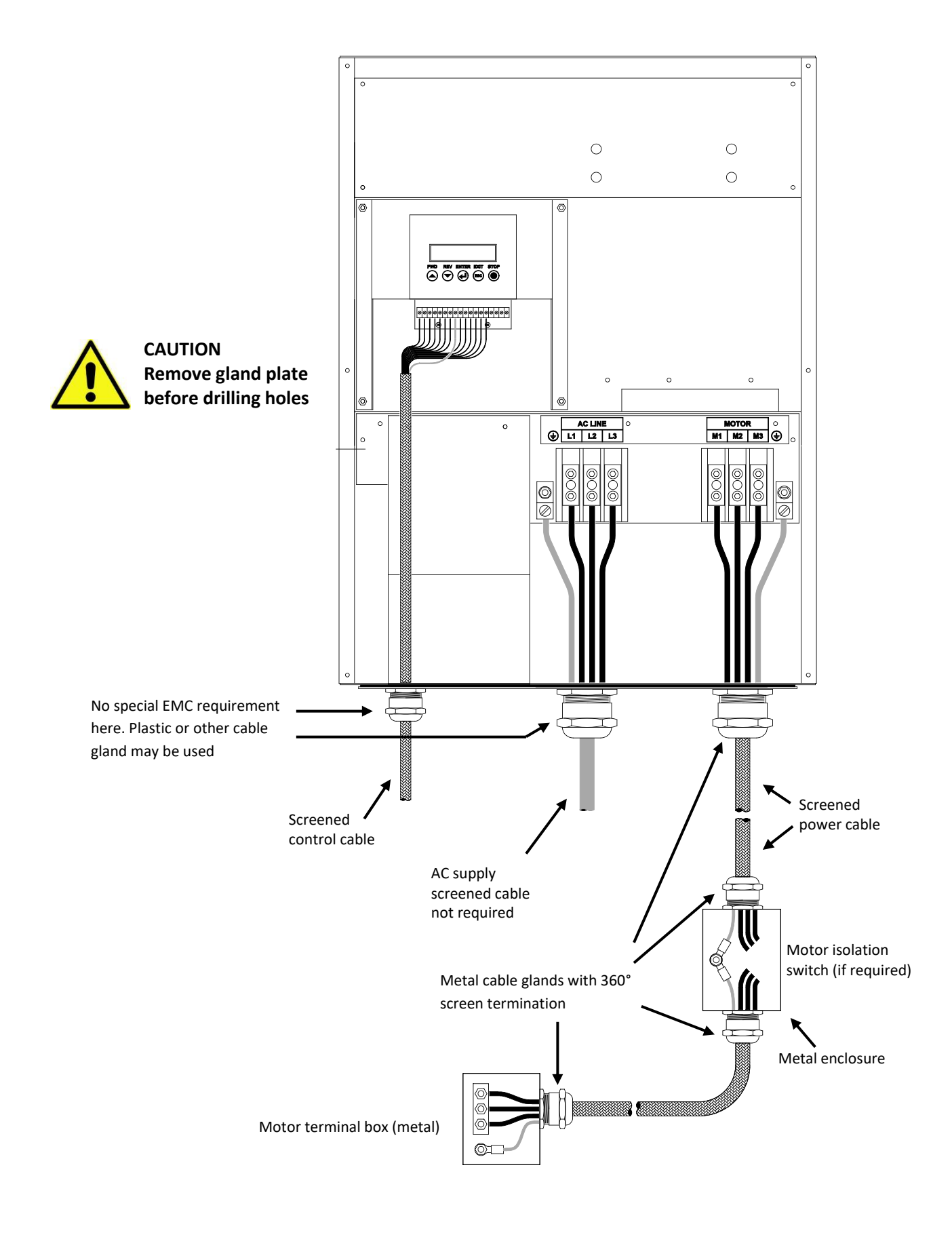

Chassis C (82 - 170Amp) EMC Installation

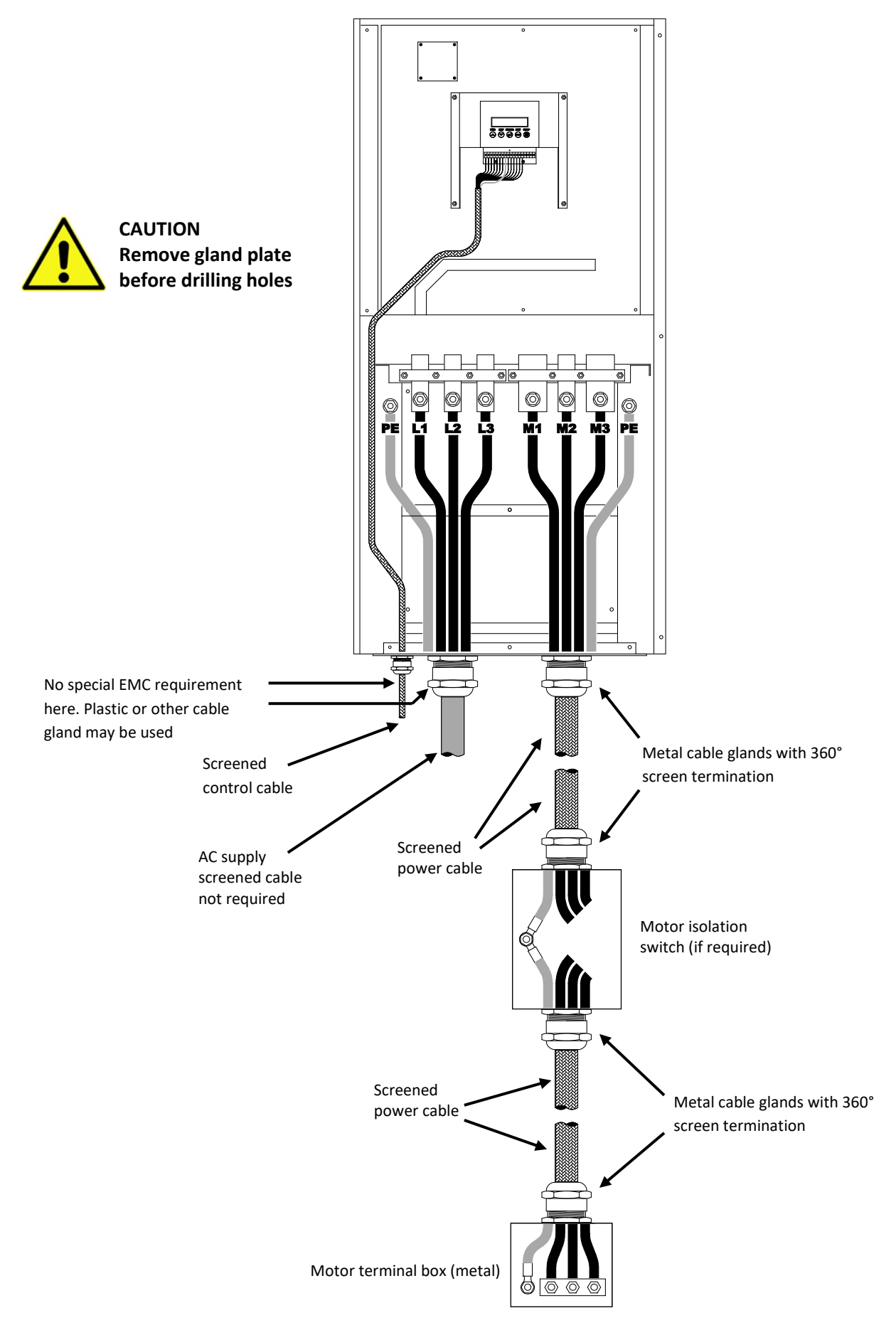

Chassis D (175 - 490Amp) EMC Installation

# EIA/RS-485 Communications Wiring

The ZENER 8000 communications port is EIA/RS-485 compliant and is isolated from ground and other circuits. This communications port is used by BACnet MS/TP and Modbus RTU protocols.

The communications system (communications cable, ZENER 8000 and other devices) needs to operate reliably in a potentially electrically noisy environment. For best performance and to reduce the risk of network failure, we recommend the following:

#### **Best practice**

Best practice for EIA/RS-485 communications requires 3 conductors and a shield. It is frequently discussed in terms of being a two wire network, but this is not the case.

- Two conductors are used to carry the EIA/RS-485 data as a differential voltage signal. These wires should ideally be twisted together so that any magnetically induced interference voltage will occur equally in both conductors and be rejected by the differential nature of the EIA/RS-485 interface circuit.
- The third conductor is used to keep the common connection (marked as terminal "C" in ZENER 8000) in all the communications interfaces at the same potential, that is, keep the common mode voltage at each interface within the limits specified by the standard.
- The Shield is connected to earth/ground at one end<sup>2</sup> only and provides protection against capacitive coupling to nearby cables and other electrical noise sources.

One arrangement that meets these requirements using generic materials is as follows:

- Use a standard two pair shielded instrumentation cable. Internally, this will have a total of 4 conductors, physically arranged as two twisted pairs surrounded by an aluminium wrapper as a screen. A bare "drain wire", in contact with the aluminium wrapper, makes an electrical connection to the screen.
- One pair is used for the data signals. The other pair is used in parallel as the common wire. The screen (drain wire) is connected to ground at one end only.

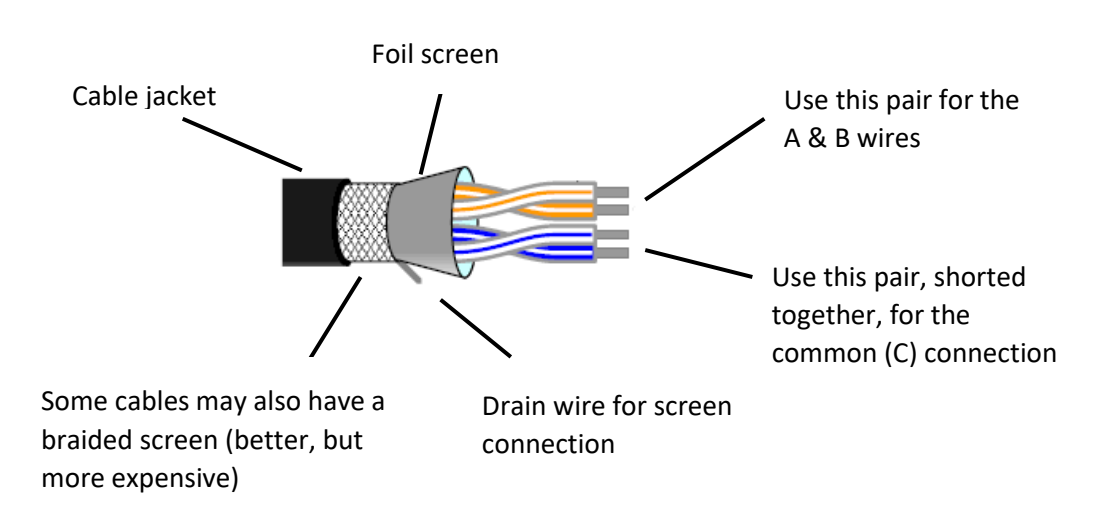

<sup>&</sup>lt;sup>2</sup> Why one end only? Because there will be voltage differences between various ground points in an electrical installation that contain significant amounts of electrical noise and occasionally significant power frequency voltages during electrical fault events. We don't want these voltages to cause a current in the communications cable screen (because it would then induce a voltage in the cable conductors inside), so we ground the screen at one point only.

#### **Terminating resistors**

For best performance with long cable runs and high data rates a terminating resistor should be fitted at each end of the cable run. Values of 100 or 120 Ohms are commonly used, connected between the A and B terminals of the first and last devices on the cable run. For convenience, the ZENER 8000

EIA/RS-485 interface incorporates a 120 Ohm terminating resistor that is controlled by menu item G167 TERMINATOR. A terminator should not be fitted to, or selected at, intermediate devices on the communications cable. The built in 120 Ohm terminating resistor will be automatically disconnected whenever the ZENER 8000 is not powered.

The purpose of the terminator is to supress electrical reflections (echo) that may occur on a long communications cable where the time for the signal to travel the length of the cable becomes significant compared to the rise time of the signalling pulses. In more compact installations, this will not be an issue and the system may benefit from the slightly higher signal levels that result from terminating resistors not being fitted.

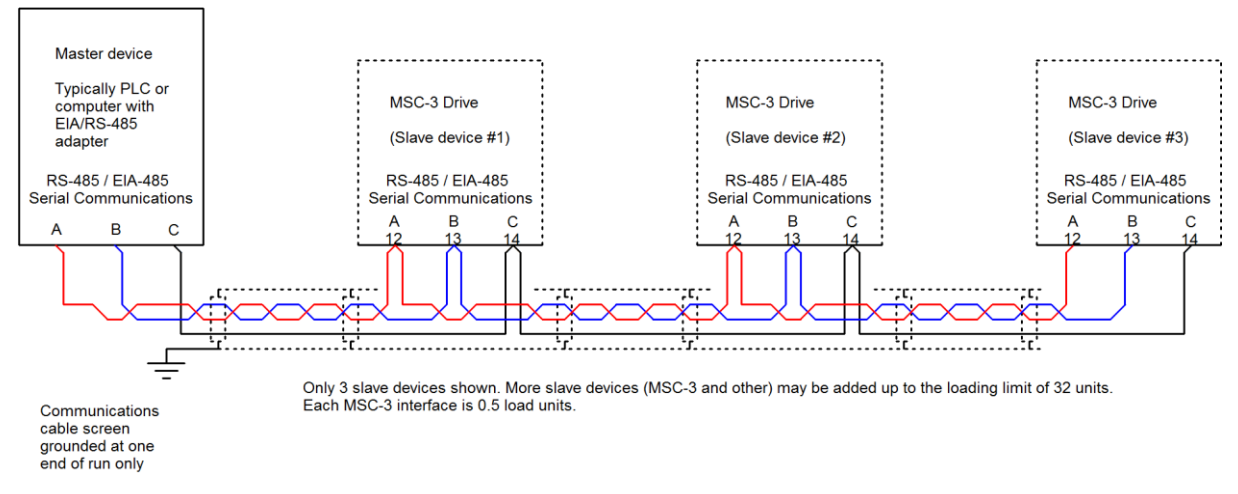

#### Typical EIA/RS-485 wiring arrangement

#### General

- Use twisted pair shielded communications cable.
- Connect EIA/RS-485 common terminals in addition to data conductors.
- A linear wiring scheme (daisy chain) is preferred over a star arrangement or one with stubs.
- The cable should have its shield connected to ground at one end only (earthing recommended at the computer / controller end).
- Avoid laying communication cables adjacent to power cabling and wiring. If not possible utilise the best separation of communication cabling and power cabling. Communication cables should cross power cables at right angles..
- The EIA/RS-485 standard allows a total of 32 standard load units on a network segment. Each ZENER 8000 interface is 0.5 standard load units, allowing a master device and at least 62 ZENER 8000 drives. Network loading for other equipment may vary check with the equipment manufacturer.

#### Shortcuts

From time to time we are asked if all this is really necessary and perhaps pointing out some functional installation installed in some lesser way. Will it work? Can it be made to work? The short answer is basically yes, The downside is that compromise arrangements tend to be a source of frustration with issues like setups that work during a bench test but troublesome in the field. There is also some equipment that doesn't have an accessible common connection. For these compromise situations – ask us – we can almost always find a creative solution!

# **Plug-in Option Board Wiring**

A maximum of 2 option boards may be installed in either the left or right slot. Some applications require the extended features option fitted in the left slot.

| Option Board        | Installation / Location                      | Max. |
|---------------------|----------------------------------------------|------|
| Extended Features   | Left &/or right. left preferred/recommended  | 2x   |
| Relay Expansion     | Left &/or right. Right preferred/recommended | 2x   |
| Thermistor Only     | Left &/or right. Right preferred/recommended | 2x   |
| Ethernet Modbus TCP | Left &/or right. Right preferred/recommended | 1x   |

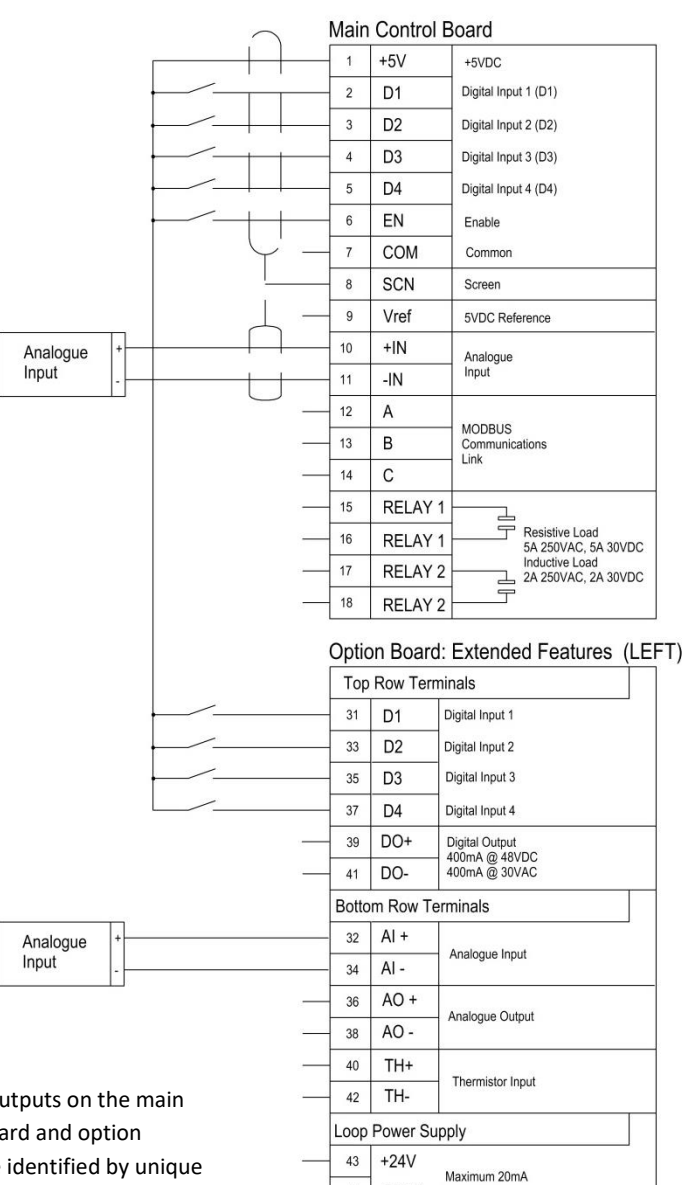

0VDC 44

70 NO

71 COM

72 NC 73 NO

74 COM

46 NO

47 COM

NC 75

Option Board: Relay Expansion (LEFT)

Option Board: Thermistor Only (LEFT)

Thermistor Input

**RELAY 1** 

**RELAY 2** 

Resistive Load 5A 250VAC/30VDC Inductive Load 1.5A 250VAC/30VDC

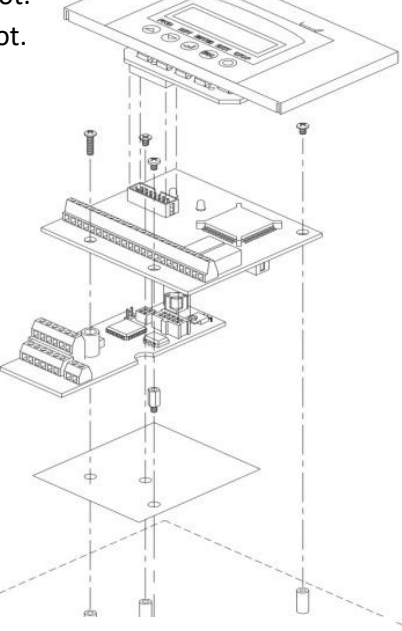

Refer to the option instruction sheet for detailed installation instructions.

Option fitted in left slot shown above.

| Тор   | Row Ter  | minals                         |
|-------|----------|--------------------------------|
| 51    | D1       | Digital Input 1                |
| 53    | D2       | Digital Input 2                |
| 55    | D3       | Digital Input 3                |
| 57    | D4       | Digital Input 4                |
| 59    | DO+      | Digital Output                 |
| 61    | DO-      | 400mA @ 48VDC<br>400mA @ 30VAC |
| Botto | m Row T  | erminals                       |
| 52    | AI +     | a                              |
| 54    | AI -     | - Analogue Input               |
| 56    | AO +     |                                |
| 58    | AO -     | Analogue Output                |
| 60    | TH+      |                                |
| 62    | TH-      | - Thermistor Input             |
| Loop  | Power S  | upply                          |
| 63    | +24V     | 100000000 1000 1000            |
| 64    | 0VDC     | Maximum 20mA                   |
| Ontio | on Boar  | d: Relay Expansion (RIG        |
| put   | JII Doui |                                |

| 80 | NO  |                                                   |
|----|-----|---------------------------------------------------|
| 81 | COM | RELAY 1                                           |
| 82 | NC  | Resistive Load<br>5A 250VAC/30VDC                 |
| 83 | NO  | Inductive Load<br>1.5A 250VAC/30VDC               |
| 84 | COM | RELAY 2                                           |
| 85 | NC  | 一  一  一  一  一  一  一  一  一  一  一  一  一  一  一  一  一 |

| - 1    |     |                    |
|--------|-----|--------------------|
| <br>66 | NO  | Thermister Input   |
| <br>67 | COM | - Thermistor Input |

#### Note:

Inputs & outputs on the main control board and option boards are identified by unique terminal numbers.

#### Eg. AI (32,34)

Is the analogue input terminal 32 & 34.

Option boards installed in the right slot require the terminal label provided to be fitted.

| M | 00 | 1 | 2 | 4, | Ą |
|---|----|---|---|----|---|

### **Ethernet network interface**

An optional Ethernet network interface supporting Modbus TCP is available.

For further information, please see <a href="http://www.zener.com.au/support-8r.php">http://www.zener.com.au/support-8r.php</a>

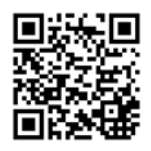

# **Remote mounted display**

An optional remote mounted display console is available.

For further information, please see <a href="http://www.zener.com.au/support-8r.php">http://www.zener.com.au/support-8r.php</a>

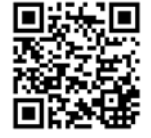

# ZENER 8000 Start Up

T,

This manual provides basic control configuration information for the ZENER 8000 to suit more common applications. Please refer to the <u>ZENER 8000 Reference Manual IM00140</u> for a detailed explanation of each control feature, including communications protocols

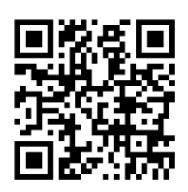

Connect the input and motor power wiring in accordance with the installation information beginning on page 3. Select the terminal configuration you require. Connect the control wiring according to the appropriate Control Wiring Diagram or follow a quick setup. The ZENER 8000 is now ready to run. Before applying power ensure that rotation of the motor shaft will not cause injury or damage.

## Finding your way around

When the ZENER 8000 is first powered up, the drive model and version is displayed for approximately 2 seconds. This information may also be accessed from the service menu. An example of this display is:

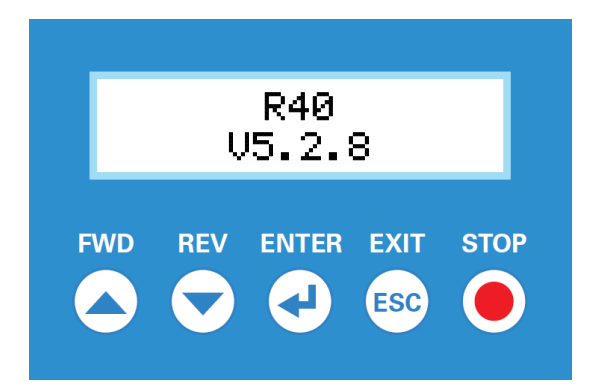

After a few seconds, the display will switch to show the operation display.

The operation display shows the current operating status of the ZENER 8000. A detailed description is on page 20

To continue with the setup process, just press ESC. This takes you to a menu that gives access to the various settings needed to customise your ZENER 8000.

# **Control Modes**

The ZENER 8000 takes start/stop and speed reference signals from two groups of sources. These are designated as LOCAL and REMOTE modes. The mode in use at any time is determined by the state (on or off) of the input terminal assigned to the REMOTE function. A "remote override" function can also be configured that allows switching between local and remote modes whenever the Speed / Reference Live Display is in view by pressing the ENTER button for 5 seconds. See parameter J04 for and the <u>ZENER 8000 Reference Manual IM00140</u> for further details.

ZENER 8000 in the factory default ("out of the box") state is ready to operate in the LOCAL mode from the console buttons.

### Local

In local mode, ZENER 8000 is controlled from the console (front panel) buttons. Use FWD to start and increase speed, REV to reduce speed or select reverse direction. Reverse rotation is blocked unless parameter D03 REVERSE is enabled.

#### Remote

In remote mode, ZENER 8000 is controlled from the control terminals. The function of each of input terminals can be assigned by a preset "application" or individually configured as required.

## **Operation Displays & Pushbuttons**

The operational displays show the operating state of the ZENER 8000. The six operational displays are: Speed / Reference Display, Meter Display, PID / Meter Display and kWhr / Hours Run Display. Press ↔ (ENTER) to reveal each display.

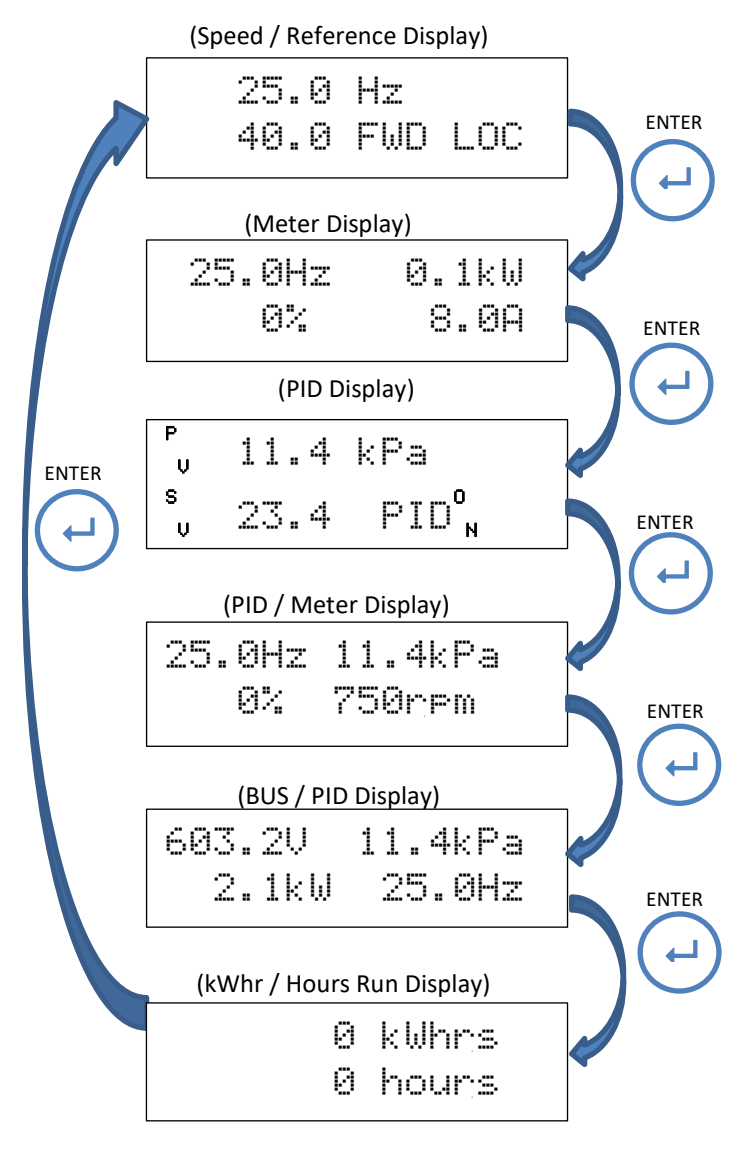

### Speed / Reference Display

The top line displays the operating output frequency and the second line displays the speed reference and the drive status

#### Meter Display

The top line displays the operating output frequency and power and the second line displays motor load and output current.

#### PID Display

The top line displays the process variable (PV) with its units and the second line displays setpoint variable (SV) expressed with the same units.

#### PID / Meter Display

The top line displays the operating output frequency and process variable (PV) and the second line displays motor load and motor speed.

#### BUS / PID Display

The top line displays the DC Bus voltage and process variable (PV) and the second line displays output power and output frequency (ECODRIVE8000 only).

#### kWhr / Hours Run Display

The top line displays the kWhrs consumed by the motor and the second line displays accumulated running time of the motor

### Local Mode Operation Example

The Speed / Reference display above shows the desired output speed is 40 Hz and the motor is rotating at 25 Hz in the forward direction in local mode as indicated by the status "**FWD LOC**". Some notes:

- The ZENER 8000 is started by pressing the  $\blacktriangle$  FWD button.
- The speed reference is increased by pressing the ▲ FWD button. The motor will accelerate to this speed.
- The speed reference is decreased by pressing the ▼ REV button. The motor will decelerate to this speed.
- The ZENER 8000 may be started in reverse (if enabled) by pressing ▼ REV button.
- Pressing STOP will stop the motor or reset any trip condition.
- Press ESC to access the configuration menus

**IMPORTANT!** If the motor shaft rotates in the wrong direction remove the input power, wait for the ZENER 8000 to discharge and swap any two motor phase wires. Re-apply input power and select a direction by pressing ▲ FWD or ▼ REV.

# **Complete Menu**

The broad range of motor-drive solutions requires parametric configuration changes. To gain access to configuration parameters, press ESC to show either the "Complete Menu" or a customised user menu. With factory default parameters installed pressing ESC, will show the complete menu.

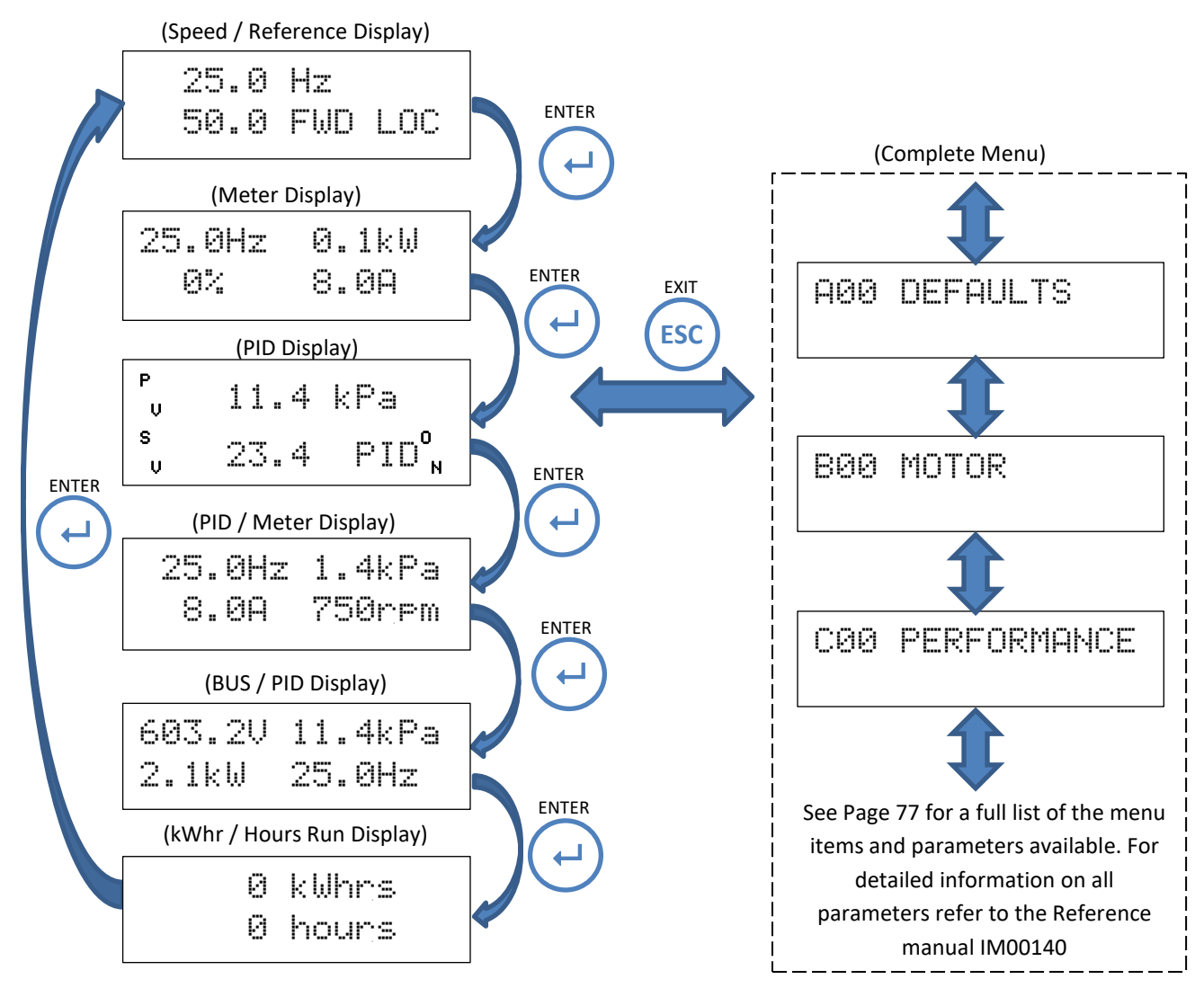

To move around the menu system, press:

- Press the ▲ FWD and ▼ REV buttons to display each menu item.
- Press the ← ENTER push button to enter a sub menu or change a parameter.
- Press ESC to abandon a parameter change or exit a sub menu.
- Press ESC several times in a row to return back to the operation displays.

After applying power it is recommended that you at least go through the **B00 MOTOR**, **C00 PERFORMANCE** and **G00 INPUT/OUTPUT** menus to set up the ZENER 8000 before running the motor to prevent any unexpected motor operation. The ZENER 8000 is supplied with a link between the EN terminal and the +5V terminal. This link must always be made for the motor to run.

When exiting the menu & prompted 'SAVE CHANGES', press ENTER to save changes otherwise changes will be lost on power down. NEVER remove power while the ZENER 8000 is going through the saving process.

# Setup for your application

There are two ways to set up ZENER 8000 for your specific application:

1. Select a pre-configured ZENER 'Application' and then enter a minimal list of parameters guided by a menu specific to that application. Details of the pre-configured applications begin on page 23.

OR

2. Access the *Complete Menu* and directly set the parameters necessary for your application (see page 27).

Note: Selecting a pre-configured application does not preclude further customisation by accessing the *Complete Menu* after initial setup.

# What is a ZENER 'Application'

An 'Application' is firmware that aims to simplify wiring, programming and the commissioning of a Variable Speed Drive. An 'Application' programs the drive and creates new user friendly menus with the essential settings. This eliminates time consuming setups, the reading & interpretation of complex manuals and ensures all critical protection is installed & set up correctly.

Since the 'Application' programs all the ZENER 8000 parameters required and also creates a custom 'User menu' to allow the end user of the equipment to make appropriate adjustments, there is generally no reason to program additional parameters unless there is a variation to the intended operation of this 'Application'.

Each ZENER Application is documented with a wiring diagram and step by step commissioning procedure.

# Loading an Application

Follow the diagram below to load an application in this case the "Basic control" application.

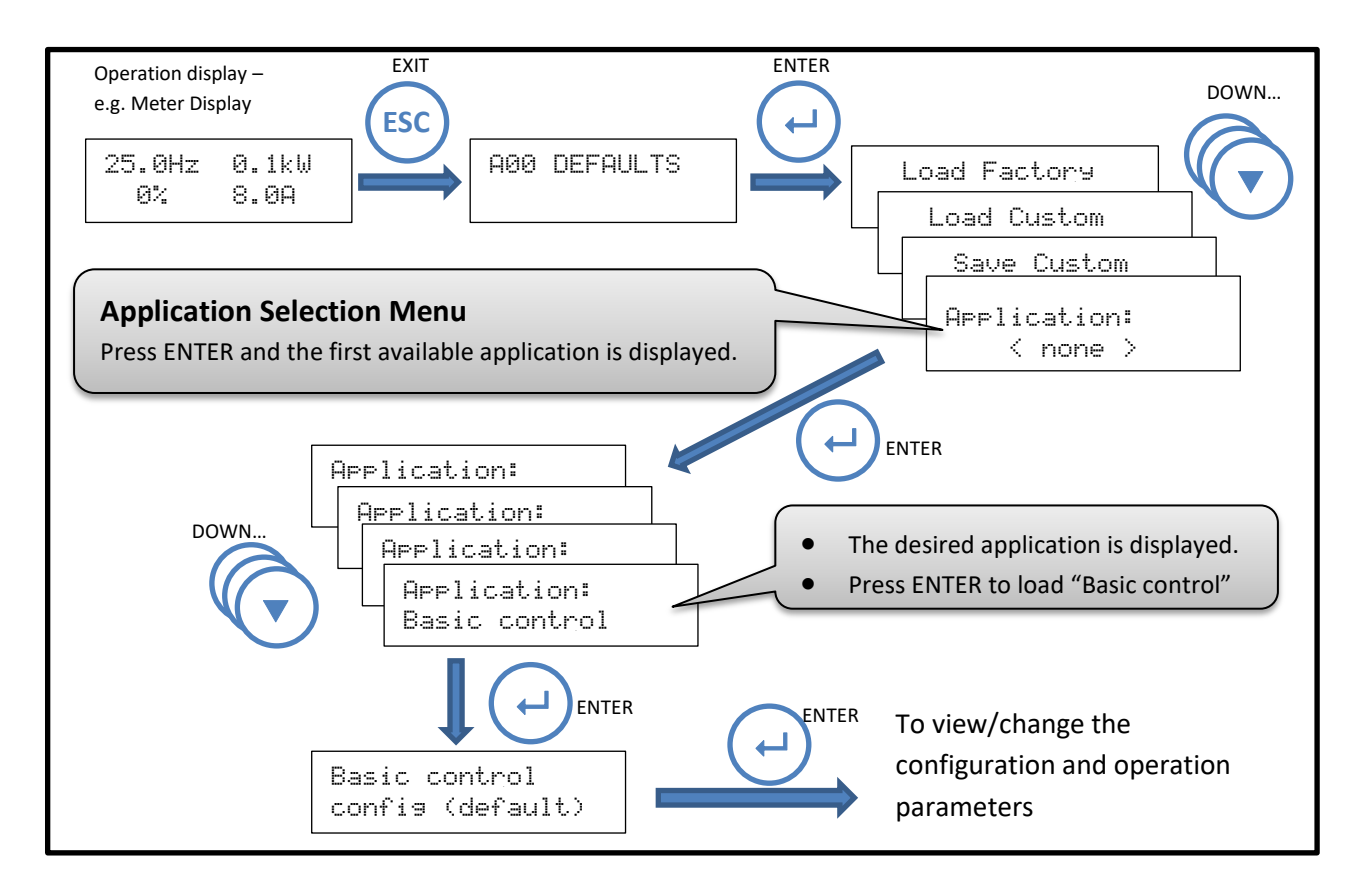

# Applications

An "application" groups parameters together creating a short menu to summarise all the relevant parameters necessary for the task at hand. The ZENER 8000 has several applications on offer ready for service. Each application will have documentation detailing wiring and commissioning information.

| Application   | Description                                              | Page No. | Item number |
|---------------|----------------------------------------------------------|----------|-------------|
| Basic Control | Standard Industrial terminals, 0 to 10V Remote reference | 33       | SW08018     |
| Machine/JOG   | Machine Drive, Start/Stop, Jog Forward & Reverse         | 36       | SW08008     |
| 4 Speed Sel   | 1 of 4 Speed reference selection                         | 51       | SW08017     |
| Pressure Ctl  | Water Pumping With Automatic Pressure Control            | 54       | SW08013     |
| Pump PID 1    | PUMP PID 1 Automatic Pressure Control                    | 57       | SW08019     |
| Pump PID 2    | PUMP PID 2 Automatic Pressure Control                    | 61       | SW08020     |
| HVAC Fan      | Supply Air Fan / Smoke Spill Fan/Return Air              | 42       | SW08012     |
| Stairwell Fan | Stairwell Fan, HVAC terminals                            | 45       | SW08010     |
| Air Pressure  | Auto Control Stair Pressurisation Fan                    | 48       | SW08011     |
| Cooling Tower | Auto Control Cooling Tower Fan                           | 39       | SW08007     |

| otaniaal a Benefico o o repencaciono |
|--------------------------------------|
|--------------------------------------|

Before loading an 'Application' read the overview first to confirm it is the desired configuration and operation.

### **Application Menus**

When an application is loaded, two new menus are created: The User menu and the Configuration menu.

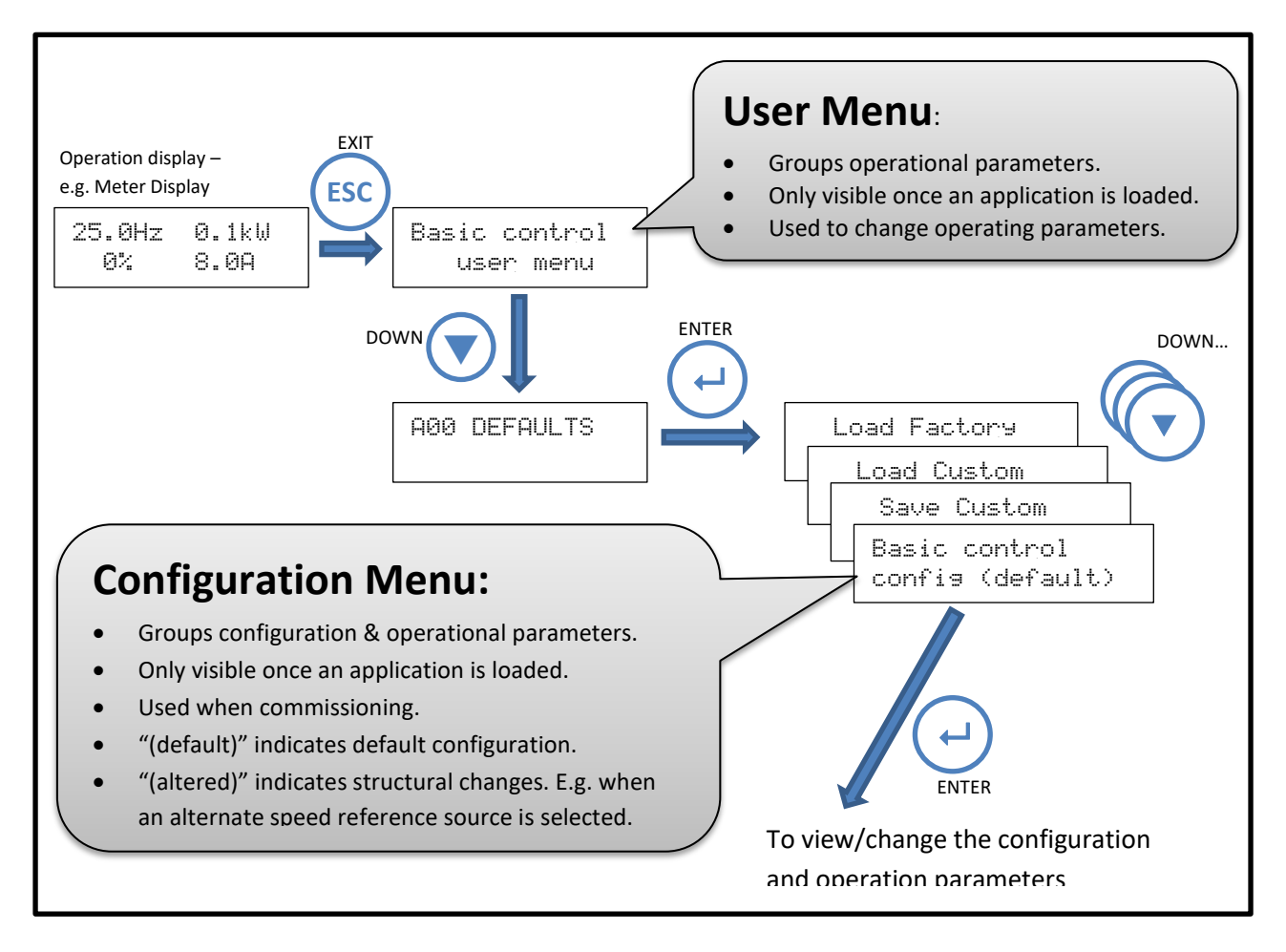

# **Changing an Application**

There are 2 steps necessary to change an application:

1. Restore factory defaults.

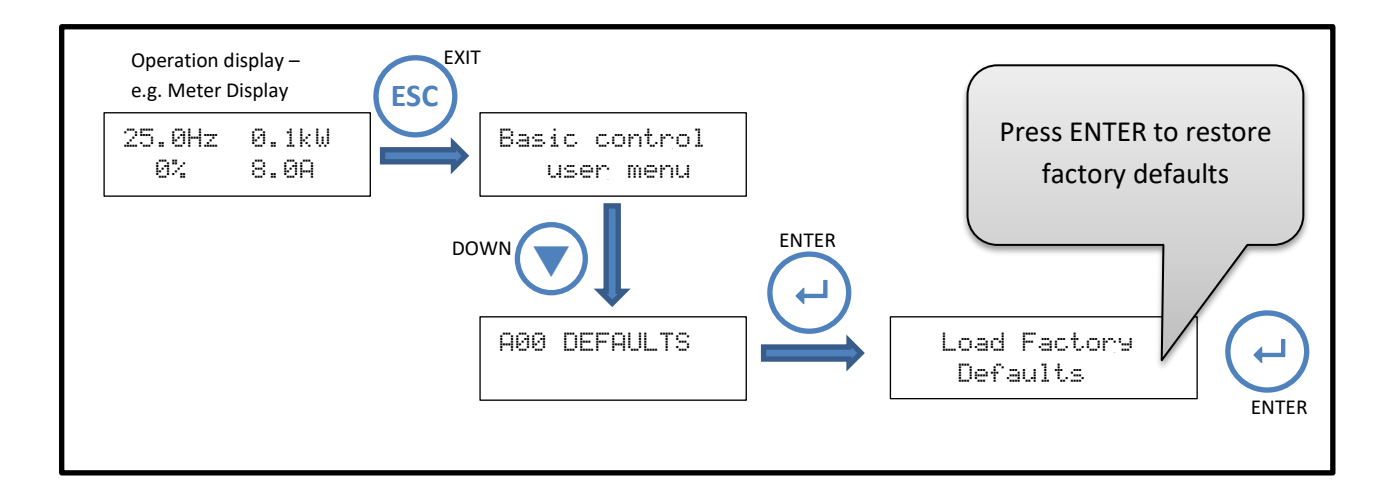

2. Select a new application.

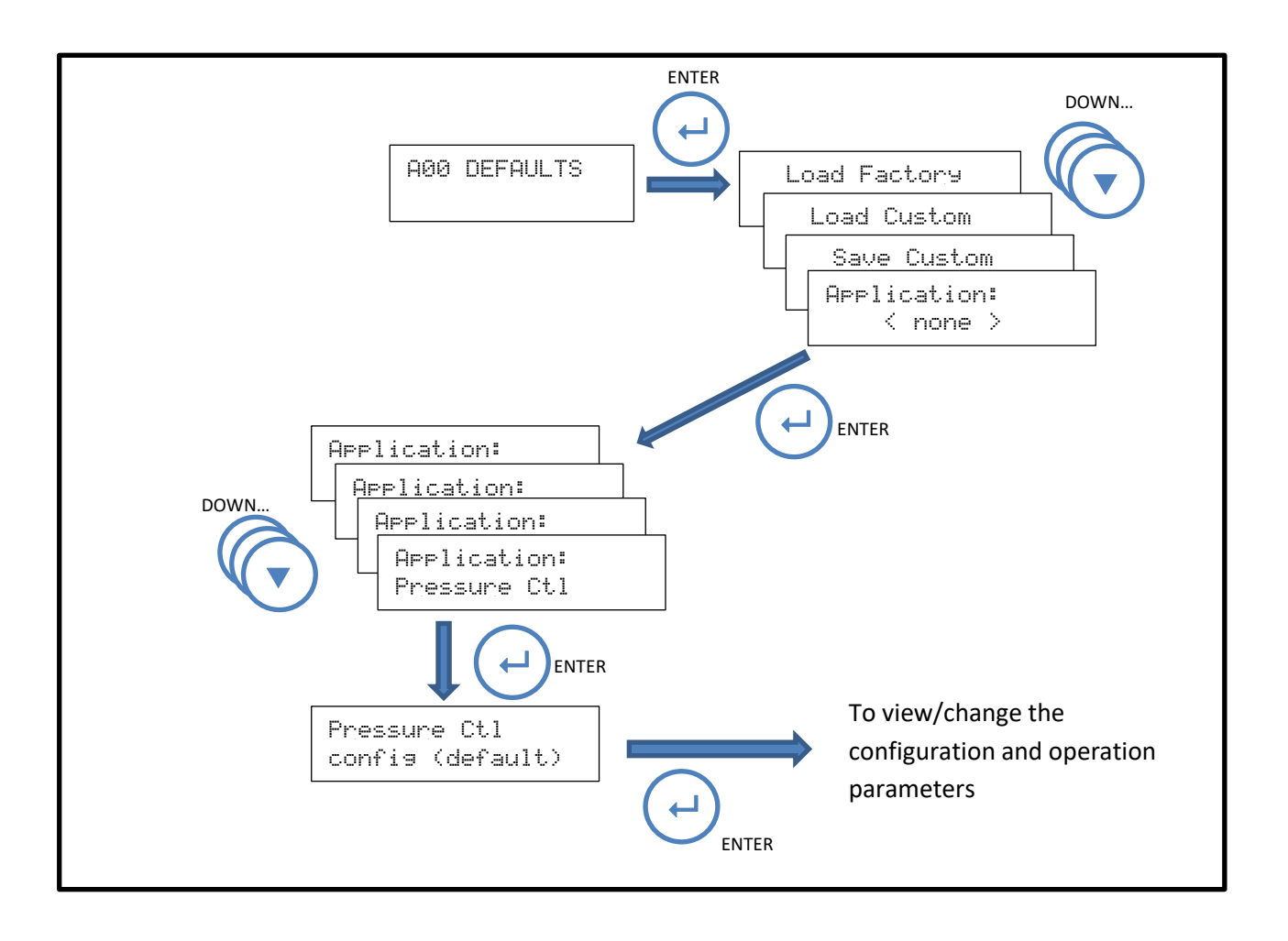

#### **Application user menu**

Once an application is loaded, parameters that a user/operator may change are available in the Application user menu. Using the "부 SFEEd Sel. - 연연" application example, the diagram below shows how to access the Application user menu.

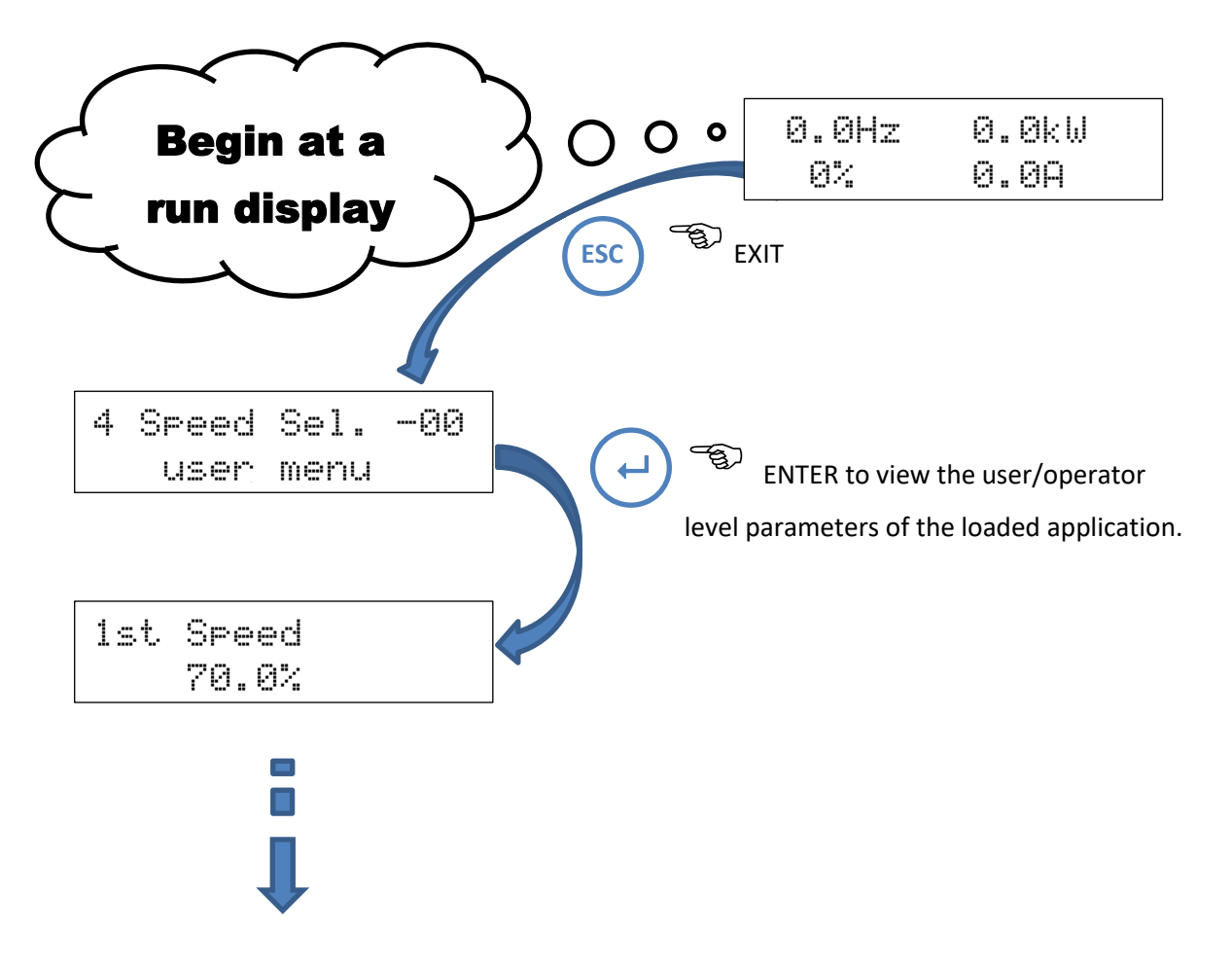

# **Control connections and configuration**

The purpose of selecting particular control connections and setting various configuration parameters is to select the required logical and speed control functions for the particular application. The configurable items can be grouped into menus as follows:

| Category/Menu      | Description                                                                                                    |  |
|--------------------|----------------------------------------------------------------------------------------------------|--|
| A00 Defaults       | Saving custom defaults, restoring custom or factory defaults, , selecting an application, PC connection (if fitted).                                                                                          |  |
| B00 Motor          | Information from the motor nameplate.                                                                                                    |  |
| C00 Performance    | Maximum and minimum speeds, acceleration rates, motor flux adjustment etc.                                                                                                    |  |
| D00 Protection     | Current limit settings, I2t (thermal overload) etc.                                                                                                    |  |
| E00 Stop / Start   | Choices for stopping, automatic restart options etc.                                                                                                    |  |
| F00 References     | Choice of speed signal source to be used in local and remote modes, jog speeds.                                                                                                    |  |
| G00 Input / Output | Assignment of particular control functions to terminals (inputs) and relays (status outputs). This menu also includes configuration for communications, Alarms/warnings , comparators, logic blocks & timers. |  |
| H00 PID Control    | PID related parameters including pumping specific parameters such idle mode & pipe fill.                                                                                                    |  |
| J00 Console        | Configuration of parameters relating to console operation                                                                                                    |  |
| S00 Service        | Service related displays, logs and advanced functional settings.                                                                                                    |  |

The ZENER 8000 control terminals can be configured, on an individual terminal basis, to suit a wide variety of applications. This provides enormous flexibility.

# Factory default settings

The factory default terminal configuration provides for single direction control from either the terminal strip or the front panel console, as selected by a local / remote input on the terminal strip. The setup procedure for this configuration begins on page 30.

There is a menu function to restore the terminal configuration and all parameters to the factory default state should you wish to do so. See Load Factory Defaults.

#### Settings for your application

The function of each of the analogue inputs, digital inputs and status relays may be individually assigned from an extensive list. in addition, digital inputs may be assigned to be level or edge sensitive and there are additional internal functions including timers that are fully configurable. Many applications may be easily configured using one of the quick setup applications listed below.

#### **Quick Setup**

To assist with quick configuration of the most frequently encountered applications, there are a number of predefined applications. Terminal strip configuration and associated setup notes are provided.

# **Control Inputs**

The ZENER 8000 is operated by a set of digital input functions designed to work with logical signals that originate external to the drive. The extensiveness of this set of functions is testament to variety of applications the ZENER 8000 can operate with.

The list of functions includes:

- 100 FWD&LATCH, 101 REV&LATCH, 102 ~STOP
- 103 FWD, 104 REV
- 105 UP, 106 DOWN
- IO7 RESET
- 108 ESO
- I09 JOGFWD, I10 JOGREV
- I11 REMOTE

Not all functions are necessary for a given application and unused functions may be turned "off". Functions that are necessary have assigned to them a physical input from the terminal strip. Review "Terminal Configurations" in the "Major Features" section of this document.

The menus within the "Digital Input Configurations" menu provide a way to map a finite set of physical digital inputs to the internal set of input functions. The simplest way to configure digital inputs is to utilise one of the pre-existing configurations from the **G01 DI config** menu. Otherwise a custom configuration can be organised where each function has a physical input terminal assigned to it. In most cases the inputs levels and edges are available for selection. For example <u>digital input **D1** is found at terminal **2** and is identified as **D1(2)**. The choices are:</u>

| Selection | Input Truth                            |
|-----------|----------------------------------------|
| D1(2)     | Active <u>high level</u> is selected   |
| ~D1(2)    | Active <u>low level</u> is selected    |
| /D1(2)    | Active <u>rising edge</u> is selected  |
| D1(2)\    | Active <u>falling edge</u> is selected |

#### **Selecting Standard Input Configuration**

G01 DI config >Standard

Available Choices:

HVAC Power up/start Forward/Reverse Machine drive 1 Machine drive 2 Machine drive 3 Custom

Standard Industrial

- Press ← once to begin configuration selection.
- Use the ▲/ ▼ buttons to view the choices.
- Press d to confirm the choice. **ESC** to abandon the change.

G01 DI config Standard ndustria Forward/ Machine Machine Machine up/start Reverse drive 3 drive 1 2 Custom **Function** HVAC Powel drive D3(4) EN(6) D2(3) **100 FWD&LATCH** D2(3) D2(3) OFF D2(3) OFF **I01 REV& LATCH** OFF OFF OFF OFF OFF D3(4) Not specific. Refer to each 102 ~STOP D2(3) D1(2) EN(6) D1(2) D1(2) OFF D1(2) functional assignment **103 FWD** OFF OFF OFF OFF OFF D1(2) OFF **104 REV** OFF OFF OFF OFF OFF OFF D2(3) **IO5 UP** OFF OFF OFF OFF OFF OFF D3(4) **106 DOWN** OFF OFF OFF OFF OFF OFF D4(5) **107 RESET** /D1(2) /EN(6) /EN(6) OFF OFF OFF OFF OFF **108 ESO** D3(4) OFF OFF OFF OFF OFF **I09 JOGFWD** OFF OFF OFF OFF OFF D3(4) D3(4) **I10 JOGREV** OFF OFF OFF OFF OFF D4(5) OFF **I11 REMOTE** D4(5) D4(5) EN(6) D4(5) D4(5) EN(6) EN(6)

For each configuration the digital sources are:

## **Essential Services Override (Fire mode)**

There are circumstances in some applications for which it is desirable to disable certain of the protective features of the ZENER 8000. These are situations where continued operation has a higher priority than preventing damage to the MSC-3 or associated motor. A typical example is a building air conditioning application in which a fan is required to operate as part of a smoke clearance system. Various standards, for example, AS/NZS 1668.1:1998: The use of ventilation and air conditioning in buildings - Fire and smoke control in multi-compartment buildings require that all thermal protection be disabled during operation in a smoke clearance mode and equipment allowed, if necessary, to run to destruction. The ZENER 8000 provides a special mode, Essential Services Override (ESO), to give effect to these requirements.

Operation in ESO requires a control terminal to be configured for the ESO function and that this terminal to be connected to +5V (terminal 1) whenever ESO operation is required. During ESO operation the ZENER 8000 is forced to run with protection disabled. See IM00140 for further details.

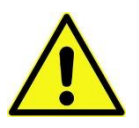

#### WARNING regarding Essential Services Override

The Essential Services Override (ESO) feature provides a "run to destruction" mode of operation for applications that justify this approach. For applications in which this approach is not mandatory, the safety and other implications of the ESO operating mode should be carefully considered in the light of alternative approaches before choosing to use the ESO functionality of the ZENER 8000. It is fundamental to the ESO mode of operation that all protection against overheating of the ZENER 8000 and the associated motor is disabled. This may represent a fire or other hazard. Damage to the ZENER 8000 due to overheating during ESO operation is not covered by warranty.

# Setup using DEFAULT CONFIGURATION

**Overview:** The default configuration provides single direction operation from either local (using operator console) or remote control (using external controls) and a speed signal source. Selection between the local & remote operation is by digital input 4 (terminal 5). The functionality of all I/O terminals can be easily modified. Refer to STEP 4 for settings that must be entered and common parameters that may require changing.

The following assumes no option board is fitted. Option boards may be fitted for additional I/O.

#### **Typical Connections**

This section shows the typical configurations applicable to a wide range of applications.

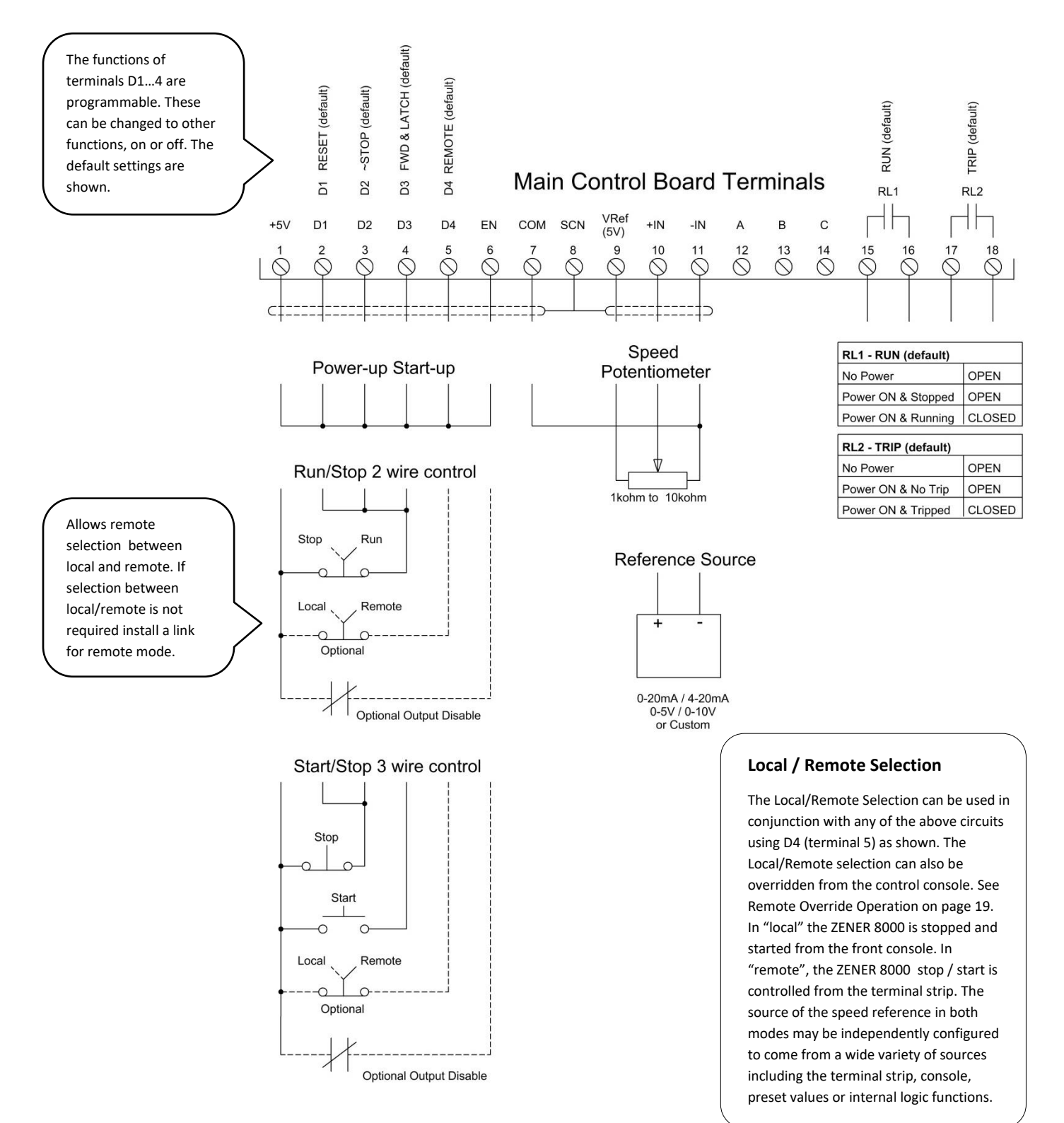
**STEP 1.** Complete the power wiring according to the instructions from page 6 & check motor direction in local mode. To operate in Local mode, remove any wire in terminal 5 (D4) and use the operator console.

**STEP 2.** Choose your <u>start/stop</u> control method from the control wiring diagram and wire as shown.

You can alter between different control methods using the digital inputs. Select the appropriate control wiring from the control wiring diagram. Remove power and ensure the ZENER 8000 is completely powered down and install control wiring as required.

**STEP 3.** Choose your <u>speed reference</u> and connect it as shown.

#### i. Speed control from an external potentiometer:

#### ESC to menu>

Down to G00 INPUT/OUTPUT, Enter> Down to G02 AI(10,11), Enter> G028 AI Config, ENTER>, Adjust G028 for input signal 0-5V Enter to save> ESC to run display Also save on exit when prompted, press ENTER.

#### ii. Preset speed

#### ESC to menu>

Down to F00 REFERENCES, Enter> F01 REMOTE REF, ENTER> Enter to edit & change to F100 PRESET 1, Enter> Enter to set your desired speed, Enter to save>, ESC to run display Also save on exit when prompted, press ENTER.

#### No speed reference wiring is necessary.

#### iii. Speed control from an external signal

ESC to menu>

Down to G00 INPUT/OUTPUT, Enter> Down to G02 Al(10,11), Enter> G028 Al Config, ENTER>, Adjust G028 for the type of input signal, (0-10V, 0-5V, 4-20mA or Custom) Enter to save> ESC to run display. Also save on exit when prompted, press ENTER.

### iv. Speed control from operator Console

(although the start/stop command is given by digital inputs, this allows the speed to be adjusted manually using the console, UP/DOWN buttons.)

ESC to menu> Down to F00 REFERENCES, Enter > F01 REMOTE REF, Enter> Enter to change to CONSOLE, Enter to save> Also save on exit when prompted, press ENTER. No speed reference wiring is necessary

Using the digital inputs you can alter between different speed references. Refer to the <u>ZENER 8000 reference</u> <u>manual IM00140</u>.

## Main Control Board

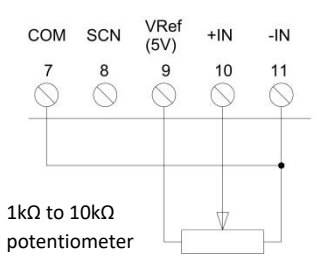

### Main Control Board

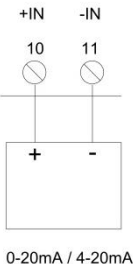

0-5V / 0-10V or Custom

**STEP 4**. Follow the instructions on page 19-21 for ZENER 8000 start up and how to navigate the menus. Set the parameters according to the table below. Alternative values may be used to suit the application.

| Ref. | Menu             | Menu Item                | Suggested Setting                                    |
|------|------------------|--------------------------|------------------------------------------------------|
| 1    | B00 MOTOR        | B01 MOTOR VOLTS          | Motor nameplate voltage                              |
|      |                  | B02 MOTOR AMPS           | Motor nameplate amps                                 |
|      |                  | B03 MOTOR HZ             | Motor nameplate frequency                            |
|      |                  | B04 MOTOR RPM            | Motor nameplate RPM                                  |
| 2    | C00 PERFORMANCE  | C03 RAMP                 | C030 ACCEL TIME = 10 sec (default)                   |
|      |                  |                          | C031 DECEL TIME = 10 sec (default)                   |
| 3    | D00 PROTECTION   | D02 I2t Thermal overload | Motor nameplate current                              |
| 4    | E00 STOP/START   | E0 Coast to stop         | Enabled (Default) or Disabled                        |
| 5    | FOO REFERENCES   | F01 REMOTE REF           | AI(10,11) or PRESET or CONSOLE as selected in Step 3 |
| 6    | G00 INPUT/OUTPUT | G01 Input fxn CFG        | 100 FWD & LATCH = D3(4) (default)                    |
|      |                  |                          | I02 ~STOP = D2(3) (default)                          |
|      |                  |                          | IO7 RESET = D1(2) (default)                          |
|      |                  |                          | I11 REMOTE = D4(5) (default)                         |
| 7    | G00 INPUT/OUTPUT | G03 RL1                  | G030 RL1 Signal = RUN (default)                      |
|      |                  | G04 RI2                  | G040 RL2 Signal = TRIP (default)                     |

**STEP 5.** Test the operation and make changes required. For parameters not mentioned refer to the <u>ZENER 8000</u> reference manual IM00140.

End of procedure...

# Setup using APPLICATION 'Basic Control' {SW08018}

**Overview:** This application is for quick setup based on a simple configuration using default control terminals and commonly used parameters. This is an extension of the 'Default Configuration' but creates a unique menu with just the common parameters required.

Features include but not limited to:

- Selection of Speed Reference source
- Accel & Decel Times
- Minimum Speed
- Coast or ramp to stop
- Relays configured for RUN and TRIP operation.
- The full range of ZENER 8000 features and functions remain available.

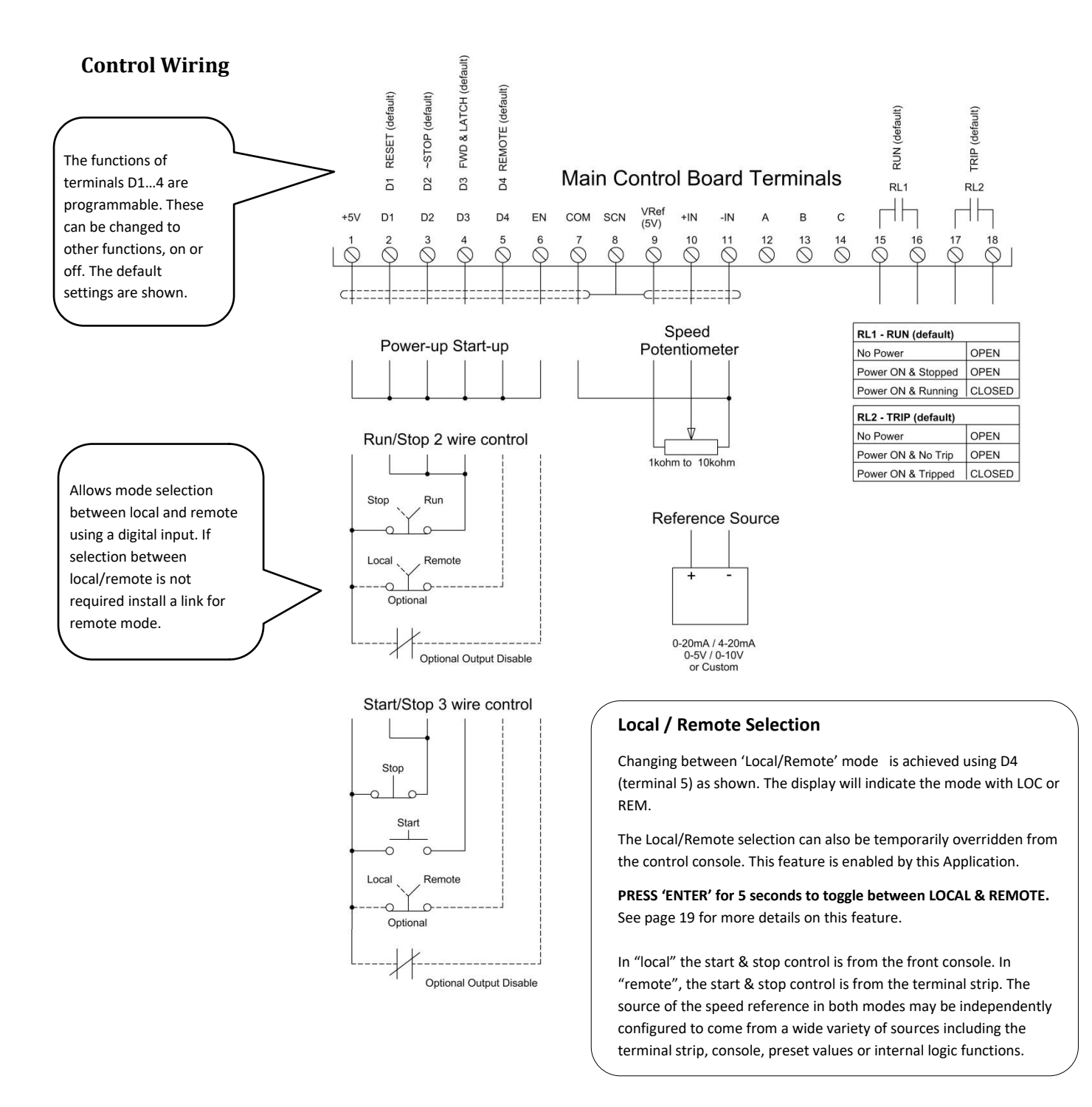

**STEP 1.** Complete the power wiring according to the instructions from page 4 & check motor direction in local mode. To operate in Local mode remove any wire in terminal 5 (D4) and use the operator console. Do not install control wiring until STEP 4.

**STEP 2.** Load the application "Basic Control" (SW08019)

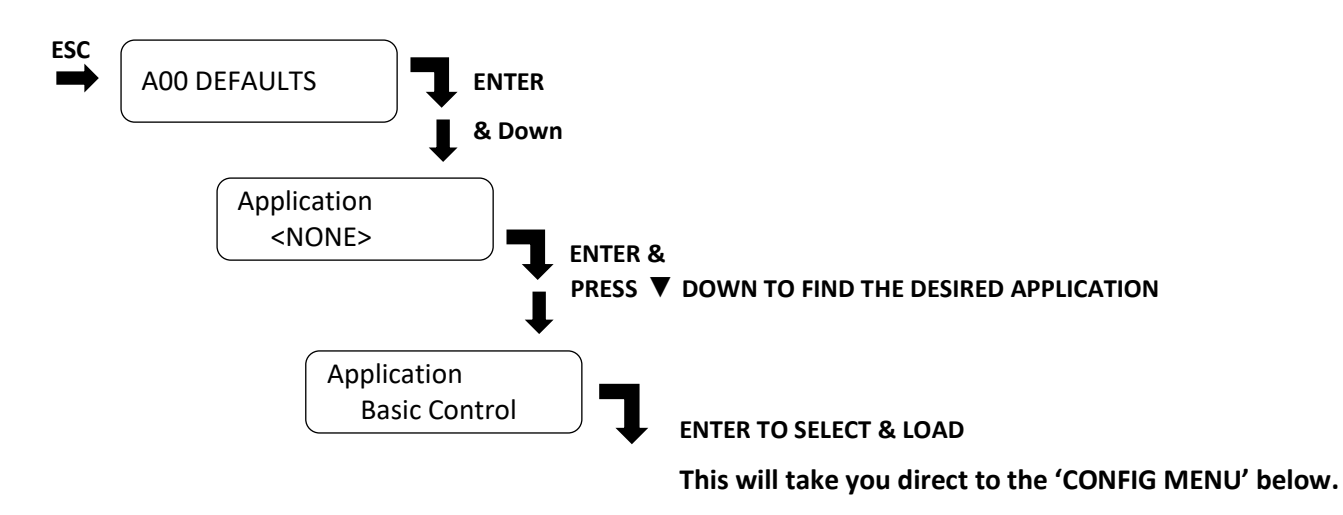

**STEP 3.** When this application is loaded it will program all the parameters required for the wiring configuration and create dedicated menus with only the parameters required.

## **Config & User Parameters**

Adjust the following parameters:

Always exit the menu and save changes before removing power.

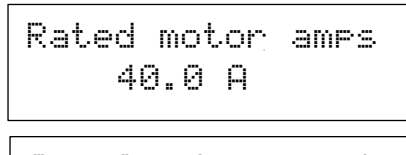

Overload current 40.0 A

Motor RPM 1465

Remote Reference AI(10,11)

Accel Time 10.0 Secs This screen displays the value of the motor's name plate current. Note the default value is model size dependent.

This screen displays the value of the overload current setting for the motor. Note the default value is model size dependent.

This screen displays the value of the motor's name plate Speed in RPM. This is for display purposes only.

This screen displays the source of the speed reference. The default is analogue input 0-10VDC. AI(10,11) is the Analogue Input terminal 10 & 11. The default signal type is 0-10Vdc. This can be modified in menu 'G00 Input/Outputs >> Analogue Input Configurations.

For a potentiometer AI(10,11) must be set for 0-5VDC.

This screen displays the time to accelerate from 0 to 50Hz.

| Decel Time<br>10.0 Secs   | This screen displays the time to decelerate from 50 to 0Hz.                                                        |
|---------------------------|----------------------------------------------------------------------------------------------------|
| Minimum Speed<br>0 Hz     | This screen displays the minimum speed in Hz.                                                                      |
| Coast to stop<br>Disabled | This screen displays the mode when stopping. Choose between coasting to stop (Enabled) or ramp to stop (Disabled). |

# When the menu cycles to the first parameter the setup is complete. Press ESC to exit until prompted 'SAVE CHANGES'. Press ENTER to save changes and wait until the process has completed.

**STEP 4.** Select the desired control method from the control wiring diagram. Remove power, ensure the ZENER 8000 is completely powered down and install control wiring as per control wiring diagram.

**STEP 5.** Test the operation and make changes required. For parameters not mentioned refer to the <u>ZENER 8000</u> reference manual IM00140.

End of procedure...

## Parameters configured & Menus created when the application is loaded.

The following is for reference only. Refer to STEP 3 for configuration.

Config & User menus created:

| Menu          | Parameter        | Default   |
|---------------|------------------|-----------|
| CONFIG & USER | Rated motor amps | **        |
| CONFIG & USER | Overload current | **        |
| CONFIG & USER | Motor RPM        | 1465      |
| CONFIG & USER | Remote Ref.      | AI(10,11) |
| CONFIG & USER | Accel Time       | 10.0 sec  |
| CONFIG & USER | Decel Time       | 10.0 sec  |
| CONFIG & USER | Minimum Speed    | 0 Hz      |
| CONFIG & USER | Coast to stop    | Disable   |

#### Parameters automatically programmed:

| Menu Ref            | Parameter |
|---------------------|-----------|
| J04 Remote Override | Enabled   |

Note: Refer to page 24 for accessing CONFIG & USER menus

# Setup using APPLICATION 'Machine/JOG' {SW08008}

**Overview:** This application is for a typical industrial process that requires start/stop with the ability to jog the machinery in both directions.

Features include but not limited to:

- Individual jog forward and jog reverse speed references.
- Remote potentiometer normal operating speed reference.
- Relays configured for RUN and TRIP operation.
- The full range of ZENER 8000 features and functions remain available.

## **Control Wiring:**

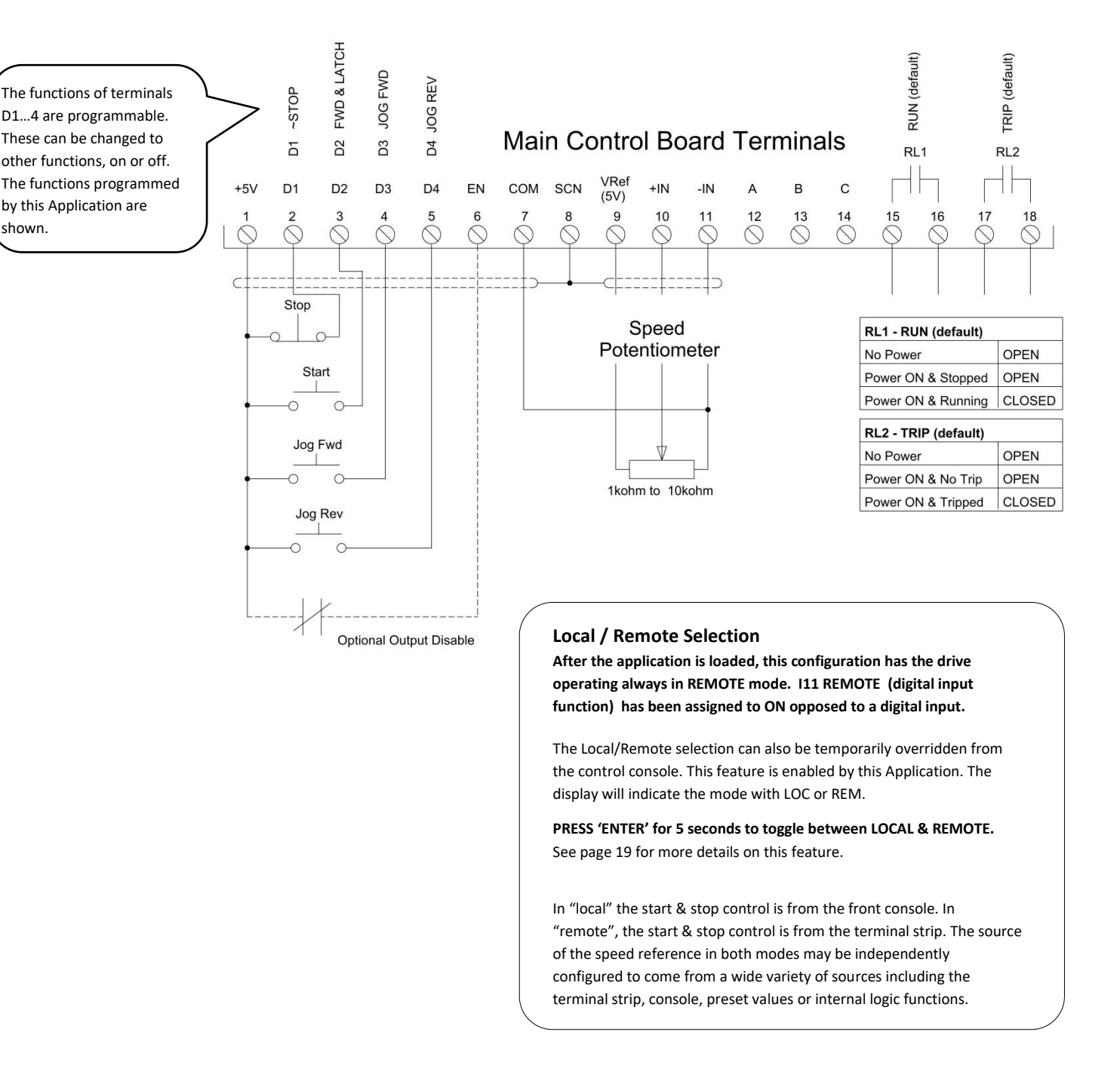

**STEP 1.** Complete the power wiring according to the instructions from page 6 & check motor direction in local mode. To operate in Local mode, remove any wire in terminal 5 (D4) and use the operator console. (This assumes factory settings and no application has been loaded). Do not install control wiring until STEP 4.

STEP 2. Load the application "Machine/ JOG" (SW08008)

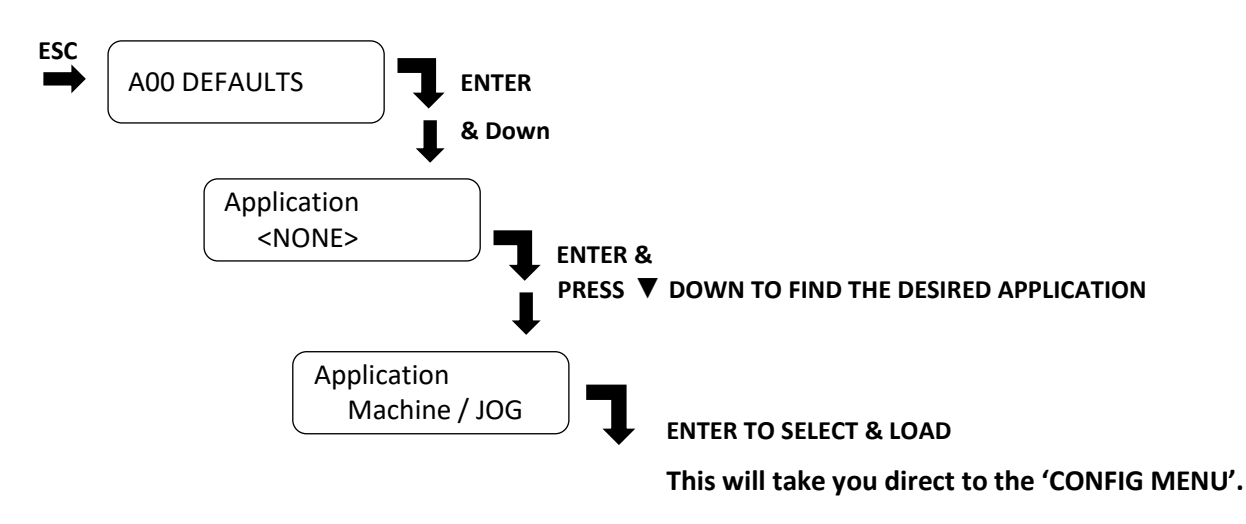

**STEP 3.** When this application is loaded it will program all the parameters required for the wiring configuration and create dedicated menus with only the parameters required.

## **Config & User Parameters**

Adjust the following parameters:

Always exit the menu and save changes before removing power.

| Jog FWI<br>10.0 | D speed<br>0 % |  |
|-----------------|----------------|--|
|                 |                |  |

| Jos | REU | speed |
|-----|-----|-------|
| 1   | 0.0 | 2     |

| Rated mot | ion amps |
|-----------|----------|
| 40.0      | A        |
|           |          |
| Overload  | current  |
| 40.0      | A        |
|           |          |

| Motor | RPM |  |
|-------|-----|--|
| 1,    | 465 |  |
|       |     |  |

Accel Time 10.0 Secs

Decel Time 10.0 Secs This screen displays the preset jog forward speed required for the machine in % of maximum rated speed (default 50Hz).

This screen displays the preset jog reverse speed required for the machine in % of maximum rated speed (default 50Hz).

This screen displays the value of the motor's name plate current. Note the default value is model size dependent.

This screen displays the value of the overload current setting for the motor. Note the default value is model size dependent.

This screen displays the value of the motor's name plate speed in RPM. This is for display purposes only.

This screen displays the time to accelerate from 0 to 50Hz.

This screen displays the time to decelerate from 50 to 0Hz.

Coast to stop Disabled

This screen displays the mode when stopping. Choose between coasting to stop (Enabled) or Ramping to stop (disabled).

# When the menu cycles to the first parameter the setup is complete. Press ESC to exit until prompted 'SAVE CHANGES'. Press ENTER to save changes and wait until the process has completed.

**STEP 4.** Remove power and ensure the ZENER 8000 is completely powered down and install control wiring as per control wiring diagram.

**STEP 5.** Test the operation and make changes required. For parameters not mentioned refer to the <u>ZENER 8000</u> reference manual IM00140.

End of procedure...

### Parameters configured & Menus created when the application is loaded.

The following is for reference only. Refer to STEP 3 for configuration.

Config & User menus created:

| Menu          | Parameter        | Default  |
|---------------|------------------|----------|
| CONFIG & USER | Jog FWD Speed    | 10.0Hz   |
| CONFIG & USER | Jog REV Speed    | 10.0Hz   |
| CONFIG        | Rated motor amps | **       |
| CONFIG        | Overload current | **       |
| CONFIG        | Motor RPM        | **       |
| CONFIG        | Accel Time       | 10sec    |
| CONFIG        | Decel Time       | 10sec    |
| CONFIG        | Coast to stop    | Disabled |

Parameters automatically programmed:

| Menu Ref                 | Parameter        |
|--------------------------|------------------|
| D03 Reverse              | Enabled          |
| G01 Digital Input Config | Custom terminals |
| 100 FWD & latch          | D2(3)            |
| I02 ~Stop                | D1(2)            |
| I07 Reset                | D1(2)            |
| 109 JOGFWD               | D3(4)            |
| 110 JOGREV               | D4(5)            |
| 111 REMOTE               | ON               |
| G028 AI(10.11)           | 0-5V             |
| F040 JOG FWD REF         | Preset 1. 10%    |
| F050 JOG REV REF         | Preset 2. 10%    |
| J04 Remote Override      | Enabled          |

Note: Refer to page 24 for accessing CONFIG & USER menus.

## Setup using APPLICATION 'Cooling Tower' {SW08007}

**Overview:** This application is for a typical 'Cooling Tower Fan' with configuration for temperature control system using an external water temperature sensor and the ZENER 8000 internal PID controller. For open loop control use APPLICATION 'HVAC Fan'.

#### System Requirements:

- Extended Features Option Board (AQ/AF08001) is fitted in the left hand side position.
- External water temperature sensor with linear output (default for 4-20mA)

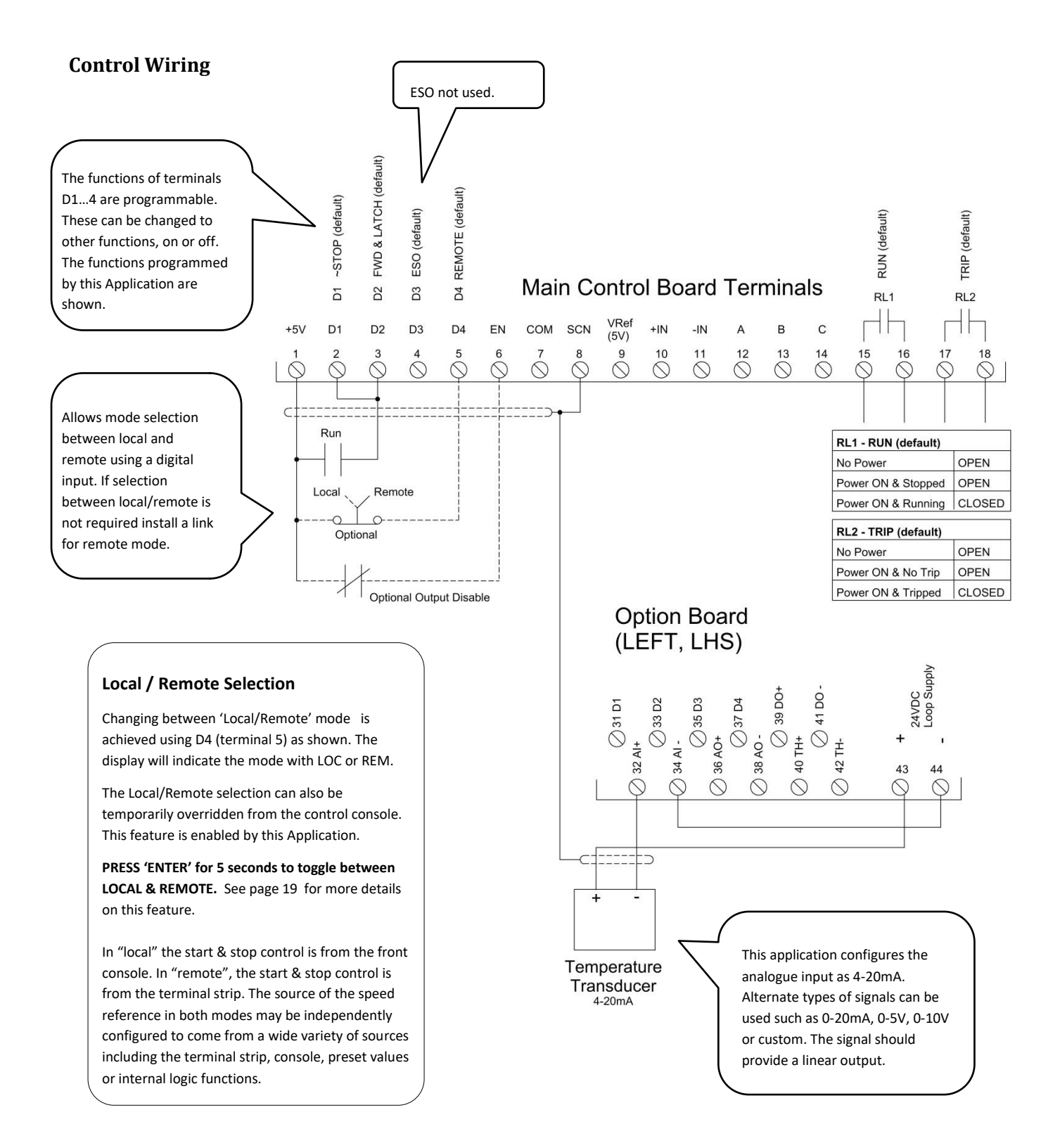

**STEP 1.** Complete the power wiring according to the instructions from page 4 & check motor direction in local mode. To operate in Local mode remove any wire in terminal 5 (D4) and use the operator console. Do not install control wiring until STEP 4.

**STEP 2.** Load the application "Cooling Tower" (SW08007)

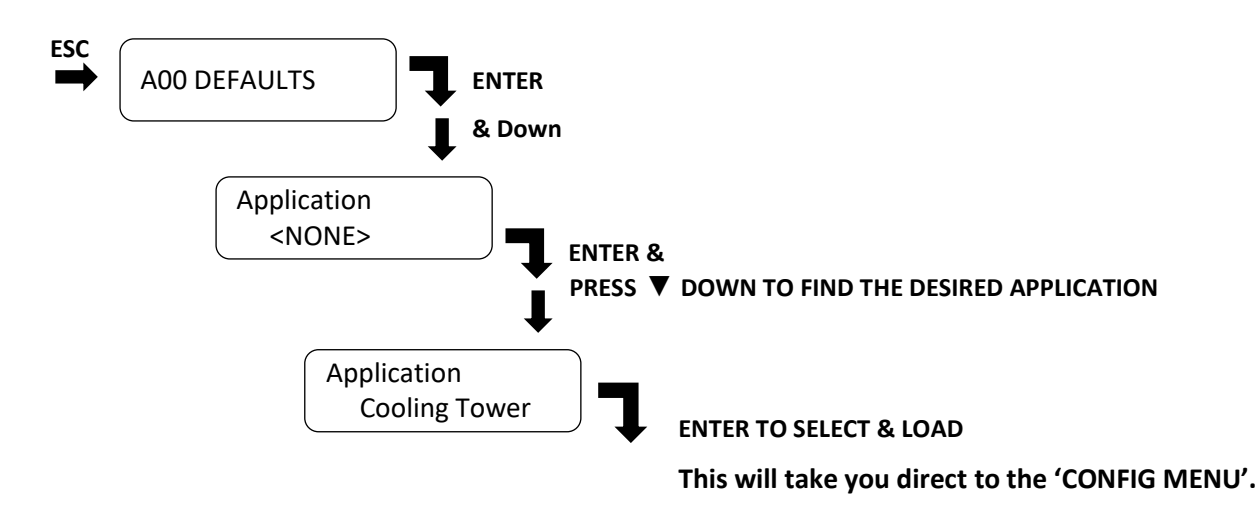

**STEP 3.** When this application is loaded it will program all the parameters required for the wiring configuration and create dedicated menus with only the parameters required.

## Config. Parameters

Adjust the following parameters:

Always exit the menu and save changes before removing power.

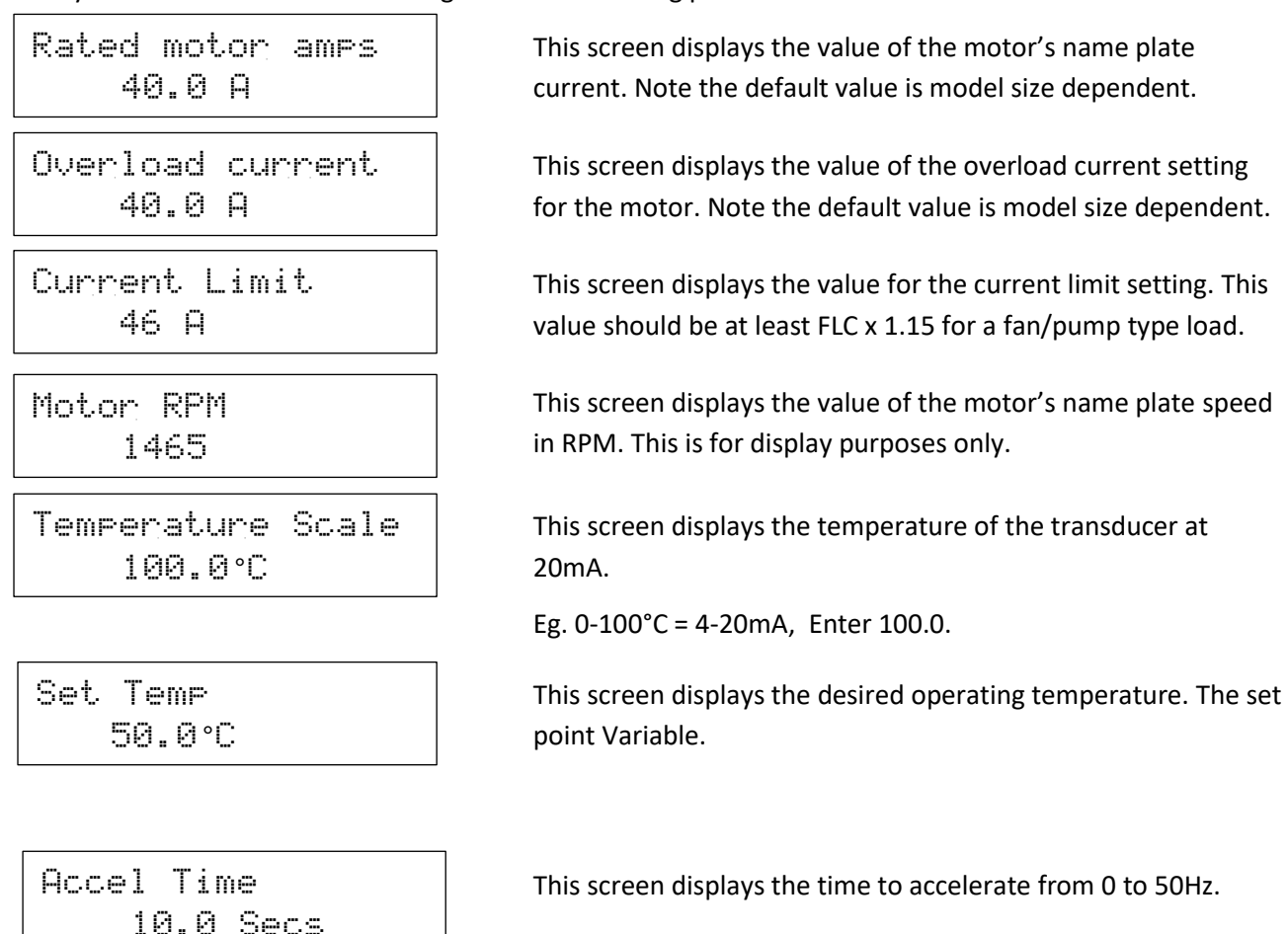

Decel Time 10.0 Secs

This screen displays the time to decelerate from 50 to 0Hz.

NOTE: This application activates the auto restart function (ie. 5 restarts)

When the menu cycles to the first parameter the setup is complete. Press ESC to exit until prompted 'SAVE CHANGES'. Press ENTER to save changes and wait until the process has completed.

**STEP 4.** Remove power and ensure the ZENER 8000 is completely powered down and install control wiring as per control wiring diagram.

**STEP 5.** Test the operation and make changes required. For parameters not mentioned refer to the <u>ZENER 8000</u> reference manual IM00140.

End of procedure...

### Parameters configured & menus created when the application is loaded

The following is for reference only. Refer to STEP 3 for configuration.

Config & User menus created

| Menu          | Parameter        | Default   |
|---------------|------------------|-----------|
| CONFIG & USER | Rated motor amps | **        |
| CONFIG & USER | Overload current | **        |
| CONFIG & USER | Current Limit    | **        |
| CONFIG & USER | Motor RPM        | 1465      |
| CONFIG & USER | Temp. Scale (°C) | 100.0     |
| CONFIG & USER | Set Temp. (°C)   | 50.0      |
| CONFIG & USER | Accel Time       | 10.0 secs |
| CONFIG & USER | Decel Time       | 10.0 secs |

Parameters automatically programmed.

| Menu Ref                 | Parameter      |
|--------------------------|----------------|
| E030 Auto Restart        | 5              |
| F010 Remote Ref.         | PID-A Output   |
| F1001 Preset Unit        | PID-A units    |
| G01 Digital Input Config | HVAC terminals |
| G108 Config AI(32,34)    | 4-20mA         |
| H01 PB%                  | -300%          |
| H06 SV Choice            | Preset 1       |
| H07 PV Choice            | AI(32,34)      |
| H08 Units                | °C             |
| J02 Display              | PID/Meter      |
| J04 Remote Override      | Enabled        |

Note: Refer to page 24 for accessing CONFIG & USER menus.

# Setup using APPLICATION 'HVAC Fan' {SW08012}

**Overview:** This application is for a typical 'Supply Air Fan', 'Smoke Spill fan' or 'Return Air fan'. This configuration provides speed control from an external source during normal operation, a preset speed in ESO (fire) mode and local control from the front control panel. Default speed reference is 0-10Vdc.

Features include but not limited to:

- Digital input for run and optional selection for remote operation or local operation from front console.
- Analogue input for speed reference (Default 0-10Vdc)
- Relays configured for RUN and TRIP operation.
- ESO (fire) mode operation from digital input
- The full range of ZENER 8000 features and functions remain available.
- Communication with Building Management Systems

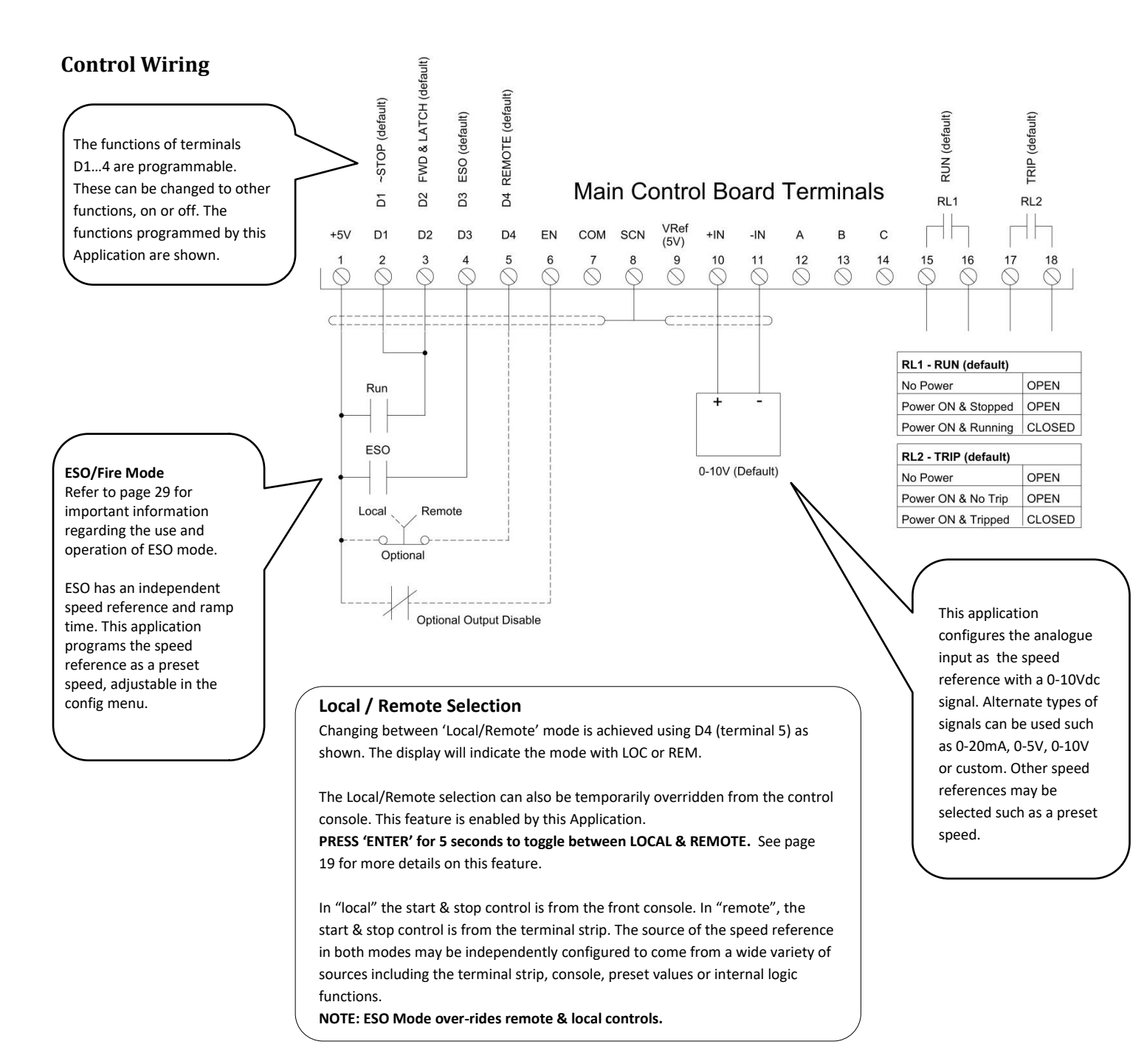

**STEP 1.** Complete the power wiring according to the instructions from page 4 & check motor direction in local mode. To operate in Local mode remove any wire in terminal 5 (D4) and use the operator console. Do not install control wiring until STEP 4. Any wire in the ESO input must also be removed to operate in local mode.

**STEP 2.** Load the application "HVAC Fan" (SW08012)

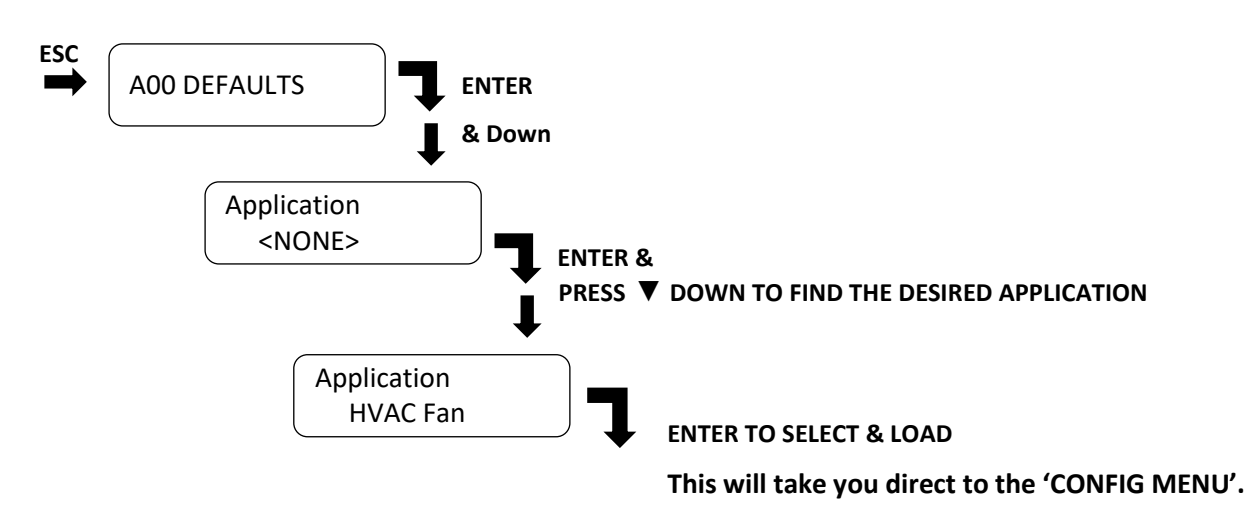

**STEP 3.** When this application is loaded it will program all the parameters required for the wiring configuration and dedicated menus with only the parameters required.

## Config. Parameters

Adjust the following parameters:

Always exit the menu and save changes before removing power.

| ESO Speed<br>50.0 Hz       | This screen displays the operating speed when in ESO (fire)<br>mode.<br>This is activated by Input D3(4).                        |
|----------------------------|----------------------------------------------------------------------------------------------------|
| Rated Motor Amps<br>40.0 A | This screen displays the value of the motor's name plate current. Note the default value is model size dependent.                |
| Overload current<br>40.0 A | This screen displays the value of the overload current setting for the motor. Note the default value is model size dependent.    |
| Current Limit<br>46 A      | This screen displays the value for the current limit setting. This value should be at least FLC x 1.15 for a fan/pump type load. |
| Motor RPM<br>1465          | This screen displays the value of the motor's name plate speed in RPM. This is for display purposes only.                        |

**NOTE:** This application activates the auto restart function (ie. 5 restarts)

When the menu cycles to the first parameter the setup is complete. Press ESC to exit until prompted 'SAVE CHANGES'. Press ENTER to save changes and wait until the process has completed.

**STEP 4.** Remove power and ensure the ZENER 8000 is completely powered down and install control wiring as per control wiring diagram.

**STEP 5.** Test the operation and make changes required. For parameters not mentioned refer to the <u>ZENER 8000</u> reference manual IM00140.

End of procedure...

#### Parameters configured & Menus created when the application is loaded

The following is for reference only. Refer to STEP 3 for configuration.

Config menus created (No User menu)

| Menu   | Parameter        | Default |
|--------|------------------|---------|
| CONFIG | ESO Speed (Hz)   | 50.0    |
| CONFIG | Rated motor amps | **      |
| CONFIG | Overload current | **      |
| CONFIG | Current Limit    | **      |
| CONFIG | Motor RPM        | 1465    |

Parameters automatically programmed.

| Menu Ref                 | Parameter                   |
|--------------------------|-----------------------------|
| E030 Auto Restart        | 5                           |
| C030 Accel Ramp          | 60 secs                     |
| C031 Decel Ramp          | 60 secs                     |
| F010 Remote Ref.         | AI(10,11) - default 0-10Vdc |
| F1051 Preset Units       | RUN UNITS                   |
| G01 Digital Input Config | HVAC terminals              |
| J04 Remote Override      | Enabled                     |

Note: Refer to page 24 for accessing the CONFIG menu.

# Setup using APPLICATION 'Stairwell Fan' {SW08010}

**Overview:** This application is for a 'Stairwell Fan' with speed control & reference from an external source. The default speed reference is 0-10Vdc. The pressure control (PID) is performed by the building management system or external PID controller. This configuration operates in ESO mode whenever operating.

Features include but not limited to:

- Analogue input for speed reference (Default 0-10Vdc)
- Relays configured for RUN and TRIP operation (default).
- ESO (fire) mode operation from digital input
- The full range of ZENER 8000 features and functions remain available.
- Communication with Building Management Systems

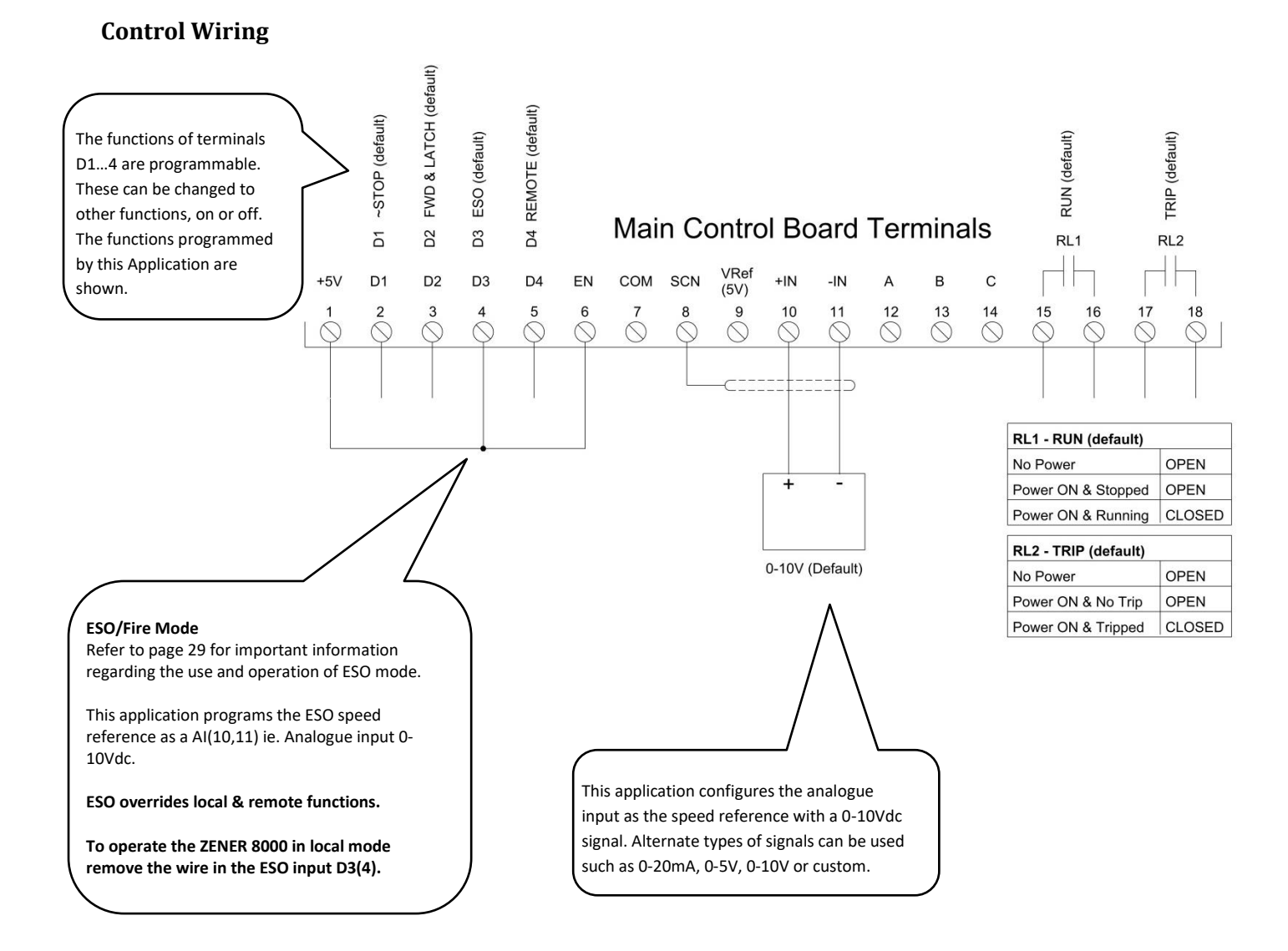

# IM00124A

45

**STEP 1.** Complete the power wiring according to the instructions from page 6 & check motor direction in local mode. To operate in Local mode remove any wire in terminal 5 (D4) and use the operator console. Do not install control wiring until STEP 4. Any wire in the ESO input must also be removed to operate in local mode.

STEP 2. Load the application "Stairwell Fan" (SW08010)

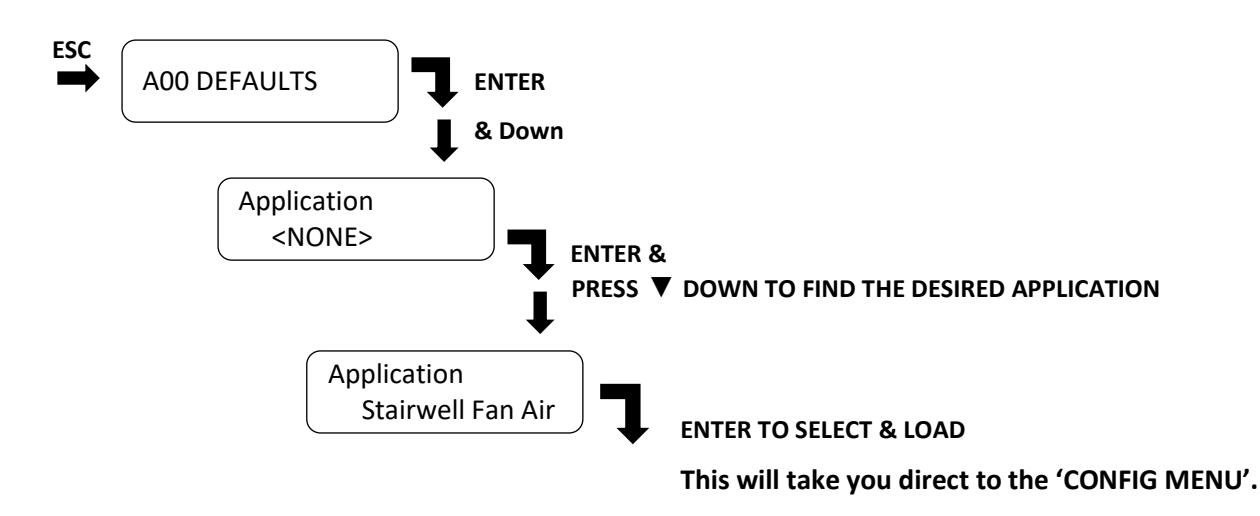

**STEP 3.** When this application is loaded it will program all the parameters required for the wiring configuration and dedicated menus with only the parameters required.

### **Config.** Parameters

### Adjust the following parameters:

Always exit the menu and save changes before removing power.

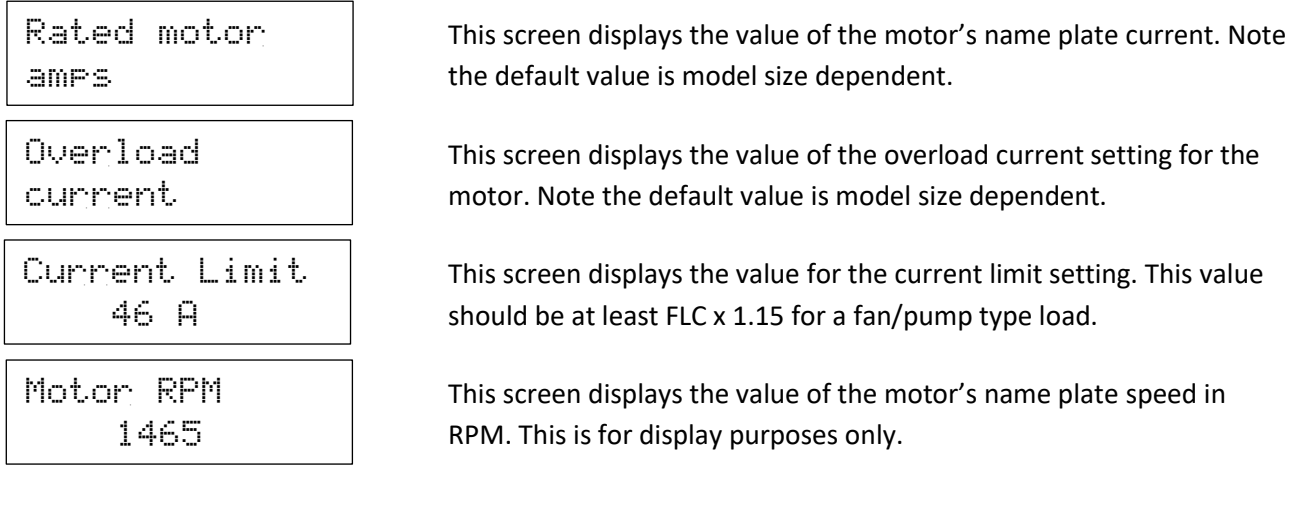

NOTE: This application activates the auto restart function (ie. 5 restarts)

# When the menu cycles to the first parameter the setup is complete. Press ESC to exit until prompted 'SAVE CHANGES'. Press ENTER to save changes and wait until the process has completed.

**STEP 4.** Remove power and ensure the ZENER 8000 is completely powered down and install control wiring as per control wiring diagram.

**STEP 5.** Test the operation and make changes required. For parameters not mentioned refer to the <u>ZENER 8000</u> reference manual IM00140.

End of procedure...

## Parameters configured & Menus created when the application is loaded.

The following is for reference only. Refer to STEP 3 for configuration.

Config & User menus created:

| Menu   | Parameter        | Default |
|--------|------------------|---------|
| CONFIG | Rated motor Amps | **      |
| CONFIG | Overload current | **      |
| CONFIG | Current Limit    | **      |
| CONFIG | Motor RPM        | 1465    |

Parameters automatically programmed:

| Menu Ref                 | Parameter                   |
|--------------------------|-----------------------------|
| E030 Auto Restart        | 5                           |
| G01 Digital Input Config | HVAC terminals              |
| ESO Ref                  | AI(10,11) - default 0-10Vdc |
| J04 Remote Override      | Enabled                     |

Note: Refer to page 24 for accessing CONFIG & USER menus

# Setup using APPLICATION 'Air Pressure' {SW08011}

**Overview:** This application is for a 'Stairwell fan' configured to use internal PID controller to maintain stairwell air pressure. The default speed reference is 4-20mA from a pressure transducer. The pressure control (PID) is performed by the ZENER 8000 internal PID controller. This configuration operates in ESO mode whenever operating.

Features include but not limited to:

- Analogue input for speed reference (Default 4-20mA)
- Relays configured for RUN and TRIP operation (default).
- ESO (fire) mode operation from digital input
- The full range of ZENER 8000 features and functions remain available.
- Communication with Building Management Systems

### System Requirements:

- Extended Features Option Board (AQ/AF08001) is fitted in the left hand side position.
- External air pressure transducer (default for 4-20mA)

### **Control Wiring**

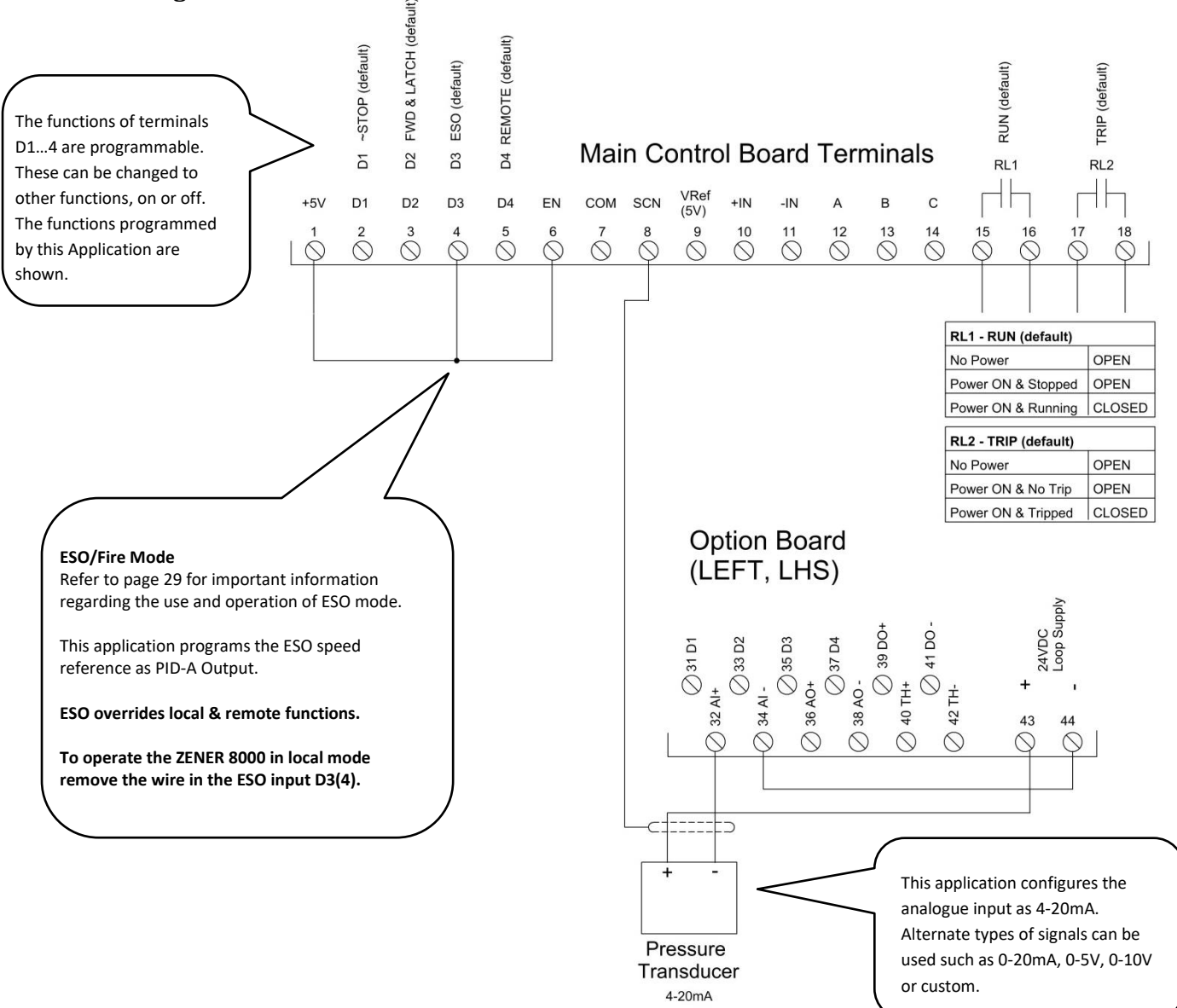

**STEP 1.** Complete the power wiring according to the instructions from page 6 & check motor direction in local mode. To operate in Local mode remove any wire in terminal 5 (D4) and use the operator console. Do not install control wiring until STEP 4.

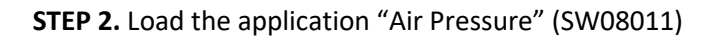

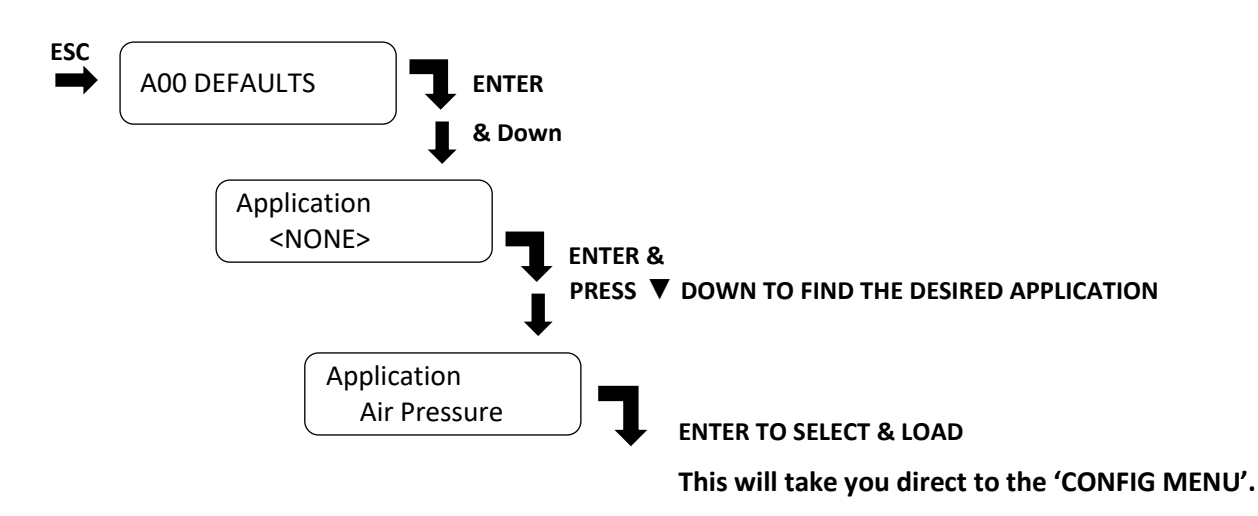

**STEP 3.** When this application is loaded it will program all the parameters required for the wiring configuration and dedicated menus with only the parameters required.

## Config. Parameters

Adjust the following parameters:

Always exit the menu and save changes before removing power.

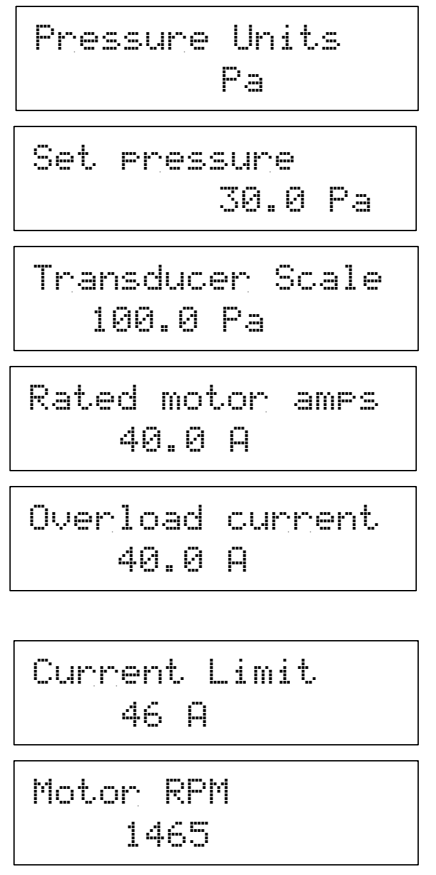

This screen displays the pressure units to be displayed

This screen displays the operating pressure of the PID controller

This screen displays the pressure of the transducer at full output eg. At 20mA.

This screen displays the value of the motor's name plate current. Note the default value is model size dependent.

This screen displays the value of the overload current setting for the motor. Note the default value is model size dependent.

This screen displays the value for the current limit setting. This value should be at least FLC x 1.15 for a fan/pump type load.

This screen displays the value of the motor's name plate speed in RPM. This is for display purposes only.

NOTE: This application activates the auto restart function (ie. 5 restarts)

# When the menu cycles to the first parameter the setup is complete. Press ESC to exit until prompted 'SAVE CHANGES'. Press ENTER to save changes and wait until the process has completed.

**STEP 4.** Remove power and ensure the ZENER 8000 is completely powered down and install control wiring as per control wiring diagram.

**STEP 5.** Test the operation and make changes required. For parameters not mentioned refer to the <u>ZENER 8000</u> reference manual IM00140.

End of procedure...

## Parameters configured & Menus created when the application is loaded.

The following is for reference only. Refer to STEP 3 for configuration.

Config & user menus created

| Menu          | Parameter        | Default |
|---------------|------------------|---------|
| CONFIG        | Pressure Units   | Ра      |
| USER & CONFIG | Set Pressure     | 30.0    |
| CONFIG        | Transducer Scale | 100.0   |
| CONFIG        | Rated Motor Amps | **      |
| CONFIG        | Overload Current | **      |
| CONFIG        | Current Limit    | **      |
| CONFIG        | Motor RPM        | 1465    |

Parameters automatically programmed.

| Menu Ref                 | Parameter         |
|--------------------------|-------------------|
| E030 Auto Restart        | 5                 |
| F030 ESO Reference       | PID-A output      |
| F1001 Preset 1           | PID-A units       |
| G01 Digital Input Config | HVAC terminals    |
| G108 AI(32,34) Config    | 0-10Vdc           |
| H06 SV choice            | Preset 1          |
| H07 PV Choice            | AI(32,34)         |
| J02 Default Display      | PID/meter display |
| J04 Remote Override      | Enabled           |

Note: Refer to page 24 for accessing CONFIG & USER menus

# Setup using APPLICATION '4 Speed Sel' {SW08017}

**Overview:** This application configures the ZENER 8000 to operate at 4 selectable preset speeds.

#### System Requirements:

- Extended Features Option Board (AQ/AF08001) is fitted in the left hand side position.
- External selector switch or voltage free contacts.

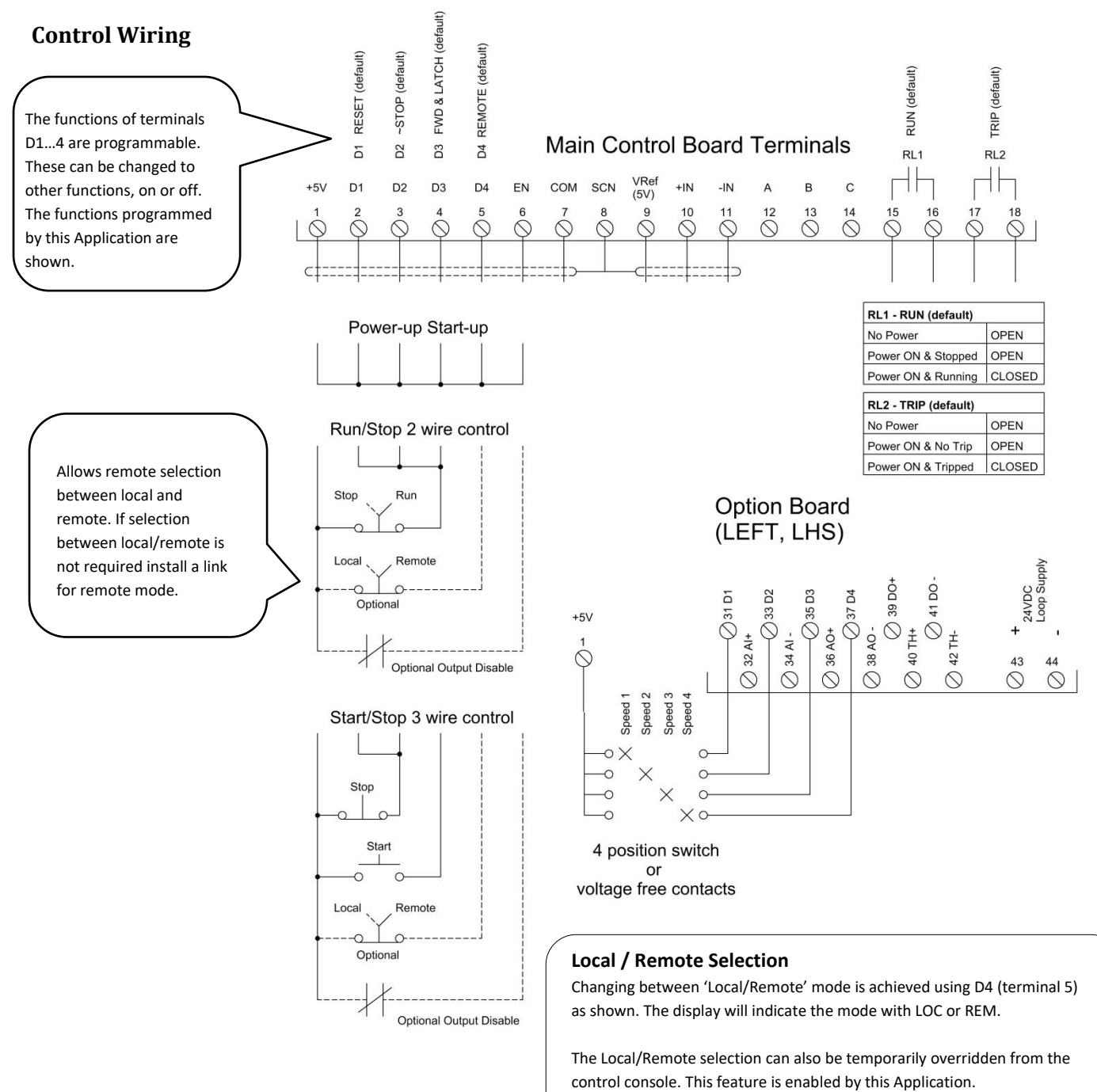

**PRESS 'ENTER' for 5 seconds to toggle between LOCAL & REMOTE.** See page 19 for more details on this feature.

In "local" the start & stop control is from the front console. In "remote", the start & stop control is from the terminal strip. The source of the speed reference in both modes may be independently configured to come from a wide variety of sources including the terminal strip, console, preset values or internal logic functions.

**STEP 1.** Complete the power wiring according to the instructions from page 4 & check motor direction in local mode. To operate in Local mode remove any wire in terminal 5 (D4) and use the operator console. Do not install control wiring until STEP 4.

STEP 2. Load the application "4 Speed Sel." (SW08017)

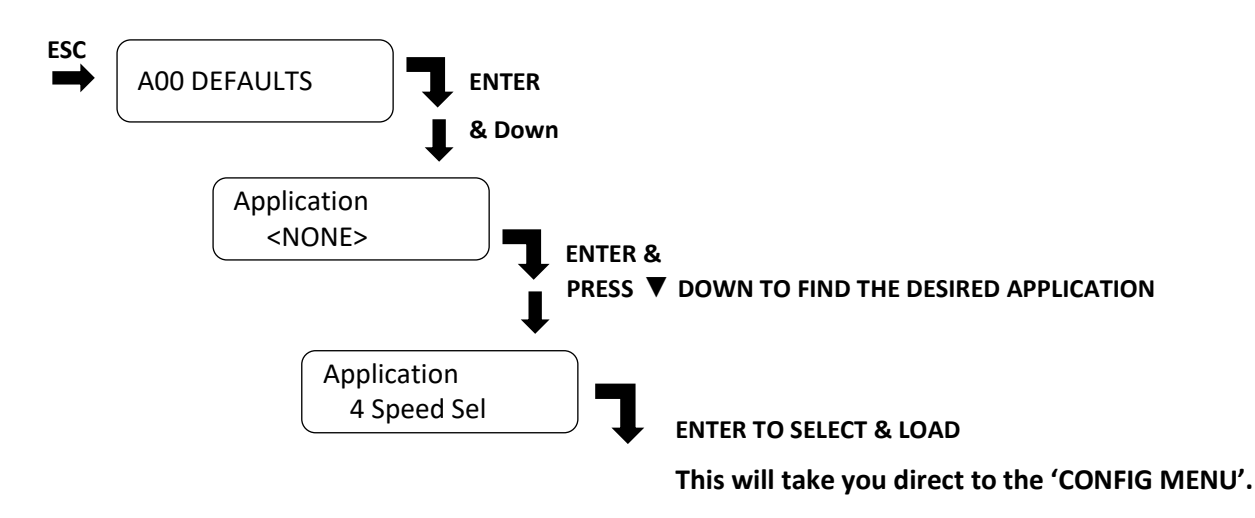

**STEP 3.** When this application is loaded it will program all the parameters required for the wiring configuration and dedicated menus with only the parameters required.

## **Config.** Parameters

Adjust the following parameters:

Always exit the menu and save changes before removing power.

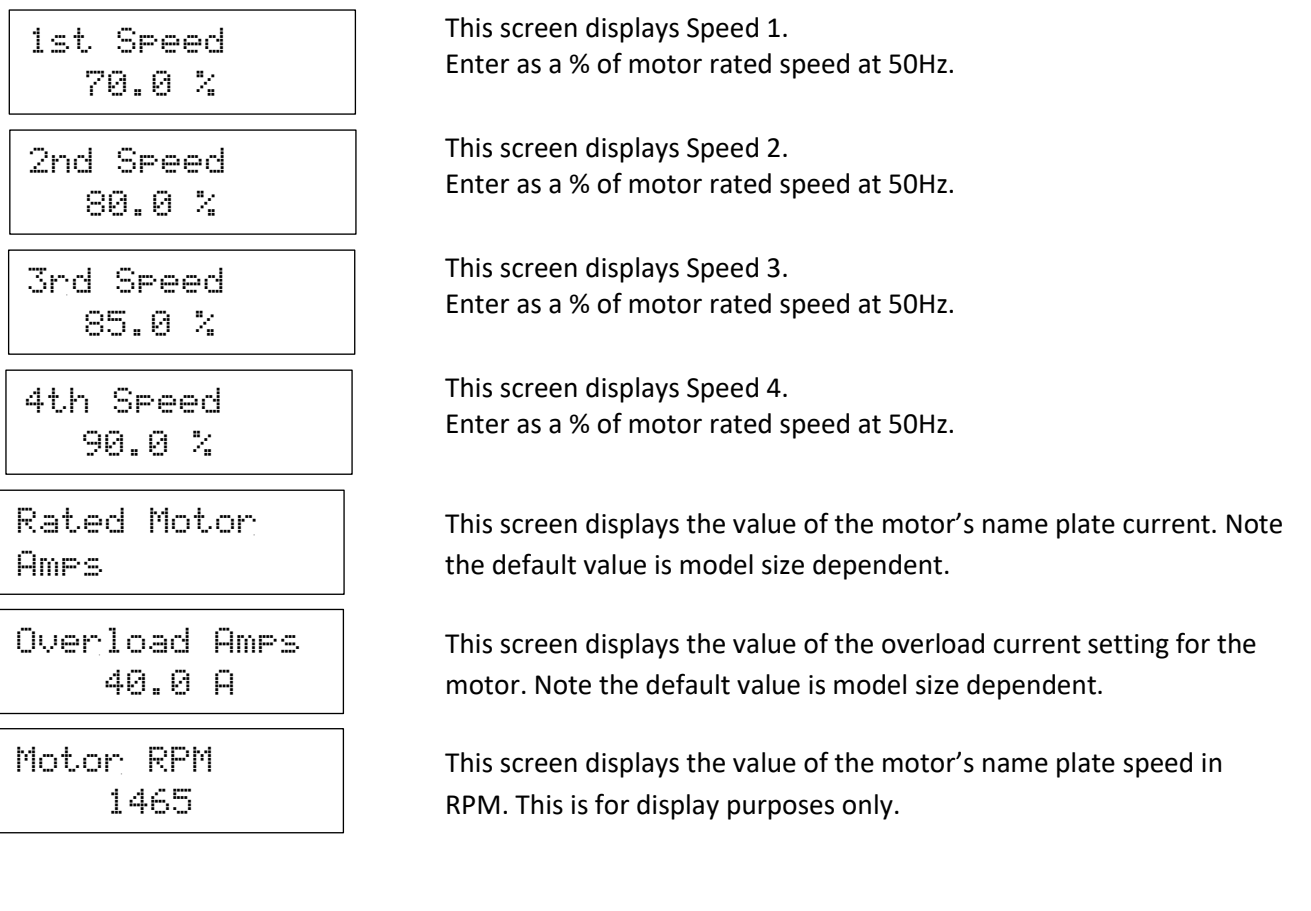

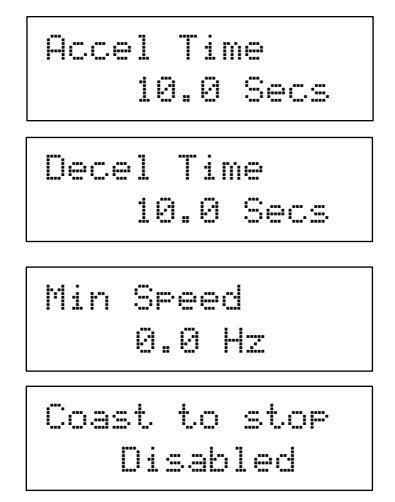

This screen displays the time to accelerate from 0 to 50Hz.

This screen displays the time to decelerate from 50 to 0Hz.

This screen displays the minimum operating speed.

This screen displays the mode when stopping. Choose between coasting to stop (Enabled) or ramping to stop (Disabled).

# When the menu cycles to the first parameter the setup is complete. Press ESC to exit until prompted 'SAVE CHANGES'. Press ENTER to save changes and wait until the process has completed.

**STEP 4.** Remove power and ensure the ZENER 8000 is completely powered down and install control wiring as per control wiring diagram.

**STEP 5.** Test the operation and make changes required. For parameters not mentioned refer to the <u>ZENER 8000</u> reference manual IM00140.

#### End of procedure...

### Parameters configured & Menus created when the application is loaded

The following is for reference only. Refer to STEP 3 for configuration.

Config & user menus created .

| Menu          | Parameter             | Default  |
|---------------|-----------------------|----------|
| USER & CONFIG | 1 <sup>st</sup> Speed | 70.0     |
| USER & CONFIG | 2 <sup>nd</sup> Speed | 80.0     |
| USER & CONFIG | 3 <sup>rd</sup> Speed | 85.0     |
| USER & CONFIG | 4 <sup>th</sup> Speed | 90.0     |
| CONFIG        | Rated motor amps      | **       |
| CONFIG        | Overload current      | **       |
| CONFIG        | Motor RPM             | 1465     |
| CONFIG        | Accel Ramp            | 10.0     |
| CONFIG        | Decel Ramp            | 10.0     |
| CONFIG        | Min speed (Hz)        | 0.0      |
| CONFIG        | Coast to stop         | Disabled |

Parameters automatically programmed.

| Monu Pof             | Parameter          |
|----------------------|--------------------|
| Wend Kei             | Farameter          |
| F060 Multispeed mode | 1                  |
| F061 User ref 1      | F100 Preset 1      |
| F062 User ref 2      | F101 Preset 2      |
| F0630 Selector 1     | D1(31)             |
| F0631 Selector 2     | D2(33)             |
| F0632 Selector 3     | D3(35)             |
| F0630 Selector 4     | D4(37)             |
| F010 Remote Ref      | Reference Selector |
| J031 Run Scale       | 100.0              |
| J032 Run Units       | % Speed            |
| J04 Remote Override  | Enabled            |

Note: Refer to page 24 for accessing CONFIG & USER menus.

# Setup using APPLICATION: 'Pressure Ctl' {SW08013}

**Overview:** This application is for a simple water pressure control system using the internal PID controller. The default speed reference is 4-20mA from a pressure transducer. The pressure control (PID) is performed by the ZENER 8000 internal PID controller. The set point is adjustable in the user & config menus. For more advance automatic pressure control systems & protection refer to APPLICATIONS: PUMP PID 1 & PUMP PID 2.

### System Requirements:

- Extended Features Option Board (AQ/AF08001) is fitted in the left hand side position.
- Water pressure transducer (default for 4-20mA)

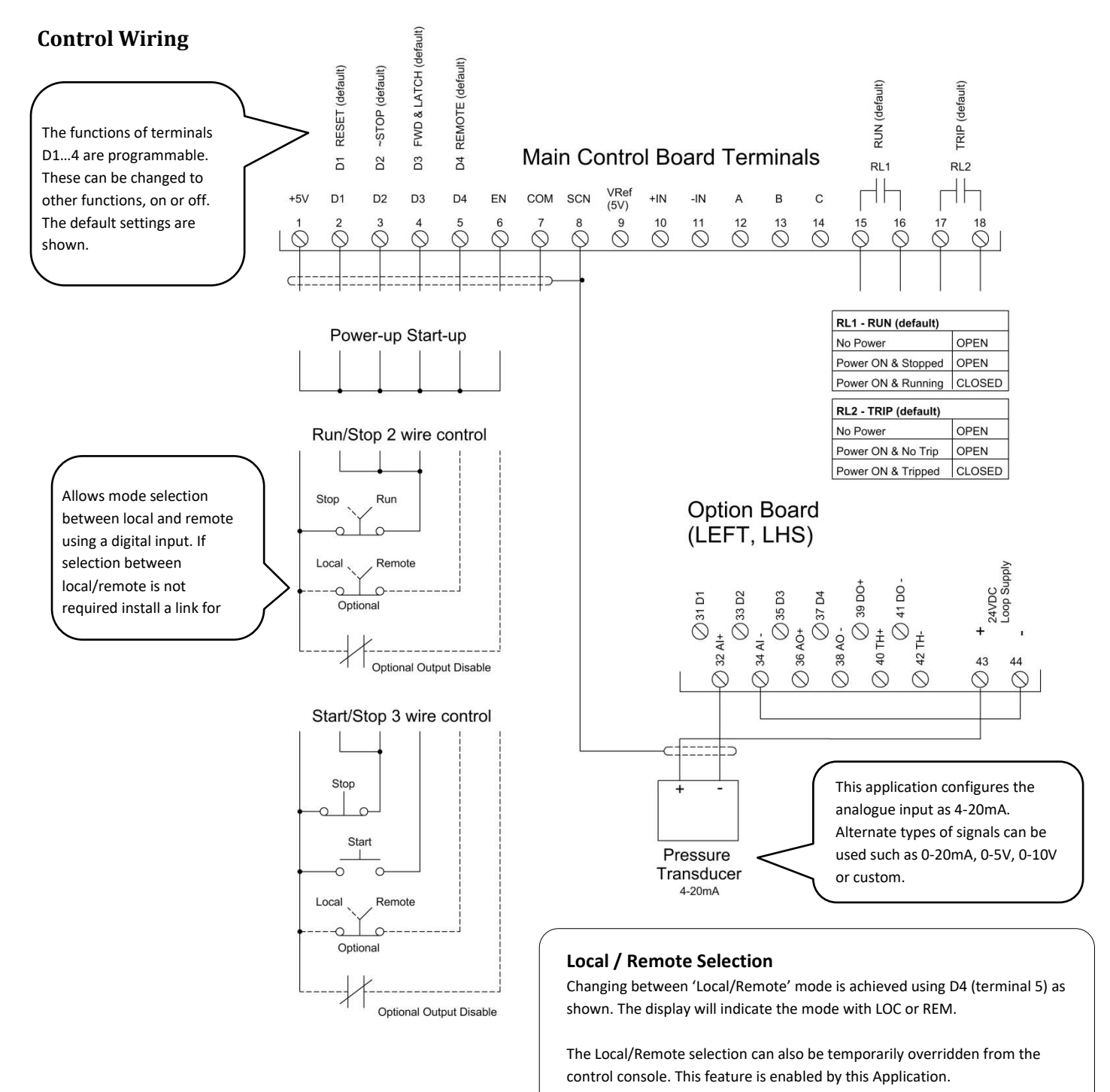

PRESS 'ENTER' for 5 seconds to toggle between LOCAL & REMOTE. See

page 19 for more details on this feature

**STEP 1.** Complete the power wiring according to the instructions from page 4 & check motor direction in local mode. To operate in Local mode remove any wire in terminal 5 (D4) and use the operator console. Do not install control wiring until STEP 4.

STEP 2. Load the application "Pressure Ctl" (SW08013)

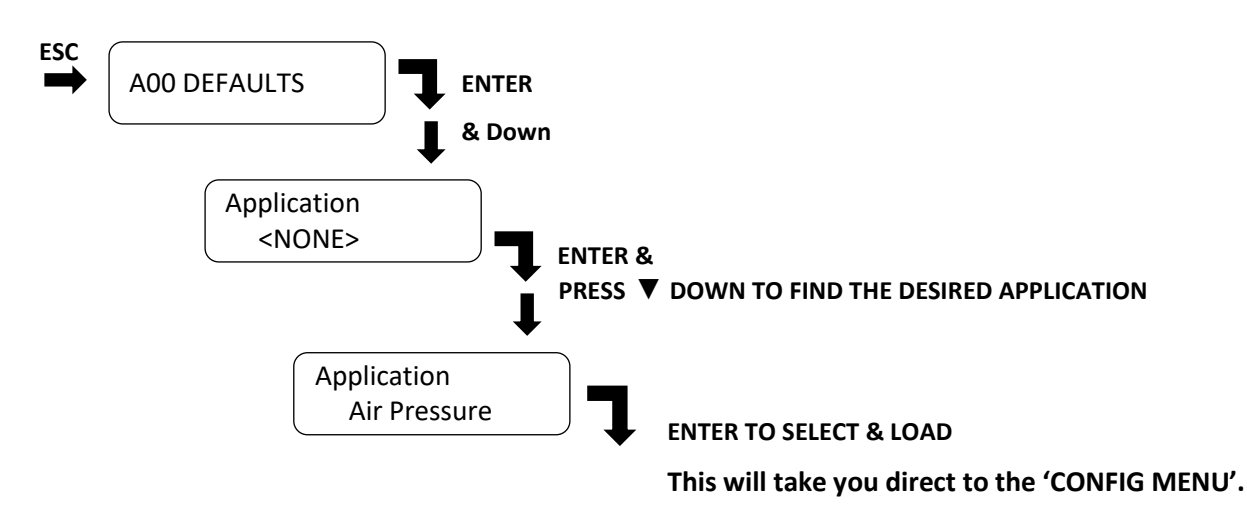

**STEP 3.** When this application is loaded it will program all the parameters required for the wiring configuration and dedicated menus with only the parameters required.

## Config. & User Parameters

Adjust the following parameters:

Always exit the menu and save changes before removing power.

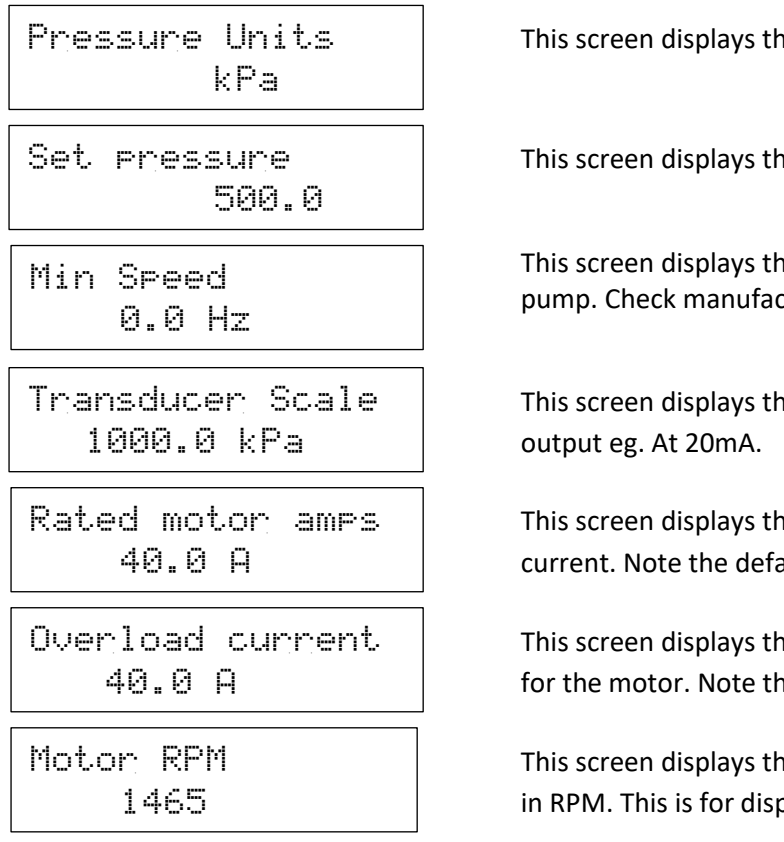

This screen displays the pressure units to be displayed

This screen displays the operating pressure of the PID controller

This screen displays the minimum operating speed for the pump. Check manufacturer specifications for the Pump.

This screen displays the pressure of the transducer at full output eg. At 20mA.

This screen displays the value of the motor's name plate current. Note the default value is model size dependent.

This screen displays the value of the overload current setting for the motor. Note the default value is model size dependent.

This screen displays the value of the motor's name plate speed in RPM. This is for display purposes only. When the menu cycles to the first parameter the setup is complete. Press ESC to exit until prompted 'SAVE CHANGES'. Press ENTER to save changes and wait until the process has completed.

**STEP 4.** Remove power and ensure the ZENER 8000 is completely powered down and install control wiring as per control wiring diagram.

**STEP 5.** Test the operation and make changes required. For parameters not mentioned refer to the <u>ZENER 8000</u> reference manual IM00140. If the PID operation is unstable refer to page 67 for a 'Guide to tuning PID Control'

#### End of procedure...

#### Parameters configured & Menus created when the application is loaded.

The following is for reference only. Refer to STEP 3 for configuration.

Config & user menus created

| Menu          | Parameter        | Default |
|---------------|------------------|---------|
| CONFIG        | Pressure Units   | kPa     |
| USER & CONFIG | Set Pressure     | 500.0   |
| CONFIG        | Min Speed        | 0.0     |
| CONFIG        | Transducer Scale | 1000.0  |
| CONFIG        | Rated motor amps | **      |
| CONFIG        | Overload Current | **      |
| CONFIG        | Motor RPM        | 1465    |

#### Parameters automatically programmed.

| Menu Ref              | Parameter         |
|-----------------------|-------------------|
| C030 Accel Ramp       | 2secs             |
| C031 Decel Ramp       | 2secs             |
| E030 Auto Restart     | 5                 |
| F010 Remote Reference | PID-A output      |
| F1001 Preset 1        | PID-A units       |
| G108 AI(32,34) config | 4-20mA            |
| H06 SV choice         | Preset 1          |
| H07 PV Choice         | AI(32,34)         |
| J02 Default Display   | PID/meter display |
| J04 Remote Override   | Enabled           |

Note: Refer to page 24 for accessing CONFIG & USER menus.

## Setup using APPLICATION: 'PUMP PID 1' {SW08019}

**Overview:** This application is for water pressure control system using the internal PID controller without 'Idle mode' (sleep). The default speed reference is 4-20mA from a pressure transducer. The pressure control (PID) is performed by the ZENER 8000 internal PID controller. The set point is adjustable in the User & Config menus. Protection includes loss of signal, high pressure & low pressure and pipe fill timeout.

For a more advance pressure control systems with automatic idle function, bore level control, input for a flow switch & additional protection refer to APPLICATION PUMP PID 2.

#### System Requirements:

- Extended Features Option Board (AQ/AF08001) is fitted in the left hand side position.
- Pressure transducer (default for 4-20mA)

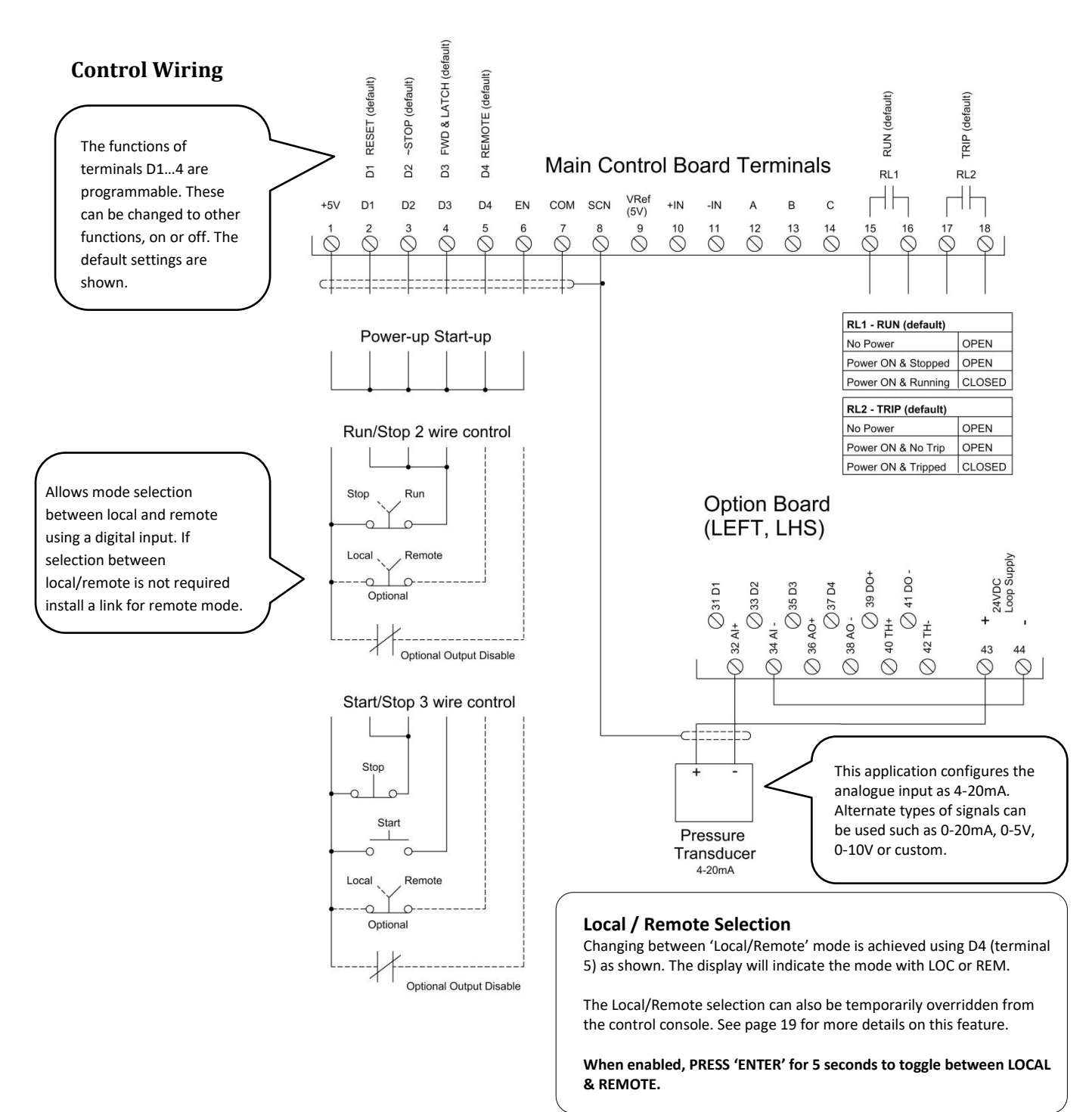

Some important points to note before proceeding:

- It is critical that the transducer feedback and the PV displayed is checked against a pressure gauge.
- Ensure that the motor, pump & pipework (and non-return valve) are in good working order.
- Separate & independent high & low pressure protection is employed to prevent economic loss.

**STEP 1.** Complete the power wiring according to the instructions from page 6 & check motor direction in local mode. To operate in Local mode remove any wire in terminal 5 (D4) and use the operator console. Do not install control wiring until STEP 4.

STEP 2. Load the application "PUMP PID 1" (SW08019)

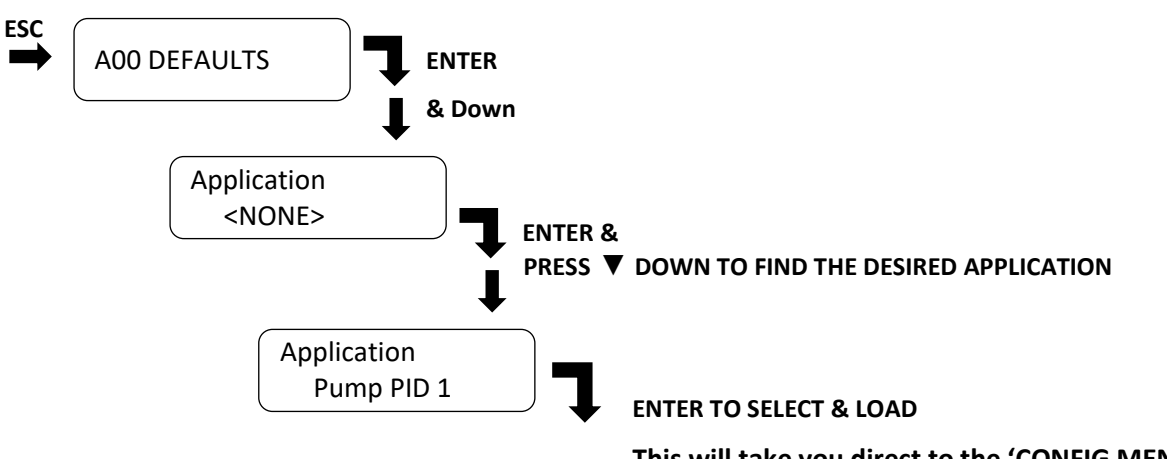

This will take you direct to the 'CONFIG MENU'.

**STEP 3.** When this application is loaded it will program all the parameters required for the wiring configuration and dedicated menus with only the parameters required.

## Config. & User Parameters

Adjust the following parameters:

Always exit the menu and save changes before removing power.

| Rated motor amps<br>40.0 A     | This screen displays the value of the motor's name plate current. Note the default value is model size dependent.             |
|--------------------------------|----------------------------------------------------------------------------------------------------|
| Overload current<br>40.0 A     | This screen displays the value of the overload current setting for the motor. Note the default value is model size dependent. |
| Motor RPM<br>1465              | This screen displays the value of the motor's name plate speed in RPM. This is for display purposes only.                     |
| Transducer Scale<br>1000.0 kPa | This screen displays the pressure of the transducer at full output eg. At 20mA.                                               |
| Set pressure<br>500.0          | This screen displays the operating pressure of the PID controller.                                                            |

| Min Speed (Hz)<br>0.0 Hz     | This screen displays the minimum operating speed for the pump. Check manufacturer specifications for the Pump. |
|------------------------------|----------------------------------------------------------------------------------------------------|
| Low Trip Level<br>250.0 kPa  | This screen displays the level for a low pressure trip                                                         |
| Low Trip Time<br>30          | This screen displays the trip time for a Low pressure trip in seconds.                                         |
| High Level Trip<br>800.0 kPa | This screen displays the trip time for a High pressure trip                                                    |
| Pipe Fill<br>Øff             | This screen displays whether pipe Fill is disabled or operates by pressure.                                    |
| Fill Speed<br>40 Hz          | This screen displays the speed to run at when in Pipe Fill mode.                                               |
| Fill to Level<br>300.0 kPa   | This screen displays the pressure to change from pipe fill to PID operation.                                   |
| Fill Time<br>40.0 secs       | This screen displays the time allowed for Pipe Fill to reach the 'Fill level' before a trip occurs.            |

# When the menu cycles to the first parameter the setup is complete. Press ESC to exit until prompted 'SAVE CHANGES'. Press ENTER to save changes and wait until the process has completed.

**STEP 4.** Remove power and ensure the ZENER 8000 is completely powered down and install control wiring as per control wiring diagram.

**STEP 5.** Test the operation and make changes required.

- Ensure the pressure feedback (PV) is equal to the pressure indicated on the pressure gauge.
- Ensure the PID responds to changes and operates in a stable manner. If the PID operation is unstable refer to the 'Guide to tuning PID Control' on page 67.

For parameters not mentioned refer to the ZENER 8000 reference manual IM00140.

### End of procedure...

## Parameters configured & Menus created when the application is loaded.

The following is for reference only. Refer to STEP 3 for configuration.

Config & User menus created:

#### Parameters automatically programmed.

| Menu          | Parameter              | Default   |
|---------------|------------------------|-----------|
| CONFIG        | Rated Motor Amps       | **        |
| CONFIG        | Overload Current       | **        |
| CONFIG        | Motor RPM              | 1465      |
| USER & CONFIG | Set Pressure (kPa)     | 500.0     |
| CONFIG        | Transducer Scale (kPa) | 100.0     |
| CONFIG        | Min Frequency          | 0.0       |
| CONFIG        | Low Trip level         | 250.0     |
| CONFIG        | Low Trip Time          | 30 secs   |
| CONFIG        | High Level Trip        | 800.0kPa  |
| CONFIG        | Pipe Fill              | Off       |
| CONFIG        | Fill Speed (Hz)        | 40.0      |
| CONFIG        | Fill to Level          | 300kPa    |
| CONFIG        | Fill Time              | 40.0 secs |

| Menu Ref              | Parameter          |  |
|-----------------------|--------------------|--|
| C030 Accel Ramp       | 3secs              |  |
| C031 Decel Ramp       | 3secs              |  |
| C032 S time           | 0.5sec             |  |
| C033 Dual Ramp        | Enabled            |  |
| F010 Remote Reference | PID-A output       |  |
| F1001 Preset 1        | PID-A units        |  |
| G230 UA1              | Trip always active |  |
| G231 UA1 Signal       | PV-A Over          |  |
| G233 UA1 Text         | HI PRESSURE        |  |
| G106 AI(32,34) Lo CMP | 2.0mA              |  |
| G240 UA2 trip active  | With run cmd       |  |
| G241 UA2 Signal       | Lo AI(32,34)       |  |
| G243 UA2 text         | SIGNAL LOST        |  |
| G250 UA3 Trip Active  | With loop ctl      |  |
| G251 UA3 Signal       | PV A Under         |  |
| G253 UA3 text         | LO PRESSURE        |  |
| G108 AI(32,34) config | 4-20mA             |  |
| H01 Prop band         | 200%               |  |
| H06 SV choice         | Preset 1           |  |
| H07 PV Choice         | AI(32,34)          |  |
| H08 PID-A units       | kPa                |  |
| J02 Default Display   | PID/meter display  |  |

Note: Refer to page 24 for accessing CONFIG & USER menus.

## Setup using APPLICATION: 'PUMP PID 2' {SW08020}

**Overview:** This application is for water pressure control system using the internal PID controller with 'Idle mode' (sleep). The default speed reference is 4-20mA from a pressure transducer. The pressure control (PID) is performed by the ZENER 8000 internal PID controller. The set point is adjustable in the User & Config menus. Protection includes loss of signal, high pressure & low pressure and bore level. Digital inputs are provided for the connection of a bore level switch and a flow switch. The flow switch input provides an additional trigger for idle mode from a flow switch.

Application Guide Available: Document IM00127 (for more detailed explanation and setup guide)

## System Requirements:

- Extended Features Option Board (AQ/AF08001) is fitted in the left hand side position.
- Pressure transducer (default for 4-20mA)
- Optional 'Flow Switch' & Bore level switch

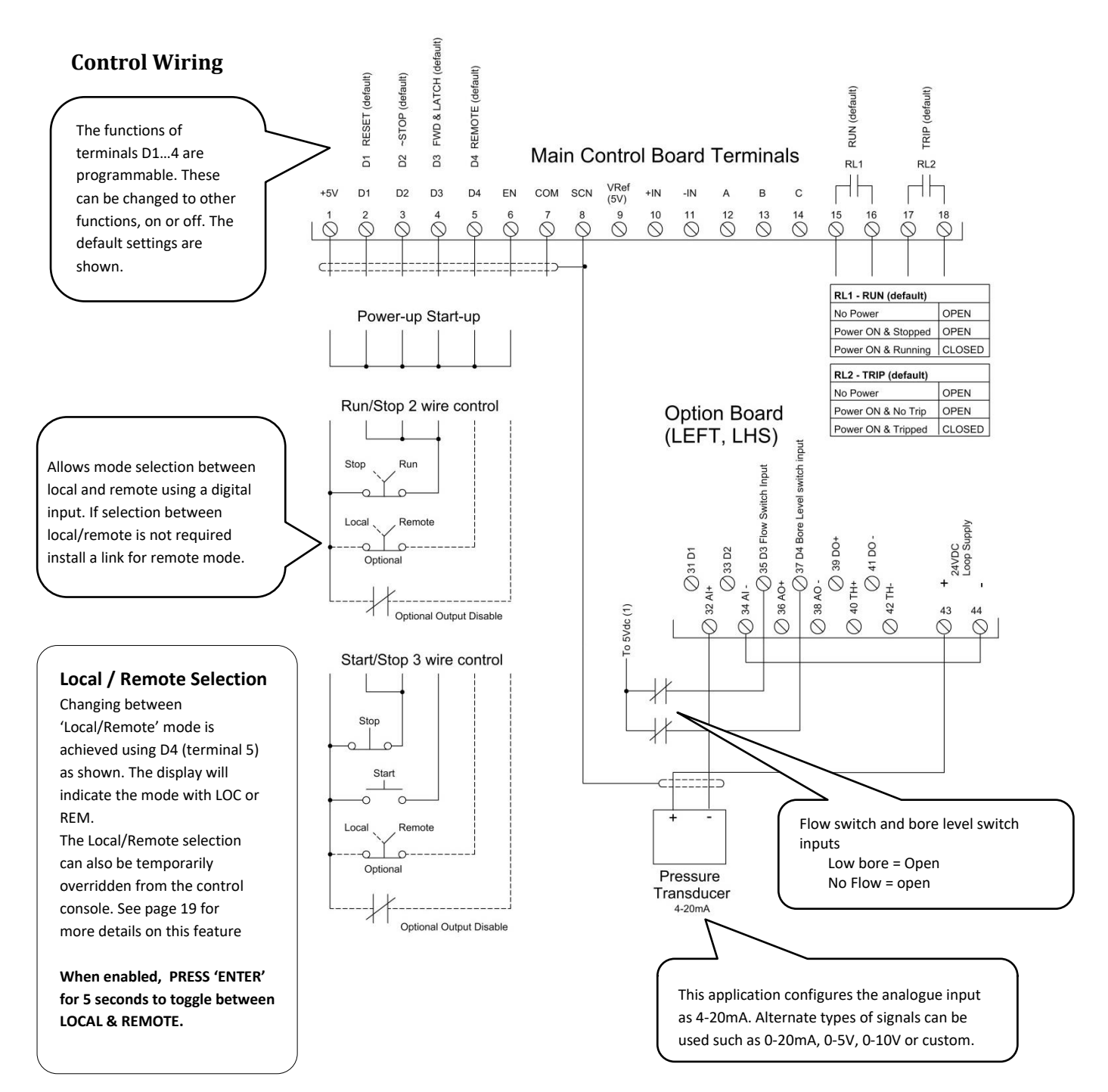

Application Guide : Document IM00127

www.zener.com.au/images/im00127

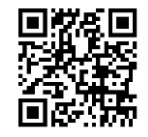

An application guide is available for this Application due to its complexity. We strongly recommend you download the document or contact Zener for a copy. The guide will provide more details about this application and a step by step instruction to commissioning the ZENER 8000.

Some important points to note before proceeding:

- It is critical that the transducer feedback and the PV displayed is checked against a pressure gauge.
- Ensure that the motor, pump & pipework (and non-return valve) are in good working order and that pressure holds when all field taps are turned off.
- Separate & independent high & low pressure protection is employed to prevent economic loss.
- Bore level switch is installed to provide protection against dry run. If not used ensure the link is in place.
- A flow switch may be required for more direct 'idle' control or where the set point maybe varied and affects the performance of the 'load %' method. If a flow switch is not used ensure the link is in place.

### The following is a summary of the setup.

**STEP 1.** Complete the power wiring according to the instructions from page 4 & check motor direction in local mode. To operate in Local mode remove any wire in terminal 5 (D4) and use the operator console. Do not install control wiring until STEP 4.

STEP 2. Load the application "PUMP PID 2" (SW08020)

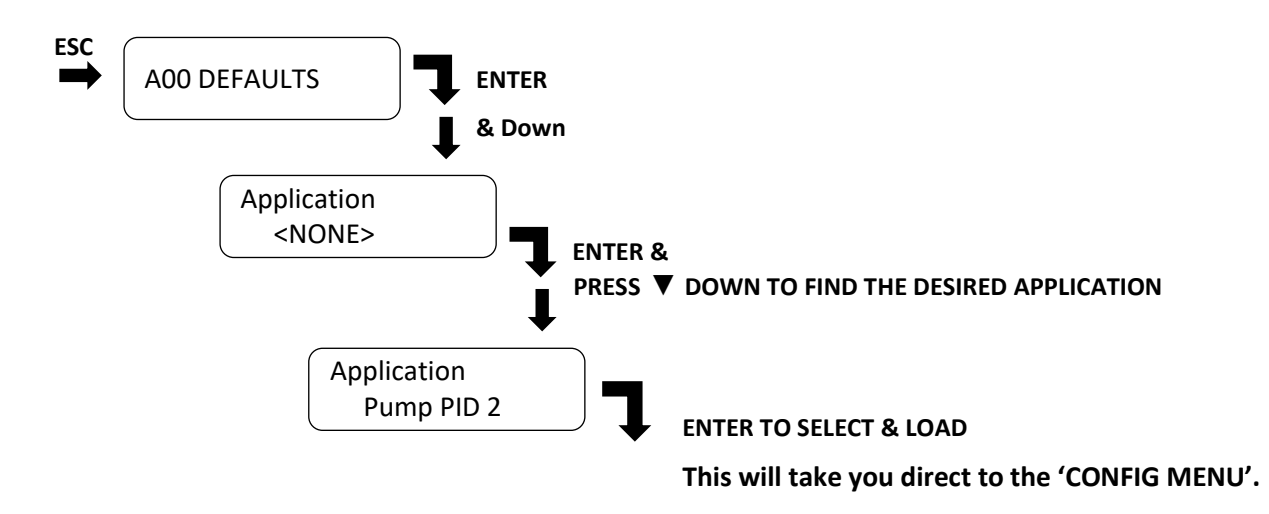

**STEP 3.** When this application is loaded it will program all the parameters required for the wiring configuration and dedicated menus with only the parameters required.

## Config. & User Parameters

Adjust the following parameters:

Always exit the menu and save changes before removing power.

| Rated motor amps<br>40.0 A     | This screen displays the value of the motor's name plate current. Note the default value is model size dependent.             |
|--------------------------------|----------------------------------------------------------------------------------------------------|
| Overload current<br>40.0 A     | This screen displays the value of the overload current setting for the motor. Note the default value is model size dependent. |
| Motor RPM<br>1465              | This screen displays the value of the motor's name plate speed in RPM. This is for display purposes only.                     |
| Transducer Scale<br>1000.0 kPa | This screen displays the pressure of the transducer at full output eg. At 20mA.                                               |
| Set pressure<br>500.0 kPa      | This screen displays the operating pressure of the PID controller                                                             |

**STEP 4. To check the transducer feedback:** Operate the ZENER 8000 in local mode. Start & Increase the speed using the UP button to the operating pressure on the gauge. Check the PV reading on the ZENER 8000 equals the pressure on the gauge. If not the same rectify the problem do not proceed with the setup.

**STEP 5.** Remove power and ensure the ZENER 8000 is completely powered down and install control wiring as per control wiring diagram. Apply power and operate the ZENER 8000 to check the following.

**STEP 6. Check the PID operation:** Operate the ZENER 8000 in remote mode (PID). Check the PID controller operation ensuring that the pressure builds to the set pressure and stabilises around that pressure. If unstable, over shoots or slow to respond refer to the PID tuning guide on page 67.

The following should be adjusted after the transducer feedback (PV) has been checked and the PID operation has been checked and tuned (ie. stable operation).

**STEP 7. Find the Idle Values:** Operate the pump and close all discharge valves (No flow). The pressure should remain constant and the speed & load % reduce. Quickly note the speed and Load % values and stop the pump. There are 2 methods to detect 'No flow'; Load % method and using an external flow switch. A flow switch will also operate in conjunction with the 'Load %' method. Refer to the application guide (IM000127) or reference manual (IM000140) for more explanation on 'Idle' Mode operation.

Enter the idle parameters.

The CONFIG menu can be accessed from the A00 DEFAULTS selection of the Complete Menu (see page 21)

```
Min Speed (Hz)
0.0 Hz
```

Idle Threshold 20.0% This screen displays the minimum operating speed for the pump. Check manufacturer specifications for the Pump. Must be set to allow the idle threshold to be achieved.

This screen displays the '% Load' threshold for the 'time before Idle' to go into 'Idle Mode'. This needs to be set above the Load at no flow under all conditions. To switch off this idle function adjust to 0%. Time before Idle 5.0 secs

Resume at PV 25% below SV This screen displays the 'time before idle'. This time also applies to a flow switch if used.

This screen displays the pressure to wake from 'Idle Mode' as a % below the set point.

**STEP 8. Check the idle function operates under all conditions.** Open and close dicharge valves and field taps at required setpoint and check idle function & PID response. Adjust as required.

## STEP 9. Adjust remaining parameters.

| Low Trip Level<br>250.0 kPa  |
|------------------------------|
| Low Trip Time<br>30          |
| Hiah Level Trip<br>800.0 kPa |
| Pipe Fill<br>Øff             |
| Fill Speed<br>40 Hz          |
| Fill to Level<br>300.0 kPa   |
| Fill Time<br>40.0 secs       |
| Low Bore timeout<br>0.0 secs |

This screen displays the level for a low pressure trip

This screen displays the trip time for a Low pressure trip

This screen displays the trip time for a High pressure trip

This screen displays whether pipe Fill is disabled or operates by pressure.

This screen displays the speed to run at when in Pipe Fill mode.

This screen displays the pressure to change from pipe fill to PID operation.

This screen displays the time allowed for Pipe Fill to reach the 'Fill level' before a trip occurs.

This screen displays the restart time after a low bore situation. A bore level switch is required for this function. If not used ensure a link is fitted between terminal 1 (+5V) and terminal 37.

**STEP 10.** Test the protection & operation under all possible conditions and make any changes required.

- Ensure the pressure feedback (PV) is equal to the pressure indicated on the pressure gauge.
- Ensure the PID responds to changes and operates in a stable manner. If the PID operation is unstable refer to the 'Guide to tuning PID Control' on page 67.
- Ensure the ZENER 8000 goes into idle mode (sleep) when no flow.
- Ensure all protection required is installed & operating correctly.

For parameters not mentioned refer to the ZENER 8000 reference manual IM00140.

# Parameters configured & Menus created when the application is loaded.

The following is for reference only. Refer to STEP 3 for configuration.

Config & User menus created:

| Menu          | Parameter              | Default      |
|---------------|------------------------|--------------|
| CONFIG        | Rated Motor Amps       | **           |
| CONFIG        | Overload Current       | **           |
| CONFIG        | Motor RPM              | 1465         |
| CONFIG        | Transducer Scale (kPa) | 1000         |
| USER & CONFIG | Set Pressure (kPa)     | 500          |
| CONFIG        | Min Speed              | 0.0          |
| CONFIG        | Idle Threshold %       | 20%          |
| CONFIG        | Time before Idle       | 5 secs       |
| CONFIG        | Resume at PV           | 25% below SV |
| CONFIG        | Low Trip level         | 250.0 kPa    |
| CONFIG        | Low Trip Time          | 30 secs      |
| CONFIG        | High Level Trip        | 800.0kPa     |
| CONFIG        | Pipe Fill              | Off          |
| CONFIG        | Fill Speed (Hz)        | 40.0         |
| CONFIG        | Fill to Level          | 300kPa       |
| CONFIG        | Fill Time              | 40.0 secs    |
| CONFIG        | Low Bore Timeout       | O sec        |

Parameters automatically programmed.

| Menu Ref              | Parameter       |  |
|-----------------------|-----------------|--|
| C030 Accel Ramp       | 3 sec           |  |
| C031 Decel Ramp       | 3 sec           |  |
| C032 S time           | 0.5 sec         |  |
| C033 Dual Ramp        | Enabled         |  |
| F010 Remote Reference | PID-A output    |  |
| F1001 Preset 1        | PID-A units     |  |
| G106 AI(32,34) Lo CMP | 2.0 mA          |  |
| G108 AI(32,34) config | 4-20mA          |  |
| G230 UA1              | Always          |  |
| G231 UA1 Signal       | PV-A Over       |  |
| G233 UA1 Text         | HI PRESSURE     |  |
| G240 UA2 trip active  | Run Command     |  |
| G241 UA2 Signal       | Lo AI(32,34)    |  |
| G243 UA2 text         | SIGNAL LOST     |  |
| G250 UA3 Trip Active  | PID Closed Loop |  |
| G251 UA3 Signal       | PV A Under      |  |
| G253 UA3 text         | LO PRESSURE     |  |
| G260 UA4 Trip Active  | RUN Command     |  |
| G261 UA4 Signal       | Pipe Fill TMR   |  |
| G262 UA4 delay        | 1 secs          |  |
| G263 UA4 text         | Fill T.O        |  |
| G271 Warn input       | ~TMR 1          |  |
| G272 Warning Text     | "-DRY-          |  |
| G01 DI config         | Custom          |  |
| IO2 `STOP             | Logic Block 1   |  |
| I201 LB1 Input 2      | D2(3)           |  |
| I202 LB1 Input 3      | TMR 1           |  |
| I203 LB1 m0:7         | LLLHLLLH        |  |
| G071 T1 Mode          | Delay ON init   |  |
| G0720 T1 Input 1      | ON              |  |
| G0721 T1 input 2      | D4(37)          |  |
| H01 Prop band         | 200%            |  |
| H06 SV choice         | F100 Preset 1   |  |
| H07 PV Choice         | AI(32,34)       |  |
| H08 PID-A units       | kPa             |  |
| H102 RESUME           | By PV Threshold |  |
| H107 No Flow Sel      | ~D3(35)         |  |
| J02 Default Display   | PID display     |  |

**Note:** Refer to page 24 for accessing CONFIG & USER menus.

## **PID Parameters explanation**

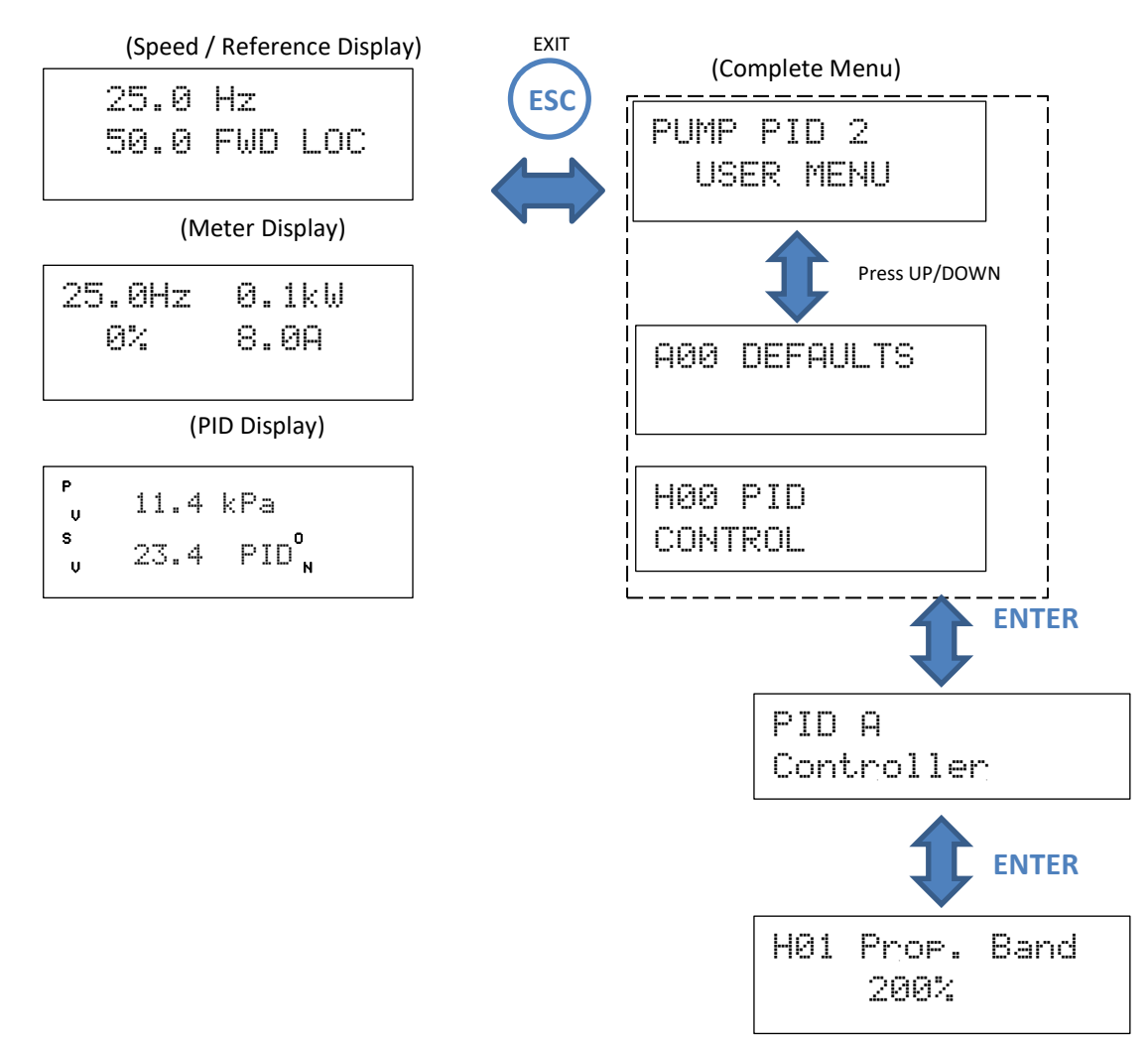

**The Proportional gain:** amplifies the difference between the set point reference and feedback signals. The **H01 Prop. Band** value is the proportion of input required to generate 100% at the output of the PID control. For example **H01 Prop. Band** is 300.0%, the proportional gain is 100/300 = 0.333. That is 3 units of input will generate 1 unit of output. The higher the % value, the lower the 'proportional gain'.

**The integral time:** The integral action adds a corrective component to reduce a constant error difference between set point and feedback signals. The greater the error, the quicker the gain increases. The **H02 Integ. time** value sets the time to 'repeat' the error difference between set point and feedback signals - This assumes the Proportional gain is equal to 1.

A <u>low</u> **H02** Integ. time value attempts to regulate the process variable quickly. However if excessively low, over shooting and under shooting will be more prominent.

A <u>high</u> **H02 Integ. time** value diminishes over shooting and under shooting. However regulation takes longer to achieve.
## **Guide to PID Tuning**

| Step | Problem                                                                                        | Acti                            | Action                                                                                                    |  |
|------|------------------------------------------------------------------------------------------------|---------------------------------|----------------------------------------------------------------------------------------------------|--|
| 1.   | The plumbing is set for typical flow but the system responds too slowly                        | 1.1<br>1.2<br>1.3<br>1.4<br>1.5 | Stop the ZENER 8000 & pump<br>Halve the value of <b>H01 Proportional band</b> (avoid adjustments below<br>10%)<br>Stop & restart the ZENER 8000 & pump.<br>Observe the time it takes to reach pressure (or reacts to changes)<br>Repeat if the response is slow. Keep halving <b>H01 Proportional band</b><br>until overshoots or starts to oscillate then proceed to step 2. |  |
| 2.   | The system starts to overshoot or oscillate                                                    | 2.1<br>2.2<br>2.3<br>2.4        | Stop the ZENER 8000<br>Double the value <b>H01 Proportional band</b><br>Observe the time it takes to reach pressure (or reacts to changes)<br>Repeat if the system still overshoots or oscillates proceed to step 3.                                                                                                    |  |
| 3.   | The system still responds slowly<br>(after adjusting <b>H01 Proportional band</b> )            | 3.1<br>3.2<br>3.3               | Halve the <b>H02 Integral Time</b><br>Observe the time it takes to reach the pressure (or reacts to changes)<br>Repeat if the response is still slow (half Again) otherwise proceed to<br>step 4."                                                                                                    |  |
| 4.   | The system starts to overshoot or oscillate<br>(after adjusting <b>H01 Proportional band</b> ) | 4.1<br>4.2<br>4.3               | Double the <b>H02 Integral Time</b><br>Observe the time it takes to reach the pressure (or reacts to changes)<br>Repeat if the system still overshoots or oscillates (half Again)                                                                                                    |  |

## Additional detailed information

This manual provides basic control configuration information for the ZENER 8000 to suit more common applications. Please refer to the <u>ZENER 8000 Reference Manual IM00140</u> for a detailed explanation of each control feature, including communications protocols

## **Communications Protocols**

Please refer to the <u>ZENER 8000 Reference Manual IM00140</u> for details of the communications protocols supported.

## **Display Messages**

The ZENER 8000 displays a variety of messages on the second line of its display to indicate the drive status.

These messages may be divided into two types, trip messages and run messages.

The ZENER 8000 will protect itself from a variety of fault conditions. When one of these conditions is experienced the ZENER 8000 will trip, shut down the motor and display one of the following messages. The message will be displayed until the fault is cleared and a rest signal is applied.

| Trip Message     | Description                                                                                                    |
|------------------|----------------------------------------------------------------------------------------------------|
| EXTERNAL ALARM   | User defined trip input activated                                                                                                    |
| THERMISTOR HOT   | The thermistor wired to the Extended Features card indicates the motor is over heated                                                 |
| THERMISTOR SHORT | The thermistor wired to the Extended Features card is short circuit                                                                   |
| SUPPLY FAIL      | There is a problem with the input power supply. One phase is either partially or totally missing and motor operation will be impaired |
| BRAKE SHORT      | Either an Over Current or a Ground Fault has been detected on the dynamic brake resistor terminals                                    |
| OVER TEMPERATURE | The ZENER 8000 is too hot                                                                                                    |
| EARTH FAULT      | An earth leakage fault has been detected on the motor terminals                                                                       |
| I2t OVERLOAD     | An I2t trip has occurred                                                                                                    |
| CHARGE FAULT     | An abnormal condition associated with the DC bus slow charge control has been detected.                                               |
| DC BUS LOW       | The DC Bus voltage has fallen below its minimum threshold to operate the motor                                                        |
| POWER FAILURE    | One or more phases of the input power supply are either low or missing                                                                |
| OVER CURRENT     | The output current has exceeded the ZENER 8000's intermittent output current rating                                                   |
| INV OVER TEMP    | One or more power devices have reached the limit of their thermal protection rating                                                   |
| RELAY OPEN       | The internal bus charge relay has failed to operate correctly                                                                         |
| OVER VOLTAGE     | The DC Bus voltage has exceeded its maximum value                                                                                     |
| OUTPUT SHORT     | An output short circuit has been detected. This is caused by either an Over<br>Current or a Ground Fault on the motor terminals       |

| Run Message | Description                                                                                                    |
|-------------|----------------------------------------------------------------------------------------------------|
| EXT WARN    | User defined warning input activated                                                                                                    |
| V LIMIT     | The motor is regenerating or the input voltage is too high                                                                                                    |
| C LIMIT     | The motor is drawing its maximum overload current                                                                                                    |
| P LIMIT     | The motor's absorbed power exceeds the ZENER 8000 rating when operating from a single phase supply                                                                                                    |
| ESO FWD     | The ZENER 8000 is operating in Essential Services Override mode with FWD rotation                                                                                                    |
| ESO REV     | The ZENER 8000 is operating in Essential Services Override mode with REV rotation                                                                                                    |
| OFF LINE    | The ZENER 8000 has not been given a terminal strip run command in line contactor mode                                                                                                    |
| NO AC!      | The ZENER 8000 has been given a terminal strip run command but has detected no AC input voltage supply                                                                                                    |
| CHARGING    | The ZENER 8000 is waiting for the DC Bus capacitors to be fully charged before<br>running the motor. This may be due to a low AC input voltage in one or all phases<br>as well as input power conditions that do not represent a normal AC supply. This<br>condition may occur if the ZENER 8000 is operated from a single phase supply<br>without first enabling <b>D05 1 Phase Inpt</b> . A faulty charging circuit is also possible. |
| NOT EN      | The ZENER 8000 is ON but has no enable signal so it is not able to turn a motor                                                                                                    |
| IDLE REM    | The ZENER 8000 is idle in remote mode                                                                                                    |
| FWD REM     | The ZENER 8000 is running in the FWD direction in remote mode                                                                                                    |
| REV REM     | The ZENER 8000 is running in the REV direction in remote mode                                                                                                    |
| EN REM      | The ZENER 8000 has an enable signal but no direction selected in remote mode                                                                                                    |
| IDLE LOC    | The ZENER 8000 is idle in local mode                                                                                                    |
| FWD LOC     | The ZENER 8000 is running in the FWD direction in local mode                                                                                                    |
| REV LOC     | The ZENER 8000 is running in the REV direction in local mode                                                                                                    |
| EN LOC      | The ZENER 8000 has an enable signal but no direction selected in local mode                                                                                                    |

## **Specifications**

| General                              |                      |  |  |  |
|--------------------------------------|----------------------|--|--|--|
| Input Supply Voltage                 |                      |  |  |  |
| 8R models                            | 380 to 480Vac, 3ф    |  |  |  |
| 8L models                            | 208 to 240Vac, 3ф    |  |  |  |
| Input voltages have tolera           | nce of -15% to +10%  |  |  |  |
|                                      |                      |  |  |  |
| Input Frequency                      | 48 to 62 Hz          |  |  |  |
|                                      |                      |  |  |  |
| Output Voltage                       |                      |  |  |  |
| 8R models                            | 0 to 480Vac, 3ф      |  |  |  |
| 8L models                            | 0 to 240Vac, 3ф      |  |  |  |
| The output voltage canno             | t be higher than the |  |  |  |
| input voltage.                       |                      |  |  |  |
| o                                    |                      |  |  |  |
| Output Frequency                     | 0.1.00011            |  |  |  |
| Range                                |                      |  |  |  |
| Resolution:                          | 0.1%                 |  |  |  |
| Linearity                            | 0.2% of max          |  |  |  |
|                                      | frequency            |  |  |  |
| Enclosure rating                     |                      |  |  |  |
| According to model: IP30, IP54, IP66 |                      |  |  |  |
|                                      |                      |  |  |  |
| Environmental Rating                 |                      |  |  |  |
| Storage                              |                      |  |  |  |
| temperature                          | -20 to +70ºC         |  |  |  |
| Operating                            |                      |  |  |  |
| temperature                          | 0 to 40ºC            |  |  |  |
| ·                                    | 0 to 50°C (dependant |  |  |  |
|                                      | on load current)     |  |  |  |
| Relative                             | 5 to 95%. Non        |  |  |  |
| humiditv                             | Condensing           |  |  |  |
| Altitude                             | 0 to 1000m           |  |  |  |
| Standards Compliance                 |                      |  |  |  |
|                                      |                      |  |  |  |
| Models marked with this              |                      |  |  |  |
| symbol comply with the 🛛 👝           |                      |  |  |  |
| Australian EMC Framework             |                      |  |  |  |
| requirements                         |                      |  |  |  |

Models marked with this symbol are listed by Underwriters Laboratories Inc and comply with UL 508C

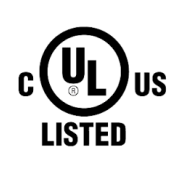

The I<sup>2</sup>t function complies with IEC 60947-4-1 Ed. 2.0B (2000) and AS/NZS 3947.4.1:2001: Low voltage switchgear and control gear - Contactors and motor starters - Electromechanical contactors and motor starters thermal overload specification class 10A.

#### Local Controls

Console display 16 x 2 line backlit LCD Console buttons Fwd, Rev, Up, Down, Enter, Escape, Stop/Reset

## Terminal Strip

Digital Inputs +5V & COM: 5Vdc supply; 40mA max current

> D1(2)..D4(5),EN(6), D1(31)..D4(37) (left fit EF card option) D1(51)..D4(57) (right fit EF card option) Logic High: 3 to 5 Vdc Logic Low: 0 to 2 Vdc

## Relays / Digital Outputs

RL1(16,17),RL2(17,18) Form A (single pole, normally open) 5A@250VaC (resistive load) 5A@30VdC (resistive load) 2A@250VaC (inductive load) 2A@30VdC (inductive load)

## RL(70,71,72), RL(73,74,75) (left fit relay card option) RL(80,81,82), RL(83,84,85) (right fit relay card option) Form C (single pole, changeover) 5A@250Vac (resistive load)

5A@30Vdc (resistive load) 1.5A@250Vac (inductive load) 1.5A@30Vdc (inductive load)

# $\begin{array}{c} \text{DO(39,41)} \text{ (left fit relay card option)} \\ \text{DO(59,61)} \text{ (right fit relay card option)} \\ 2\Omega \ R_{\text{ON}} \\ 400\text{mA} \ @ \ 48\text{Vdc} \\ 400\text{mA} \ @ \ 30\text{Vac} \end{array}$

Analogue Inputs Vref & COM 5Vdc Supply 5mA max current IN+, IN- (AI(10,11)), AI(32,34) (left fit EF card option) AI(52,54) (right fit EF card option) **Differential input** 0...5V, 0...10V, 4...20mA ranges 10V or 20mA max custom range ± 32V to COM common mode range Analogue Outputs AO(36,38) (left fit EF card option) AO(56,58) (right fit EF card option) **Differential output** 0...5V, 0...10V, 4...20mA ranges 10V or 20mA max custom range ± 42V to COM common mode range Loop Transducer Supply Terminals (43,44) (left fit EF card option) Terminals (63,64) (right fit EF card option) 24Vdc ± 10% 20mA maximum Short circuit protected TIA/EIA/RS-485 Interface Terminals A(12), B(13) & C(14) Isolated interface (2kV ESD)  $120\Omega$  optional line termination Internal line bias (>  $100k\Omega$ ) User selectable bit rate & line termination **Thermistor Inputs** TH(40,42) (left fit EF card option) TH(60,62) (right fit EF card option) TH(46,47) (left fit Thermistor card option) TH(66,67) (right fit Thermistor card option) 3300Ω nom. @ T<sub>rated</sub> 20Ω short circuit detection **User Parameters** Motor Voltage 200 to 900V The output voltage cannot exceed the input voltage **Motor Current** 25 to 180% of continuous general purpose rating **Motor Frequency** 30 to 200Hz

|         | Motor Speed                                                                                                    | 500 to (60 x<br>Motor                                                                                                    |
|---------|----------------------------------------------------------------------------------------------------|----------------------------------------------------------------------------------------------------|
|         | Minimum Frequency<br>Maximum Frequency<br>Acceleration time<br>Deceleration time<br>S time<br>Flux Plus<br>Slip Comp<br>Audible Frequency <sup>3</sup> : | frequency) RPM<br>0 to 195Hz<br>5 to 200Hz<br>0.5 to 600 sec<br>0.5 to 600 sec<br>0.01 to 40 sec<br>0 to 200%<br>0 to 150% of<br>slip speed<br>2 to 16kHz |
|         | Current Limit                                                                                                    | 18 to 100% of<br>overload                                                                                                    |
|         | l <sup>2</sup> t overload                                                                                                    | 18 to 100% of<br>max cont rating                                                                                                    |
|         | I2t Zero Hz                                                                                                    | 18 to 100% of<br>max cont rating                                                                                                    |
|         | I2t cnr Hz<br>Drive Stopping                                                                                                    | 2 to 200Hz<br>Ramp to stop<br>Coast to stop<br>Dynamic<br>braking<br>(optional)                                                                           |
| Auto Re | start                                                                                                    |                                                                                                    |
|         | Number of restarts<br>Reset time                                                                                                    | 0 to 20<br>0.1 to 10<br>minutes                                                                                                    |
| Referen | ces<br>Analog input<br>Console reference<br>Presets<br>Motorised Potentiomete<br>Communications sources                                                  | r                                                                                                    |
| Commu   | nications (included as sta<br>Modbus RTU (EIA/RS-485<br>BACnet MS/TP (EIA/RS-48                                                                          | ndard)<br>5)<br>85)                                                                                                    |
| Commu   | nications (optional)<br>Modbus TCP (Ethernet)                                                                                                    |                                                                                                    |

<sup>&</sup>lt;sup>3</sup> This is the frequency apparent in motor acoustic noise. The audible frequency is automatically reduced according to heat sink temperature and load current.

| Model | Continuous Current for<br>General Purpose Rating<br>(A)<br>Typically variable torque<br>applications | Continuous Current for<br>Extended Duty Rating (A)<br>Typically constant torque<br>applications | Over Load Current<br>(A) |
|-------|----------------------------------------------------------------------------------------------------|-------------------------------------------------------------------------------------------------|--------------------------|
| 8*001 | 2.0                                                                                                  | 2.0                                                                                             | 4.7                      |
| 8*003 | 3.6                                                                                                  | 3.1                                                                                             | 4.7                      |
| 8*005 | 5.0                                                                                                  | 4.2                                                                                             | 6.3                      |
| 8*007 | 7.2                                                                                                  | 6.0                                                                                             | 9.0                      |
| 8*011 | 10.8                                                                                                 | 8.9                                                                                             | 13.4                     |
| 8*016 | 16.0                                                                                                 | 13.5                                                                                            | 20.3                     |
| 8*023 | 22.5                                                                                                 | 19.1                                                                                            | 28.6                     |
| 8*030 | 30.1                                                                                                 | 25.6                                                                                            | 38.4                     |
| 8*040 | 40.3                                                                                                 | 34.1                                                                                            | 51.1                     |
| 8*057 | 57.0                                                                                                 | 48.3                                                                                            | 72.5                     |
| 8R082 | 82.0                                                                                                 | 69.5                                                                                            | 104.3                    |
| 8R109 | 109                                                                                                  | 92.4                                                                                            | 138.6                    |
| 8R140 | 140                                                                                                  | 119                                                                                             | 178.0                    |
| 8R170 | 170                                                                                                  | 133                                                                                             | 199.0                    |
| 8R220 | 220                                                                                                  | 161                                                                                             | 242.0                    |
| 8R315 | 315                                                                                                  | 231                                                                                             | 346.5                    |
| 8R390 | 390                                                                                                  | 286                                                                                             | 429.0                    |
| 8R490 | 490                                                                                                  | 359                                                                                             | 539.0                    |

## **Output Current Specifications**

\* L or R designates input voltage range.

These currents apply to all ranges ZENER 8000 at an ambient temperature of 40°C independent of the input voltage. ZENER 8000 may be applied at higher ambient temperatures at reduced ratings. Please consult the factory for ratings for ambient temperatures above 40°C.

# Input supply and terminal torques

| Model | Max. Supply Short Circuit<br>Rating (Amps RMS<br>Symmetrical) | Max. Fuse Size | Fuse<br>Class | Max. Wire Size          | Max.<br>Tightening<br>Torque |
|-------|---------------------------------------------------------------|----------------|---------------|-------------------------|------------------------------|
| 240V  |                                                               |                |               |                         |                              |
| 8L001 | 18,000A, 240V                                                 | 20             | J             | 6mm <sup>2</sup>        | 1.76Nm                       |
| 8L003 | 18,000A, 240V                                                 | 20             | J             | 6mm <sup>2</sup>        | 1.76Nm                       |
| 8L005 | 18,000A, 240V                                                 | 20             | J             | 6mm <sup>2</sup>        | 1.76Nm                       |
| 8L007 | 18,000A, 240V                                                 | 20             | J             | 6mm <sup>2</sup>        | 1.76Nm                       |
| 8L011 | 18,000A, 240V                                                 | 20             | J             | 6mm <sup>2</sup>        | 1.76Nm                       |
| 8L016 | 18,000A, 240V                                                 | 20             | J             | 16mm <sup>2</sup>       | 1.76Nm                       |
| 8L023 | 18,000A, 240V                                                 | 60             | Т             | 16mm <sup>2</sup>       | 1.8Nm                        |
| 8L030 | 18,000A, 240V                                                 | 60             | Т             | 16mm <sup>2</sup>       | 1.8Nm                        |
| 8L040 | 18,000A, 240V                                                 | 60             | т             | 16mm <sup>2</sup>       | 1.8Nm                        |
| 8L057 | 18,000A, 240V                                                 | 100            | Т             | 21mm <sup>2</sup>       | 2.0Nm                        |
| 480V  |                                                               |                |               |                         |                              |
| 8R001 | 18,000A, 480V                                                 | 20             | J             | 6mm <sup>2</sup>        | 1.76Nm                       |
| 8R003 | 18,000A, 480V                                                 | 20             | J             | 6mm <sup>2</sup>        | 1.76Nm                       |
| 8R005 | 18,000A, 480V                                                 | 20             | J             | 6mm <sup>2</sup>        | 1.76Nm                       |
| 8R007 | 18,000A, 480V                                                 | 20             | J             | 6mm <sup>2</sup>        | 1.76Nm                       |
| 8R011 | 18,000A, 480V                                                 | 20             | J             | 6mm <sup>2</sup>        | 1.76Nm                       |
| 8R016 | 18,000A, 480V                                                 | 20             | J             | 16mm <sup>2</sup>       | 1.8Nm                        |
| 8R023 | 18,000A, 480V                                                 | 60             | Т             | 16mm <sup>2</sup>       | 1.8Nm                        |
| 8R030 | 18,000A, 480V                                                 | 60             | Т             | 16mm <sup>2</sup>       | 1.8Nm                        |
| 8R040 | 18,000A, 480V                                                 | 60             | Т             | 16mm <sup>2</sup>       | 1.8Nm                        |
| 8R057 | 18,000A, 480V                                                 | 75             | Т             | 21mm <sup>2</sup>       | 2.0Nm                        |
| 8R082 | 18,000A, 480V                                                 | 200            | Т             | 70mm <sup>2</sup>       | 13.6Nm                       |
| 8R109 | 18,000A, 480V                                                 | 200            | Т             | 70mm <sup>2</sup>       | 13.6Nm                       |
| 8R140 | 18,000A, 480V                                                 | 200            | Т             | 70mm <sup>2</sup>       | 13.6Nm                       |
| 8R170 | 18,000A, 480V                                                 | 200            | Т             | 70mm <sup>2</sup>       | 13.6Nm                       |
| 8R220 | 18,000A, 480V                                                 | 250            | Т             |                         | 55Nm                         |
| 8R315 | 18,000A, 480V                                                 | 400            | Т             | As per                  | 55Nm                         |
| 8R390 | 18,000A, 480V                                                 | 630            | Т             | customer's<br>crimp lug | 55Nm                         |
| 8R490 | 18,000A, 480V                                                 | 630            | Т             |                         | 55Nm                         |

• Inverse-time circuit breakers can be used provided that the let-through energy (I2t) and peak let through current (Ip) is less than that of the maximum fuse rating specified.

• Use Copper Conductors Only.

# Troubleshooting Guide

| Symptom                            | Cause                               | Remedy                               |
|------------------------------------|-------------------------------------|--------------------------------------|
|                                    |                                     | Check input power wiring; refer      |
|                                    | Input power wiring not connected    | to the ZENER 8000 Electrical         |
| Front Display doos not illuminato  | properly.                           | Installation Diagram. Measure        |
| Front Display does not indiminate. | Input voltage not within            | the input voltage at the ZENER       |
|                                    | specification.                      | 8000 input terminals. Check with     |
|                                    |                                     | specifications.                      |
|                                    | Enable signal is not active         | Check that the EN terminal is        |
|                                    | Ellable signal is not active.       | connected to +5V. Check that the     |
|                                    |                                     | ENABLED message is displayed.        |
| Motor does not rotate when UP      | ZENER 8000 is in REMOTE             | Check that if you have a remote      |
| button on the Console is pressed.  |                                     | terminal it is not at +5V with       |
|                                    |                                     | respect to COM.                      |
|                                    | Spood is set to minimum             | Increase speed by holding down       |
|                                    | speed is set to minimum             | the UP button.                       |
|                                    |                                     | Check control wiring to terminals    |
|                                    |                                     | and the terminal functions           |
|                                    | Incorrect control signal wiring.    | assigned. Refer to Control Wiring    |
|                                    |                                     | Diagrams and Terminal                |
|                                    |                                     | Configurations.                      |
|                                    | Enable signal is not active.        | Check that the EN terminal is        |
|                                    |                                     | connected to +5V. Check that the     |
|                                    |                                     | ENABLED message is displayed.        |
|                                    |                                     | Check that your remote terminal      |
| Motor does not rotate when         | ZENER 8000 is in LOCAL              | is at +5V with respect to DIG        |
| remote START signal is activated   |                                     | СОМ                                  |
|                                    |                                     | Check that either a FWD or a REV     |
|                                    |                                     | terminal has been assigned and       |
|                                    |                                     | that it is at +5V with respect to    |
|                                    | A direction has not been selected.  | DIG COM.                             |
|                                    |                                     | If the reverse direction is selected |
|                                    |                                     | ensure that reverse is enabled       |
|                                    |                                     | from the Protection menu.            |
|                                    | Speed signal is not correctly       | Check the REMOTE speed source        |
|                                    | connected                           | in the References menu. Ensure       |
|                                    |                                     | that this source is not at zero.     |
|                                    |                                     | This is a normal operating mode      |
|                                    |                                     | for the ZENER 8000. When the         |
|                                    |                                     | load is being accelerated            |
| Motor does not accelerate in the   |                                     | too fast, the ZENER 8000 limits      |
| time set by the ACCEL ramp and C   | Current limit circuit is operating. | current drawn by the motor by        |
| LIMIT message appears .            |                                     | extending the acceleration ramp      |
|                                    |                                     | time. A faster Accel time is not     |
|                                    |                                     | possible with this Current Limit     |
|                                    |                                     | setting. Increase the ACCEL time     |

| Symptom                          | Cause                              | Remedy                              |
|----------------------------------|------------------------------------|-------------------------------------|
|                                  |                                    | until the C LIMIT message           |
|                                  |                                    | disappears                          |
|                                  |                                    | Increase CURRENT LIM value so       |
|                                  |                                    | that the ZENER 8000 is not          |
|                                  | CURRENT LIM set too low.           | prematurely limiting current.       |
|                                  |                                    | Check that the motor does not       |
|                                  |                                    | overheat with the new setting.      |
|                                  |                                    | Check the actual load is within     |
|                                  | Motor mechanically overloaded.     | the motor's capacity at the         |
|                                  |                                    | required speed.                     |
|                                  | Motor shaft jammed                 | Check the mechanical drive          |
|                                  |                                    | system.                             |
| C LIMIT message appears          | Fault in motor or motor wiring     | Check that motor is wired           |
| continuously                     |                                    | correctly                           |
|                                  | Incorrect motor voltage selected   | Enter correct MOTOR VOLTAGE         |
|                                  |                                    | from the MOTOR menu                 |
|                                  | Incorrect motor frequency          | Enter correct MOTOR                 |
|                                  | selected                           | FREQUENCY from the MOTOR            |
|                                  |                                    | menu.                               |
|                                  | FLUX PLUS is set too high.         | Reduce the FLUX PLUS setting.       |
|                                  |                                    | This is a normal operating mode     |
|                                  |                                    | for the ZENER 8000. When the        |
| Motor does not decelerate in the | Voltage limit circuit is operating | load is being decelerated too fast, |
| time set by the DECEL ramp and V |                                    | the ZENER 8000 limits the voltage   |
| LIMIT message appears.           |                                    | regenerated by the motor by         |
|                                  |                                    | extending the deceleration ramp     |
|                                  |                                    | time. Increase the DECEL time to    |
|                                  |                                    | make this message disappear.        |
| V LIMIT message appears          | Input voltage has exceeded         | See ZENER 8000V General             |
| continuously.                    | maximum rating.                    | Specifications for input voltage    |
| ,                                |                                    | ratings.                            |
|                                  | Short circuit on motor terminals.  | Check motor & wiring to motor       |
| OUTPUT SHORT message appears     |                                    | terminals.                          |
|                                  | Earth Fault on motor terminals     | Check motor & wiring to motor       |
|                                  |                                    | terminals.                          |
| OVER CURRENT message appears     | Motor current was greater than the | Check drive and motor current       |
|                                  | ZENER 8000's maximum current.      | ratings.                            |
|                                  |                                    | See general specification and       |
|                                  | Input voltage has exceeded         | check the input is within ratings.  |
|                                  | maximum ratings.                   | check input supply for voltage      |
| OVER VOLTAGE message appears.    |                                    | transients. Fix the external        |
|                                  |                                    | Source.                             |
|                                  | Motor is overhauling.              | Ensure load cannot overdrive the    |
|                                  |                                    |                                     |
| Any of these messages appear:    | Ventilation problem.               | Ensure operating amplent            |
|                                  |                                    | temperature is within               |

| Symptom                  | Cause                              | Remedy                             |
|--------------------------|------------------------------------|------------------------------------|
| Tj OVERTEMP              |                                    | specification. Check fans are      |
| HOT INTERNAL AIR         |                                    | rotating freely and there is no    |
| Ths OVERTEMP             |                                    | build-up of dust or debris in      |
| T* OVERTEMP              |                                    | blades. Visually examine the       |
|                          |                                    | heatsink fins for build-up of dust |
| (* is any digit 18)      |                                    | and debris.                        |
|                          |                                    | Check the ZENER 8000               |
|                          | Drive is constantly overloaded.    | continuous current and ambient     |
|                          |                                    | temperature rating.                |
|                          |                                    | Check that MOTOR NAMEPLATE         |
|                          |                                    | RPM setting is equal to the motor  |
|                          |                                    | rated speed. Check that            |
|                          | SLIP COMP is set too high.         | NAMEPLATE CURRENT setting is       |
|                          |                                    | equal to the motor nameplate       |
|                          |                                    | current. Reduce SLIP COMP          |
|                          |                                    | setting.                           |
| Motor is unstable.       | FLUX PLUS set too high.            | Reduce FLUX PLUS setting.          |
|                          |                                    | Enter correct MOTOR VOLTAGE        |
|                          | Incorrect motor voltage selected.  | from the MOTOR menu.               |
|                          | Incorrect motor frequency          | Enter correct MOTOR                |
|                          |                                    | FREQUENCY from the MOTOR           |
|                          |                                    | menu.                              |
|                          | CURRENT LIMIT is set too low.      | Increase CURRENT LIMIT setting.    |
|                          |                                    | Do not run the motor heavily       |
|                          | Motor is running at low speeds for | loaded at low speeds for long      |
|                          | long times                         | periods unless the motor has       |
|                          | long times.                        | been suitably de-rated or is force |
|                          |                                    | cooled.                            |
|                          | Motor damaged or incorrectly       | Check the motor and motor          |
| Excessive motor neating. | wired.                             | wiring for faults.                 |
|                          | Incorrect motor voltage selected   | Enter correct MOTOR VOLTAGE        |
|                          | meoneet motor voltage selected.    | from the MOTOR menu.               |
|                          | Incorrect motor frequency          | Enter correct MOTOR                |
|                          | solosted                           | FREQUENCY from the MOTOR           |
|                          |                                    | menu.                              |

# Your ZENER 8000 Setup Notes

## Photocopy or complete in pencil

Site designator: .....

| Parameter                        | User | Default       |  |  |
|----------------------------------|------|---------------|--|--|
| A00 DEFAULTS ->                  |      |               |  |  |
| A06 Application:                 |      | <none></none> |  |  |
| BOO MOTOR 🗲                      |      |               |  |  |
| B01 MOTOR VOLTS                  |      | *             |  |  |
| B02 MOTOR AMPS                   |      | *             |  |  |
| B03 MOTOR Hz                     |      | *             |  |  |
| B04 MOTOR RPM                    |      | *             |  |  |
| COO PERFORMANCE 🗲                |      |               |  |  |
| C01 MIN Hz                       |      | 0             |  |  |
| C02 MAX Hz                       |      | *             |  |  |
| CO0 PERFORMANCE                  |      |               |  |  |
| C030 ACCEL TIME                  |      | 10.0 secs     |  |  |
| C031 DECEL TIME                  |      | 10.0 secs     |  |  |
| C032 S TIME                      |      | 0.01secs      |  |  |
| C033 DUAL RAMP                   |      | DISABLED      |  |  |
| C00 PERFORMANCE                  |      |               |  |  |
| CO40 FLUX PLUS                   |      | 0.00%         |  |  |
| C041 HiSpd Flux+                 |      | DISABLED      |  |  |
|                                  |      |               |  |  |
| C05 SLIP COMP %                  |      | 0.00%         |  |  |
| C06 AUDIBLE FREQ                 |      | AUTO          |  |  |
| D00 PROTECTION ->                | •    |               |  |  |
| D01 CURRENT LIM                  |      | *             |  |  |
| D00 PROTECTION<br>D02 I2t        | 1    | •             |  |  |
| D020 I2t                         |      | *             |  |  |
| D021 I2t zero Hz                 |      | *             |  |  |
| D022 I2t CNR Hz                  |      | 10.0 Hz       |  |  |
| D00 PROTECTION ->                |      |               |  |  |
| D03 REVERSE                      |      | DISABLED      |  |  |
| D04 DC INPUT                     |      | DISABLED      |  |  |
| D05 1 Phase Inpt                 |      | DISABLED      |  |  |
| DO0 PROTECTION<br>DO6 SKIP SPEED |      |               |  |  |
| D060 SKIP SPEED                  |      | 30 Hz         |  |  |
| D061 SKIP RANGE                  |      | 0 Hz          |  |  |
| D07 Rotation                     |      | Normal        |  |  |
| E00 STOP/START ->                | -    |               |  |  |
| E01 COAST STOP                   |      | DISABLED      |  |  |
|                                  |      |               |  |  |

Date: .....

Serial No: .....

| Parameter                                                | User      | Default        |
|----------------------------------------------------------|-----------|----------------|
| E030 ARs ALLOWED                                         |           | 0              |
| E031 AR CLR TIME                                         |           | 1200 secs      |
| E00 STOP/START 🗲                                         |           |                |
| E04 Reset by PF                                          |           | DISABLED       |
| E05 Motor Resync                                         |           | DISABLED       |
| E06 LC CONTROL                                           |           | DISABLED       |
| E00 STOP/START<br>• E07 Solar Supply                     |           |                |
| E0701 SOLAR FXN                                          |           | DISABLED       |
| E070 RUN MODE                                            |           | OFF            |
| E071 Restart DC                                          |           | 550V           |
| E072 Restart DLY                                         |           | 60 secs        |
| E073 Lo Radiance                                         |           | OFF            |
| E074 Hi Radiance                                         |           | OFF            |
| E075 Vmp Volts                                           |           | *              |
| E0751 MPPT step                                          |           | 2V/sec         |
| E0752 MPP P step                                         |           | *              |
| E076 Display var                                         |           | PV-A           |
| E077 Lo Solar t                                          |           | 3 secs         |
| E078 SFC time                                            |           | 1 minute       |
| E079 SFC Ext sel                                         |           | OFF            |
| E00 STOP/START<br>→ E08Mains-Sync                        |           |                |
| E080 Mains Sync                                          |           | DISABLED       |
| E081 Phase comp                                          |           | 0.75msec       |
| F00 REFERENCES                                           |           | •              |
| F010 REMOTE REF                                          |           | AI(10,11)      |
| F011 REMOTE Inpt <sup>4</sup>                            | (see I11) | D4(5)          |
| F00 REFERENCES<br>→ F01 REMOTE CFG<br>→ F012 USER MODE 1 |           |                |
| F0120 MODE1 REF                                          |           | AI(10,11)      |
| F0121 MODE1 Inpt                                         |           | OFF            |
| F0122 MODE1 text                                         |           | "U MODE 1"     |
| F0123 MODE1 cfg                                          |           | Reference only |
| F00 REFERENCES<br>→ F01 REMOTE CFG<br>→ F013 USER MODE 2 |           |                |
| F0130 MODE2 REF                                          |           | AI(10,11)      |
| F0131 MODE2 Inpt                                         |           | OFF            |
| F0132 MODE2 text                                         |           | "U MODE 2"     |
| F0133 MODE2 cfg                                          |           | Reference only |
| FOO REFERENCES 🗲                                         |           |                |

<sup>4</sup> Alias name for the parameter

| Parameter                                             | User Default |               |  |
|-------------------------------------------------------|--------------|---------------|--|
| F02 LOCAL                                             |              | CONSOLE       |  |
| FOO REFERNCES                                         |              |               |  |
| F03 ESO Config                                        |              | F105 Preset 6 |  |
| F031 ESO Input <sup>4</sup>                           | (see I08)    | OFF           |  |
| F032 ESO RAMP                                         | (000 100)    | 10.0 secs     |  |
| FOO REFERENCES                                        |              |               |  |
| → F04 JOGFWD CFG                                      |              | F10F Procet 6 |  |
| F040 JOGFWD REF                                       | (222 100)    | F105 Preset 6 |  |
| F041 JOGFWD Inpt                                      | (see 109)    | UFF           |  |
| ➔ F05 JOGREV CFG                                      |              |               |  |
| F050 JOGREV REF                                       |              | F105 Preset 6 |  |
| F051 JOGREV Inpt <sup>4</sup>                         | (see I10)    | OFF           |  |
| F00 REFERENCES<br>F06 Reference Selector CF           | G            |               |  |
| F060 Sel Method                                       |              | Multiplexed   |  |
| F061 USER REF 1                                       |              | AI(10,11)     |  |
| F062 USER REF 2                                       |              | CONSOLE       |  |
| FOO REFERENCES                                        |              |               |  |
| F06 Reference Selector CF<br>→F063 Selector Input Cor | ufigs        |               |  |
| F0630 Selector 1                                      |              | OFF           |  |
| F0631 Selector 2                                      |              | OFF           |  |
| F0632 Selector 3                                      |              | OFF           |  |
| F0633 Selector 4                                      |              | OFF           |  |
| F0634 Selector 5                                      |              | OFF           |  |
| F0635 Selector 6                                      |              | OFF           |  |
| F0636 Selector 7                                      |              | OFF           |  |
| F0637 Selector 8                                      |              | OFF           |  |
| F00 REFERENCES<br>→ F07 Al fxn Cfg                    |              |               |  |
| F070 AI Function                                      |              | Average fxn   |  |
| F071 AI in 0 sel                                      |              | ZERO_REF      |  |
| F072 AI in 1 sel                                      |              | ZERO_REF      |  |
| F073 AI in 2 sel                                      |              | ZERO_REF      |  |
| F00 REFERENCES<br>F08 CONSOLE CFG                     |              |               |  |
| F080 PERSISTENT                                       |              | DISABLED      |  |
| F081 STOP RESET                                       |              | DISABLED      |  |
| FOO REFERENCES ->                                     |              |               |  |
| F09 COMMS PRESET                                      |              | 60.00%        |  |
| FOO REFERENCES                                        |              |               |  |
| ➡ F10 PRESETS                                         |              | 0/            |  |
|                                                       |              | <sup>70</sup> |  |
|                                                       |              | 10.00%        |  |
| F1001 PRESET2 units                                   |              | %             |  |
| F101 PRESET2                                          |              | 20.00%        |  |
| F1011 PRESET3 units                                   |              | %             |  |
| F102 PRESET3                                          |              | 30.00%        |  |
| ► F10 PRESETS (continued)                             |              |               |  |
| F1021 PRESET4 units                                   |              | %             |  |
| F103 PRESET4                                          |              | 40.00%        |  |
| F1031 PRESET5 units                                   |              | %             |  |
| F104 PRESET5                                          |              | 50.00%        |  |

| Parameter                                                                                                    | User                                                                                                    | Default         |  |  |  |  |  |
|----------------------------------------------------------------------------------------------------|----------------------------------------------------------------------------------------------------|-----------------|--|--|--|--|--|
| F1041 PRESET6 units                                                                                                    |                                                                                                    | %               |  |  |  |  |  |
| F105 PRESET6                                                                                                    |                                                                                                    | 60.00%          |  |  |  |  |  |
| F1051 PRESET7 units                                                                                                    |                                                                                                    | %               |  |  |  |  |  |
| F106 PRESET7                                                                                                    |                                                                                                    | 70.00%          |  |  |  |  |  |
| F1061 PRESET8 units                                                                                                    |                                                                                                    | %               |  |  |  |  |  |
| F107 PRESET8                                                                                                    |                                                                                                    | 80.00%          |  |  |  |  |  |
| G00 INPUT/OUTPUT                                                                                                    | 'n                                                                                                    |                 |  |  |  |  |  |
| G01 DI config                                                                                                    |                                                                                                    | Standard Indust |  |  |  |  |  |
| G00 INPUT/OUTPUT<br>→ Analogue Input Configural<br>→ G02 AI(10,11) Config.<br>→ G028 AI config = "c                            | tions<br>custom"                                                                                                    |                 |  |  |  |  |  |
| G020 Input Type                                                                                                    |                                                                                                    | Volts           |  |  |  |  |  |
| G021 MIN Input                                                                                                    |                                                                                                    | 0.0 V           |  |  |  |  |  |
| G022 MAX Input                                                                                                    |                                                                                                    | 10.0 V          |  |  |  |  |  |
| G023 Ref @MIN in                                                                                                    | 0.00%                                                                                                    |                 |  |  |  |  |  |
| G024 Ref @MAX in                                                                                                    |                                                                                                    | 100.00%         |  |  |  |  |  |
| G00 INPUT/OUTPUT<br>→ Analogue Input Configurat<br>→ G02 AI(10,11) Config.                                                     | tions                                                                                                    |                 |  |  |  |  |  |
| G025 Hi Compare Level                                                                                                    |                                                                                                    | 8 V             |  |  |  |  |  |
| G026 Lo Compare Level                                                                                                    |                                                                                                    | 2 V             |  |  |  |  |  |
| G027 Hysteresis                                                                                                    |                                                                                                    | 2.00%           |  |  |  |  |  |
| G028 AI config                                                                                                    |                                                                                                    | 0 to 10V        |  |  |  |  |  |
| G00 INPUT/OUTPUT<br>→ Relay Output Configuratio<br>→ G03 RL1(15,16)                                                            | ns                                                                                                    |                 |  |  |  |  |  |
| G030 RL1 Signal                                                                                                    |                                                                                                    | RUN             |  |  |  |  |  |
| G031 RL1 Sense                                                                                                    |                                                                                                    | DIRECT          |  |  |  |  |  |
| G032 RL1 TON                                                                                                    |                                                                                                    | 0 secs          |  |  |  |  |  |
| G033 RL1 TOFF                                                                                                    |                                                                                                    | 0 secs          |  |  |  |  |  |
| G00 INPUT/OUTPUT<br>→ Relay Output Configuratio<br>→ G04 RL2(17,18)                                                            | ns                                                                                                    |                 |  |  |  |  |  |
| G040 RL2 Signal                                                                                                    |                                                                                                    | TRIP            |  |  |  |  |  |
| G041 RL2 Sense                                                                                                    |                                                                                                    | DIRECT          |  |  |  |  |  |
| G042 RL2 TON                                                                                                    |                                                                                                    | 0 secs          |  |  |  |  |  |
| G043 RL2 TOFF                                                                                                    |                                                                                                    | 0 secs          |  |  |  |  |  |
| G00 INPUT/OUTPUT<br>→ Relay Output Configurations<br>→ G030 RL1 Signal = "UNDER SPEED" OR<br>→ G040 RL2 Signal = "UNDER SPEED" |                                                                                                    |                 |  |  |  |  |  |
| G050 UNDER SPEED                                                                                                    |                                                                                                    | 20.00%          |  |  |  |  |  |
| G00 INPUT/OUTPUT<br>→ Relay Output Configurations<br>→ G030 RL1 Signal = "OVER SPEED" OR<br>→ G040 RL2 Signal = "OVER SPEED"   |                                                                                                    |                 |  |  |  |  |  |
| G051 OVER SPEED                                                                                                    |                                                                                                    | 80.00%          |  |  |  |  |  |
| G00 INPUT/OUTPUT<br>→ Relay Output Configuratio<br>→ G030 RL1 Signal = "%L0<br>→ G040 RL2 Signal = "%L0                        | G00 INPUT/OUTPUT<br>→ Relay Output Configurations<br>→ G030 RL1 Signal = "%LOAD WARNING" OR<br>→ G040 RL2 Signal = "%LOAD WARNING" |                 |  |  |  |  |  |
| G053 %LOAD UNDER                                                                                                    |                                                                                                    | 10%             |  |  |  |  |  |
| G054 %LOAD OVER                                                                                                    |                                                                                                    | 100%            |  |  |  |  |  |
| G00 INPUT/OUTPUT<br>Timers & Compare Config                                                                                    | gurations                                                                                                    |                 |  |  |  |  |  |
| → Timer 1 (G070G0723)                                                                                                    |                                                                                                    |                 |  |  |  |  |  |

| Parameter                                                                                                    | User                                 | Default                  |  |  |  |  |  |  |
|----------------------------------------------------------------------------------------------------|--------------------------------------|--------------------------|--|--|--|--|--|--|
| G070 T1 Interval                                                                                              |                                      | 1 secs                   |  |  |  |  |  |  |
| G071 T1 mode                                                                                                  |                                      | Delay ON                 |  |  |  |  |  |  |
| G0720 T1 Input 1                                                                                              |                                      | OFF                      |  |  |  |  |  |  |
| G0721 T1 Input 2                                                                                              |                                      | OFF                      |  |  |  |  |  |  |
| G0722 T1 Reset                                                                                                |                                      | OFF                      |  |  |  |  |  |  |
| G0723 T1 Logic                                                                                                |                                      | Standard                 |  |  |  |  |  |  |
| G00 INPUT/OUTPUT<br>→ Timers & Compare Configurations<br>→ Timer 1 (G070G0723)<br>→ G0723 T1 Logic = "custom" |                                      |                          |  |  |  |  |  |  |
| T1 IN1,2,3 m0:7 IN:                                                                                           |                                      | LLLLLHL                  |  |  |  |  |  |  |
| T1 IN1,2,3 m0:7 Reset:                                                                                        |                                      | LHLHLHLH                 |  |  |  |  |  |  |
| G00 INPUT/OUTPUT<br>→ Timers & Compare Config<br>→ Timer 2 (G073G075                                          | gurations<br>3)                      |                          |  |  |  |  |  |  |
| G073 T2 Interval                                                                                              |                                      | 1 secs                   |  |  |  |  |  |  |
| G074 T2 mode                                                                                                  |                                      | Delay ON                 |  |  |  |  |  |  |
| G0750 T2 Input 1                                                                                              |                                      | OFF                      |  |  |  |  |  |  |
| G0751 T2 Input 2                                                                                              |                                      | OFF                      |  |  |  |  |  |  |
| G0752 T2 Reset                                                                                                |                                      | OFF                      |  |  |  |  |  |  |
| G0753 T2 Logic                                                                                                |                                      | Standard                 |  |  |  |  |  |  |
| G00 INPUT/OUTPUT<br>→ Timers & Compare Configurations<br>→ Timer 2(G073G0753)<br>→ G0753 T2 Logic = "custom"  |                                      |                          |  |  |  |  |  |  |
| T2 IN1,2,3 m0:7 IN:                                                                                           |                                      | LLLLLHL                  |  |  |  |  |  |  |
| T2 IN1,2,3 m0:7 Reset:                                                                                        |                                      | LHLHLHLH                 |  |  |  |  |  |  |
| G00 INPUT/OUTPUT<br>→ Relay Output Configuratio<br>→ G08 DO(39,41) (Extended)                                 | ns<br>nded Features Ca               | rd, left side fit)       |  |  |  |  |  |  |
| G080 DO Function                                                                                              |                                      | RUN                      |  |  |  |  |  |  |
| G081 DO Sense                                                                                                 |                                      | DIRECT                   |  |  |  |  |  |  |
| G082 DO TON                                                                                                   |                                      | 0 secs                   |  |  |  |  |  |  |
| G083 DO TOFF                                                                                                  |                                      | 0 secs                   |  |  |  |  |  |  |
| G00 INPUT/OUTPUT<br>Thermistor Configurations                                                                 | (Extended Featu                      | res Card. left side fit) |  |  |  |  |  |  |
| G09 TH(40,42)                                                                                                 |                                      | DISABLED                 |  |  |  |  |  |  |
| G00 INPUT/OUTPUT<br>→ Analogue Input Configural<br>→ G10 Al(32,34) Config. (<br>→ G108 Al config = "c         | tions<br>Extended Feature<br>custom" | s Card, left side fit)   |  |  |  |  |  |  |
| G100 Input Type                                                                                               |                                      | Volts                    |  |  |  |  |  |  |
| G101 MIN Input                                                                                                |                                      | 0.0V                     |  |  |  |  |  |  |
| G102 MAX Input                                                                                                |                                      | 10.0V                    |  |  |  |  |  |  |
| G103 Ref @MIN in                                                                                              |                                      | 0.00%                    |  |  |  |  |  |  |
| G104 Ref @MAX in                                                                                              |                                      | 100.00%                  |  |  |  |  |  |  |
| G00 INPUT/OUTPUT<br>→ Analogue Input Configurat<br>→ G10 AI(32,34) Config. (                                  | <b>tions</b><br>Extended Feature     | s Card, left side fit)   |  |  |  |  |  |  |
| G105 Hi Compare Level                                                                                         |                                      | 8V                       |  |  |  |  |  |  |
| G106 Lo Compare Level                                                                                         |                                      | 2V                       |  |  |  |  |  |  |
| G107 Hysteresis                                                                                               |                                      | 2.00%                    |  |  |  |  |  |  |
| G108 AI config                                                                                                |                                      | 0 to 10V                 |  |  |  |  |  |  |
| G00 INPUT/OUTPUT                                                                                              | rations                              |                          |  |  |  |  |  |  |
| → G11 AO(36,38) Config. (Extended Features Card, left side fit)                                               |                                      |                          |  |  |  |  |  |  |

| Parameter                                                                                              | User                                   | Default                  |
|----------------------------------------------------------------------------------------------------|----------------------------------------|--------------------------|
| G116 AO config                                                                                         |                                        | 0 to 5V                  |
| G111 AO Source                                                                                         |                                        | FREQUENCY                |
| G112 Signal min                                                                                        |                                        | 0.0Hz                    |
| G113 Signal max                                                                                        |                                        | 50.0Hz                   |
| G00 INPUT/OUTPUT<br>→ Analogue Output Configur<br>→ G11 AO(36,38) Config.<br>→ G116 AO config = "      | ations<br>(Extended Featur<br>'custom" | es Card, left side fit)  |
| G110 Output Type                                                                                       |                                        | Volts                    |
| G114 MIN Output                                                                                        |                                        | 0.0V                     |
| G115 MAX Output                                                                                        |                                        | 5.0V                     |
| G00 INPUT/OUTPUT<br>→ Relay Output Configuratio<br>→ G12 DO(59,61) (Exter                              | <b>ns</b><br>nded Features Ca          | rd, right side fit)      |
| G120 DO Function                                                                                       |                                        | RUN                      |
| G121 DO Sense                                                                                          |                                        | DIRECT                   |
| G122 DO TON                                                                                            |                                        | 0sec                     |
| G123 DO TOFF                                                                                           |                                        | 0sec                     |
| G00 INPUT/OUTPUT                                                                                       | (Extended Features                     | Card right side fit)     |
| G13 TH(60,62)                                                                                          | Extended readines                      | DISABLED                 |
| G00 INPUT/OUTPUT<br>→ Analogue Input Configurat<br>→ G14 AI(52,54) Config. (I<br>→ G148 AI config = "c | ions<br>Extended Feature<br>ustom"     | s Card, right side fit)  |
| G140 Input Type                                                                                        |                                        | Volts                    |
| G141 MIN Input                                                                                         |                                        | 0.0V                     |
| G142 MAX Input                                                                                         |                                        | 10.0V                    |
| G143 Ref @ MIN in                                                                                      |                                        | 0.00%                    |
| G144 Ref @ MAX in                                                                                      |                                        | 100.00%                  |
| G00 INPUT/OUTPUT<br>→ Analogue Input Configurat<br>→ G14 AI(52,54) Config. (1)                         | <b>ions</b><br>Extended Feature        | s Card, right side fit)  |
| G145 Hi Compare Level                                                                                  |                                        | 8V                       |
| G146 Lo Compare Level                                                                                  |                                        | 2V                       |
| G147 Hysteresis                                                                                        |                                        | 2.00%                    |
| G148 AI config                                                                                         |                                        | 0 to 10V                 |
| G00 INPUT/OUTPUT<br>→ Analogue Output Configur<br>→ G15 AO(56,58) Config.                              | ations<br>(Extended Features)          | Card, right side fit)    |
| G156 AO config                                                                                         |                                        | 0 to 5V                  |
| G151 AO Source                                                                                         |                                        | FREQUENCY                |
| G152 Signal min                                                                                        |                                        | 0.0Hz                    |
| G153 Signal max                                                                                        |                                        | 50.0Hz                   |
| G00 INPUT/OUTPUT<br>→ Analogue Output Configur<br>→ G15 A0(56,58) Config. (<br>→ G156 AO config = "    | ations<br>Extended Feature<br>'custom" | es Card, right side fit) |
| G150 Output Type                                                                                       |                                        | Volts                    |
| G154 MIN Output                                                                                        |                                        | 0.0V                     |
| G155 MAX Output                                                                                        |                                        | 5.0V                     |
| G00 INPUT/OUTPUT  Communication Configur                                                               | ation                                  |                          |
| G160 Protocol                                                                                          |                                        | none                     |

| Parameter                                                                                                  | User                                | Default              |  |  |  |  |  |  |
|----------------------------------------------------------------------------------------------------|-------------------------------------|----------------------|--|--|--|--|--|--|
| G00 INPUT/OUTPUT                                                                                           | •                                   |                      |  |  |  |  |  |  |
| Communication Configuration     G160 Protocol ≠ "none"                                                     |                                     |                      |  |  |  |  |  |  |
|                                                                                                    |                                     | FROM                 |  |  |  |  |  |  |
| G166 RUN SIGNALS                                                                                           |                                     | TERMINALS            |  |  |  |  |  |  |
| G168 Comms Lost Time                                                                                       |                                     | 10sec                |  |  |  |  |  |  |
| G169 Serial No.                                                                                            |                                     | G1000000             |  |  |  |  |  |  |
| G00 INPUT/OUTPUT<br>Communication Configur<br>G160 Protocol = "MOI<br>G160 Protocol = "BAC                 | ation<br>DBUS RTU" OR<br>net MS/TP" |                      |  |  |  |  |  |  |
| G161 bits/sec                                                                                              |                                     | 19200                |  |  |  |  |  |  |
| G162 Parity                                                                                                |                                     | Even parity          |  |  |  |  |  |  |
| G163 MAC/Dev ID                                                                                            |                                     | 1                    |  |  |  |  |  |  |
| G167 Terminator                                                                                            |                                     | DISABLED             |  |  |  |  |  |  |
| G00 INPUT/OUTPUT<br>→ Communication Configur<br>→ G160 Protocol = "BAC                                     | ation<br>net MS/TP"                 |                      |  |  |  |  |  |  |
| G164 Dev Inst.                                                                                             | 1                                   |                      |  |  |  |  |  |  |
| G165 Max Masters                                                                                           |                                     | 127 masters          |  |  |  |  |  |  |
| G00 INPUT/OUTPUT<br>→ Communication Configuration<br>→ G160 Protocol = "MODBUS/TCP" (Ethernet card fitted) |                                     |                      |  |  |  |  |  |  |
| G1630 IP address                                                                                           |                                     | 192.168.0.180        |  |  |  |  |  |  |
| G1631 IP mask                                                                                              |                                     | 255.255.255.0        |  |  |  |  |  |  |
| G00 INPUT/OUTPUT<br>→ Relay Output Configuratio<br>→ G17 RL(70,71,72) (Re                                  | ns<br>lay Expansion Ca              | rd, left side fit)   |  |  |  |  |  |  |
| G170 RLY Signal                                                                                            |                                     | RUN                  |  |  |  |  |  |  |
| G171 RLY Sense                                                                                             |                                     | DIRECT               |  |  |  |  |  |  |
| G172 RLY TON                                                                                               |                                     | Osec                 |  |  |  |  |  |  |
| G173 RLY TOFF                                                                                              |                                     | Osec                 |  |  |  |  |  |  |
| G00 INPUT/OUTPUT<br>→ Relay Output Configuratio<br>→ G18 RL(73,74,75) (Re                                  | ns<br>lay Expansion Ca              | rd, left side fit)   |  |  |  |  |  |  |
| G180 RLY Signal                                                                                            |                                     | RUN                  |  |  |  |  |  |  |
| G181 RLY Sense                                                                                             |                                     | DIRECT               |  |  |  |  |  |  |
| G182 RLY TON                                                                                               |                                     | Osec                 |  |  |  |  |  |  |
| G183 RLY TOFF                                                                                              |                                     | Osec                 |  |  |  |  |  |  |
| G00 INPUT/OUTPUT<br>→ Relay Output Configuratio<br>→ G19 RL(80,81,82) (Re                                  | ns<br>lay Expansion Ca              | rd, right side fit)  |  |  |  |  |  |  |
| G190 RLY Signal                                                                                            |                                     | RUN                  |  |  |  |  |  |  |
| G191 RLY Sense                                                                                             |                                     | DIRECT               |  |  |  |  |  |  |
| G192 RLY TON                                                                                               |                                     | Osec                 |  |  |  |  |  |  |
| G193 RLY TOFF                                                                                              |                                     | Osec                 |  |  |  |  |  |  |
| G00 INPUT/OUTPUT<br>→ Relay Output Configuratio<br>→ G20 RL(83,84,85) (Re                                  | ns<br>lay Expansion Ca              | rd, right side fit)  |  |  |  |  |  |  |
| G200 RLY Signal                                                                                            |                                     | RUN                  |  |  |  |  |  |  |
| G201 RLY Sense                                                                                             |                                     | DIRECT               |  |  |  |  |  |  |
| G202 RLY TON                                                                                               |                                     | Osec                 |  |  |  |  |  |  |
| G203 RLY TOFF                                                                                              |                                     | Osec                 |  |  |  |  |  |  |
| G00 INPUT/OUTPUT                                                                                           | (Thermistor ontion                  | card, left side fit) |  |  |  |  |  |  |
| G21 TH(46,47)                                                                                              |                                     | DISABLED             |  |  |  |  |  |  |

| Parameter                                                                 | User               | Default        |  |  |  |
|---------------------------------------------------------------------------|--------------------|----------------|--|--|--|
| G00 INPUT/OUTPUT                                                          |                    |                |  |  |  |
| → Inermistor Configurations                                               | (Thermistor option | DISABLED       |  |  |  |
| G00 INPUT/OUTPUT                                                          |                    | 0.07.0120      |  |  |  |
| <ul> <li>Warning &amp; Alarm Configu</li> <li>G23 USER ALARM 1</li> </ul> | urations           |                |  |  |  |
| G230 Alarm mode                                                           |                    | ALWAYS         |  |  |  |
| G231 Alarm input                                                          |                    | OFF            |  |  |  |
| G232 Alarm delay                                                          |                    | 1 sec          |  |  |  |
| G233 Alarm text                                                           |                    | UA1: ALARM     |  |  |  |
| G00 INPUT/OUTPUT<br>→ Warning & Alarm Configu<br>→ G24 USER ALARM 2       | urations           |                |  |  |  |
| G240 Alarm mode                                                           |                    | ALWAYS         |  |  |  |
| G241 Alarm input                                                          |                    | OFF            |  |  |  |
| G242 Alarm delay                                                          |                    | 1 sec          |  |  |  |
| G243 Alarm text                                                           |                    | UA2: ALARM     |  |  |  |
| G250 Alarm mode                                                           |                    | ALWAYS         |  |  |  |
| G00 INPUT/OUTPUT<br>→ Warning & Alarm Configu<br>→ G25 USER ALARM 3       | urations           |                |  |  |  |
| G251 Alarm input                                                          |                    | OFF            |  |  |  |
| G252 Alarm delay                                                          |                    | 1 sec          |  |  |  |
| G253 Alarm text                                                           |                    | UA3: ALARM     |  |  |  |
| G00 INPUT/OUTPUT<br>→ Warning & Alarm Configu<br>→ G26 USER ALARM 4       | urations           |                |  |  |  |
| G260 Alarm mode                                                           |                    | ALWAYS         |  |  |  |
| G261 Alarm input                                                          |                    | OFF            |  |  |  |
| G262 Alarm delay                                                          |                    | 1 sec          |  |  |  |
| G263 Alarm text                                                           |                    | UA4: ALARM     |  |  |  |
| G00 INPUT/OUTPUT<br>→ Warning & Alarm Configu<br>→ G27 WARNING 1          | urations           |                |  |  |  |
| G270 Warn mode                                                            |                    | ALWAYS         |  |  |  |
| G271 Warn input                                                           |                    | OFF            |  |  |  |
| G272 Warn text                                                            |                    | - <uw1>-</uw1> |  |  |  |
| G00 INPUT/OUTPUT<br>→ Warning & Alarm Configu<br>→ G28 WARNING 2          | urations           |                |  |  |  |
| G280 Warn mode                                                            |                    | ALWAYS         |  |  |  |
| G281 Warn input                                                           |                    | OFF            |  |  |  |
| G282 Warn text                                                            |                    | - <uw2>-</uw2> |  |  |  |
| G00 INPUT/OUTPUT<br>→ Warning & Alarm Configu<br>→ G29 WARNING 3          | urations           |                |  |  |  |
| G290 Warn mode                                                            |                    | ALWAYS         |  |  |  |
| G291 Warn input                                                           |                    | OFF            |  |  |  |
| G292 Warn text                                                            |                    | - <uw3>-</uw3> |  |  |  |
| G00 INPUT/OUTPUT<br>→ Warning & Alarm Configu<br>→ G30 WARNING 4          | urations           |                |  |  |  |
| G300 Warn mode                                                            |                    | ALWAYS         |  |  |  |
| G301 Warn input                                                           |                    | OFF            |  |  |  |
| G302 Warn text                                                            |                    | - <uw4>-</uw4> |  |  |  |

| Parameter                                                                                      | User                                    | Default       |  |  |  |  |  |  |
|------------------------------------------------------------------------------------------------|-----------------------------------------|---------------|--|--|--|--|--|--|
| G00 INPUT/OUTPUT                                                                               |                                         |               |  |  |  |  |  |  |
| <ul> <li>➡ Timers &amp; Compare Configurations</li> <li>➡ Signal Compare (G400G407)</li> </ul> |                                         |               |  |  |  |  |  |  |
| G400 CMP Signal                                                                                |                                         | FREQUENCY     |  |  |  |  |  |  |
| G401 CMP Scale                                                                                 |                                         | 50 Hz         |  |  |  |  |  |  |
| G402 CMP Ref                                                                                   |                                         | F100 Preset 1 |  |  |  |  |  |  |
| G403 Threshold 1                                                                               |                                         | 20%           |  |  |  |  |  |  |
| G404 Threshold 2                                                                               |                                         | 40%           |  |  |  |  |  |  |
| G405 Threshold 3                                                                               |                                         | 60%           |  |  |  |  |  |  |
| G406 Threshold 4                                                                               |                                         | 820%          |  |  |  |  |  |  |
| G407 CMP mode                                                                                  |                                         | WINDOW        |  |  |  |  |  |  |
| H00 PID Control  PID-A Controller                                                              |                                         |               |  |  |  |  |  |  |
| H01 Prop. Band                                                                                 |                                         | 300.00%       |  |  |  |  |  |  |
| H02 Integ. time                                                                                |                                         | 2.00 sec      |  |  |  |  |  |  |
| H03 Diff time                                                                                  |                                         | 0.00 sec      |  |  |  |  |  |  |
| H04 +Opt clamp                                                                                 |                                         | 100           |  |  |  |  |  |  |
| H05 –Opt clamp                                                                                 |                                         | 0             |  |  |  |  |  |  |
| H06 SV choice                                                                                  |                                         | CONSOLE       |  |  |  |  |  |  |
| H07 PV choice                                                                                  |                                         | AI(10,11)     |  |  |  |  |  |  |
| H08 PID Units (selection)                                                                      |                                         | %             |  |  |  |  |  |  |
| H081 PID Units                                                                                 |                                         | %             |  |  |  |  |  |  |
| H09 PID Scale                                                                                  |                                         | 100.00%       |  |  |  |  |  |  |
| H00 PID Control<br>→ PID-A Controller<br>→ H10 IDLE Func.                                      |                                         |               |  |  |  |  |  |  |
| H100 IDLE %LOAD                                                                                |                                         | 0%            |  |  |  |  |  |  |
| H101 IDLE DELAY                                                                                |                                         | 0 secs        |  |  |  |  |  |  |
| H102 RESUME                                                                                    |                                         | by speed ref  |  |  |  |  |  |  |
| H105 IDLE boost                                                                                |                                         | 100% of SV    |  |  |  |  |  |  |
| H106 Boost time                                                                                |                                         | 0 secs        |  |  |  |  |  |  |
| H107 No Flow Sel                                                                               |                                         | OFF           |  |  |  |  |  |  |
| H00 PID Control<br>→ PID-A Controller<br>→ H10 IDLE Func.<br>→ H102 RESUME = "h                | w speed ref"                            |               |  |  |  |  |  |  |
| H103 RESUME Hz                                                                                 | ,,,,,,,,,,,,,,,,,,,,,,,,,,,,,,,,,,,,,,, | 0 Hz          |  |  |  |  |  |  |
| H00 PID Control<br>PID-A Controller<br>H10 IDLE Func.<br>H102 RESUME = "b                      | y PV threshold"                         |               |  |  |  |  |  |  |
| H104 RESUME @PV                                                                                |                                         | 10% below SV  |  |  |  |  |  |  |
| H00 PID Control  PID-A Controller                                                              |                                         |               |  |  |  |  |  |  |
| H11 PV Compare     H110 PV I O value                                                           |                                         | 20%           |  |  |  |  |  |  |
|                                                                                                |                                         | 80%           |  |  |  |  |  |  |
| H00 PID Control                                                                                |                                         | 0070          |  |  |  |  |  |  |
| ➔ PID-A Controller<br>➔ H12 Pipe Fill                                                          |                                         |               |  |  |  |  |  |  |
| H120 Fill Mode                                                                                 |                                         | OFF           |  |  |  |  |  |  |
| H121 Fill Time                                                                                 |                                         | 0 secs        |  |  |  |  |  |  |
| H122 Fill Threshold                                                                            |                                         | 0%            |  |  |  |  |  |  |
| H123 Fill Ref                                                                                  |                                         | 0 Hz          |  |  |  |  |  |  |
| H00 PID Control<br>PID-A Controller<br>H13 OutOfReg CEG                                        |                                         |               |  |  |  |  |  |  |

| Parameter                                                                | User    | Default   |  |  |  |  |  |
|--------------------------------------------------------------------------|---------|-----------|--|--|--|--|--|
| H131 OOR Thresh                                                          |         | 10.0%     |  |  |  |  |  |
| H132 OOR Time                                                            |         | 5 secs    |  |  |  |  |  |
| H00 PID Control<br>PID-B Controller                                      |         |           |  |  |  |  |  |
| H21 Prop. Band                                                           |         | 300.00%   |  |  |  |  |  |
| H22 Integ. time                                                          |         | 2.00 sec  |  |  |  |  |  |
| H23 Diff time                                                            |         | 0.00 sec  |  |  |  |  |  |
| H00 PID Control<br>→ PID-B Controller (continue)                         | ed)     |           |  |  |  |  |  |
| H24 +Opt clamp                                                           |         | 100       |  |  |  |  |  |
| H25 –Opt clamp                                                           |         | 0         |  |  |  |  |  |
| H26 SV choice                                                            |         | CONSOLE   |  |  |  |  |  |
| H27 PV choice                                                            |         | AI(10,11) |  |  |  |  |  |
| H28 PID Units (selection)                                                |         | %         |  |  |  |  |  |
| H281 PID Units                                                           |         | %         |  |  |  |  |  |
| H29 PID Scale                                                            |         | 100.00%   |  |  |  |  |  |
| H30 PV LO value                                                          |         | 20%       |  |  |  |  |  |
| H31 PV HI value                                                          |         | 80%       |  |  |  |  |  |
| H00 PID Control<br>→ PID-B Controller<br>→ H32 OutOfReg CFG              |         |           |  |  |  |  |  |
| H321 OOR Thresh                                                          |         | 10.0%     |  |  |  |  |  |
| H322 OOR Time                                                            |         | 5 secs    |  |  |  |  |  |
| G00 INPUT/OUTPUT<br>Digital Input Configuratio<br>G01 DI config = "custo | n<br>m" |           |  |  |  |  |  |
| 100 FWD & LATCH                                                          |         | D3(4)     |  |  |  |  |  |
| I01 REV & LATCH                                                          |         | OFF       |  |  |  |  |  |
| 102 ~STOP                                                                |         | D2(3)     |  |  |  |  |  |
| I03 FWD                                                                  |         | OFF       |  |  |  |  |  |
| I04 REV                                                                  |         | OFF       |  |  |  |  |  |
| 105 UP                                                                   |         | OFF       |  |  |  |  |  |
| I06 DOWN                                                                 |         | OFF       |  |  |  |  |  |
| I07 RESET                                                                |         | D1(2)     |  |  |  |  |  |
| I08 ESO                                                                  |         | OFF       |  |  |  |  |  |
| 109 JOGFWD                                                               |         | OFF       |  |  |  |  |  |
| I10 JOGREV                                                               |         | OFF       |  |  |  |  |  |
| I11 REMOTE                                                               |         | D4(5)     |  |  |  |  |  |
| G00 INPUT/OUTPUT<br>→ Digital Input Configuration<br>→ I20 Logic Block1  |         |           |  |  |  |  |  |
| I200 LB1 Input 1                                                         |         | OFF       |  |  |  |  |  |
| I201 LB1 Input 2                                                         |         | OFF       |  |  |  |  |  |
| I202 LB1 Input 3                                                         |         | OFF       |  |  |  |  |  |
| I203 LB1 m0:7                                                            |         | LLLLLL    |  |  |  |  |  |
| G00 INPUT/OUTPUT<br>→ Digital Input Configuration<br>→ 121 Logic Block2  |         |           |  |  |  |  |  |
| I210 LB2 Input 1                                                         |         | OFF       |  |  |  |  |  |
| I211 LB2 Input 2                                                         |         | OFF       |  |  |  |  |  |

| Parameter                                                               | User Default |                |  |  |
|-------------------------------------------------------------------------|--------------|----------------|--|--|
| I212 LB2 Input 3                                                        |              | OFF            |  |  |
| I213 LB2 m0:7                                                           |              | LLLLLLL        |  |  |
| G00 INPUT/OUTPUT<br>→ Digital Input Configuration<br>→ 122 Logic Block3 | on           |                |  |  |
| I220 LB3 Input 1                                                        |              | OFF            |  |  |
| I221 LB3 Input 2                                                        |              | OFF            |  |  |
| I222 LB3 Input 3                                                        |              | OFF            |  |  |
| 1223 LB3 m0:7                                                           |              | LLLLLL         |  |  |
| G00 INPUT/OUTPUT<br>→ Digital Input Configuration<br>→ I23 Logic Block4 | on           |                |  |  |
| I230 LB4 Input 1                                                        |              | OFF            |  |  |
| I231 LB4 Input 2                                                        |              | OFF            |  |  |
| I232 LB4 Input 3                                                        |              | OFF            |  |  |
| 1233 LB4 m0:7                                                           | LLLLLLL      |                |  |  |
| JOO CONSOLE 🗲                                                           |              |                |  |  |
| J01 Menu Lock                                                           |              | UNLOCKED       |  |  |
| J02 Def. Display                                                        |              | SPEED-REF DISP |  |  |
| J00 CONSOLE<br>J03 Run Display                                          |              | -              |  |  |
| J030 Run Display Format                                                 |              | 999.9          |  |  |
| J031 Run Display Scale                                                  |              | 50             |  |  |
| J032 Run Display Units                                                  |              | Hz             |  |  |
| JOO CONSOLE 🗲                                                           |              | -              |  |  |
| J04 REMOTE OVRD                                                         |              | DISABLED       |  |  |
| J00 CONSOLE<br>→ G01 DI config ≠ "custom                                | "            |                |  |  |
| J05 LOCAL RUN EN                                                        |              | ON             |  |  |
| SOO SERVICE 🗲                                                           |              |                |  |  |
| S04 FAN OVERRIDE                                                        |              | DISABLED       |  |  |
| SOO SERVICE<br>Fault Log                                                |              |                |  |  |
| S05 PF & UV MASK                                                        |              | DISABLED       |  |  |
| SO6 PWR UP ENTRY                                                        |              | ENABLED        |  |  |
| S00 SERVICE<br>Advanced                                                 |              |                |  |  |
| S100 Load comp BW                                                       |              | default        |  |  |
| S101 OvrMod Ivl                                                         |              | Default        |  |  |
| S104 CL gain                                                            |              | 100.0%         |  |  |
| S105 REGN CL fxn                                                        |              | ENABLED        |  |  |
|                                                                         |              |                |  |  |

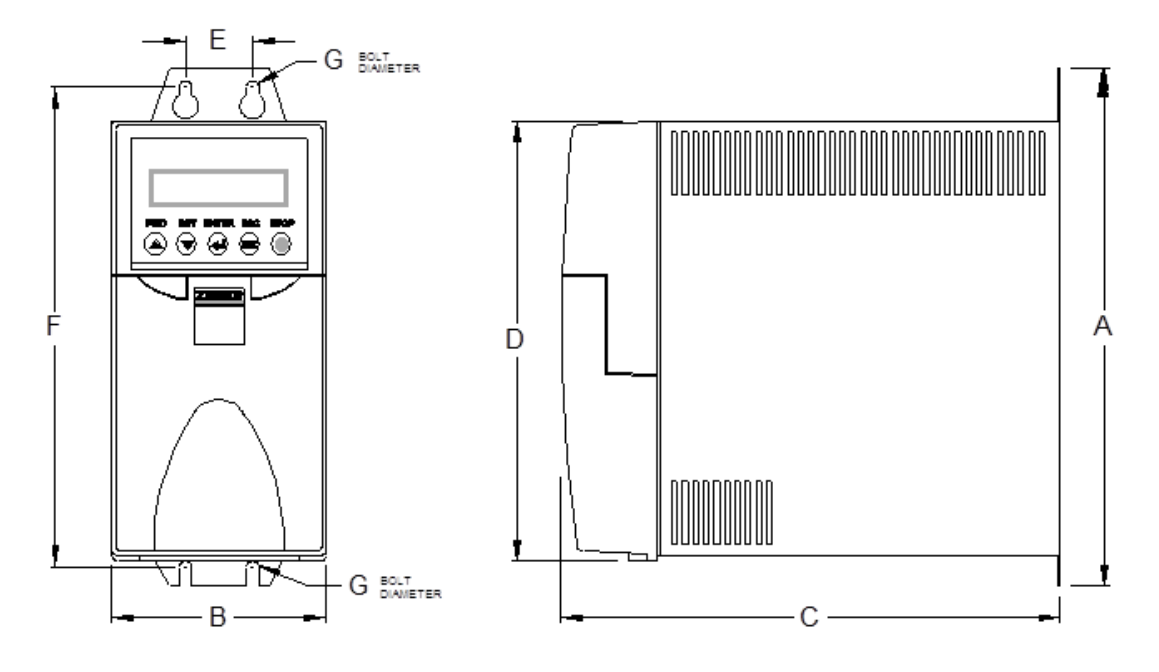

## **Mechanical Installation Information**

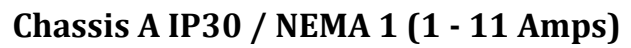

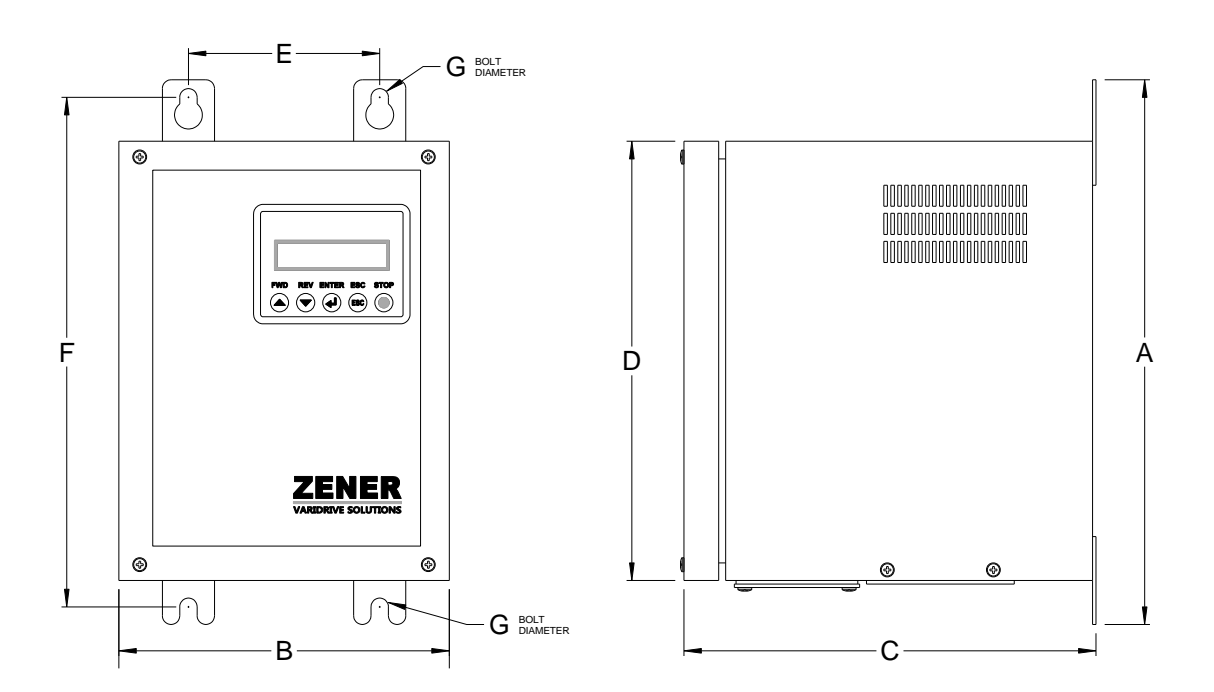

## Chassis A IP66 / NEMA 4 (1-16Amps)

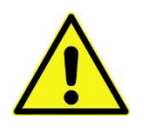

**CAUTION** - Allow 50mm above, below and either side of the enclosure for ventilation

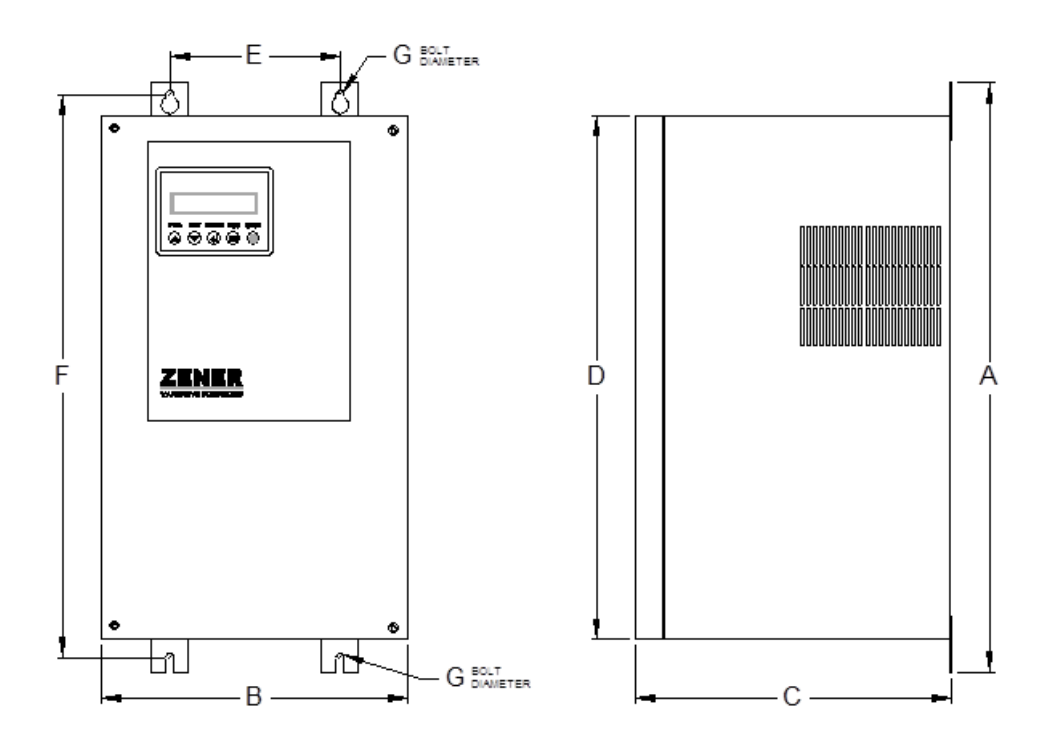

Chassis B (23 - 57 Amps)

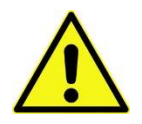

CAUTION - Allow 75mm above, below and either side of the enclosure for ventilation

|                                                     | Dimensions in mm - tolerance +/- 1.0mm |      |     |      |     |      |     |   |                        | Weight              |
|-----------------------------------------------------|----------------------------------------|------|-----|------|-----|------|-----|---|------------------------|---------------------|
| Models                                              | Enclosure<br>type                      | A    | В   | C    | D   | E    | F   | G | without<br>choke<br>kg | with<br>choke<br>kg |
| 8*00113<br>8*00313<br>8*00513<br>8*00713<br>8*01113 | Chassis A<br>IP30 /<br>NEMA 1          | 248  | 102 | 237  | 208 | 32   | 230 | 6 | 3.5                    |                     |
| 8*001                                               |                                        |      |     |      |     |      |     |   | 7.5                    | 8.6                 |
| 8*003                                               |                                        |      |     |      |     |      |     |   | 7.5                    | 8.6                 |
| 8*005                                               | Chassis A                              | 24.0 | 400 | 226  | 250 | 4.00 | 207 | ~ | 7.5                    | 8.6                 |
| 8*007                                               | IP66 /<br>NEMA 4                       | 310  | 190 | 236  | 250 | 108  | 287 | 6 | 7.5                    | 8.6                 |
| 8*011                                               |                                        |      |     |      |     |      |     |   | 7.5                    | 11.3                |
| 8*016                                               |                                        |      |     |      |     |      |     |   |                        | 11.5                |
| 8*023                                               |                                        |      |     |      |     |      |     |   | 18                     | 23                  |
| 8*030                                               | Chassis B                              | 450  | 22  | 2.42 | 400 | 120  | 126 |   | 18                     | 23                  |
| 8*040<br>8*057                                      | All types                              | 459  | 23  | 243  | 400 | 130  | 436 | 6 | 18                     | 23                  |
| 8 057                                               |                                        |      |     |      |     |      |     |   |                        | 24                  |

\* L or R to specify supply voltage

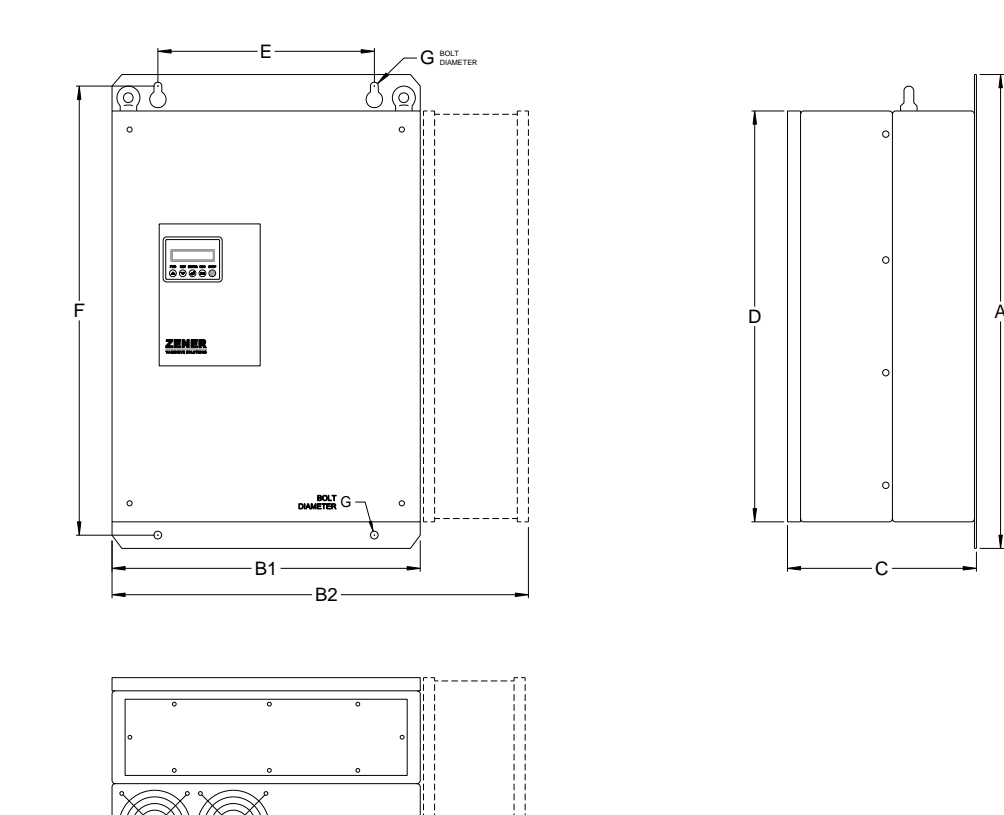

Chassis C (82 - 170Amps)

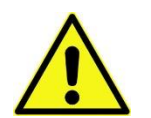

CAUTION - Allow 100mm above, below and either side of the enclosure for ventilation

|         | Enclosure Dimensions in mm - tolerance +/- 1.0mm |     |     |     |     |     |     | Weight |    |    |
|---------|--------------------------------------------------|-----|-----|-----|-----|-----|-----|--------|----|----|
| Model   | type                                             | А   | B1  | B2  | С   | D   | E   | F      | G  | kg |
| 8*082   | Chassis C                                        |     |     |     |     |     |     |        |    | 64 |
| 8*109   | All types                                        | 715 | 470 |     | 290 | 625 | 330 | 677    | 12 | 66 |
| 8*140   |                                                  |     |     |     |     |     |     |        |    | 70 |
| 8*170D4 | Chassis C<br>IP54                                | 715 | 470 |     | 290 | 625 | 330 | 677    | 12 | 72 |
| 8*170D6 | Chassis C<br>IP66                                | 715 |     | 635 | 290 | 625 | 330 | 677    | 12 | 75 |

\* L or R to specify voltage

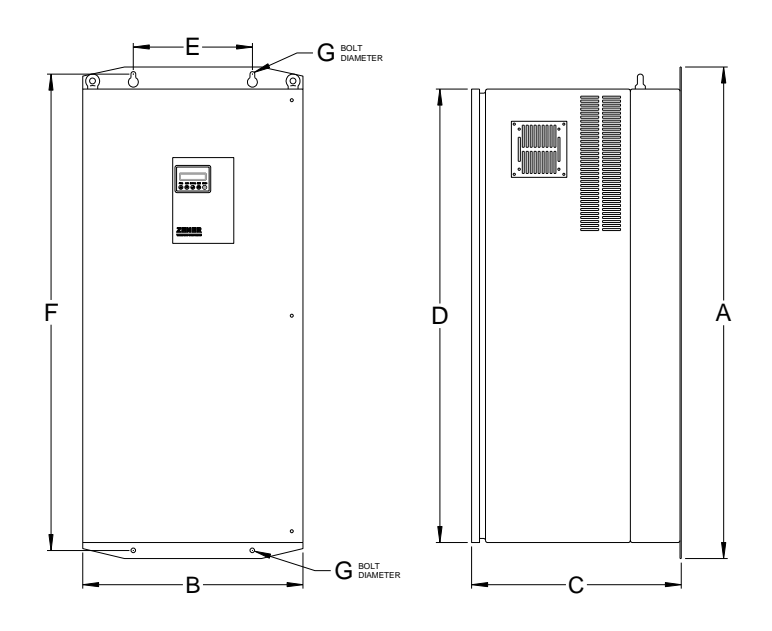

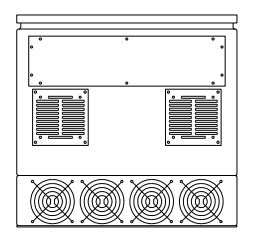

# Chassis D Wall mount (220 – 490 Amps)

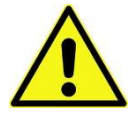

CAUTION - Allow 150mm above, below and either side of the enclosure for ventilation

|         | Enclosure  |      | Dimens | ions in m | m - tolera | ance +/- 2 | L.0mm |    | Weight |
|---------|------------|------|--------|-----------|------------|------------|-------|----|--------|
| Model   | type       | А    | В      | С         | D          | Е          | F     | G  | kg     |
| 8R220D4 | Chassis D  |      |        |           |            |            |       |    | 220    |
| 8R315D4 |            |      |        |           |            |            |       |    | 240    |
| 8R390D4 | mount      | 1225 | 555    | 525       | 1132       | 300        | 1185  | 12 | 280    |
| 8R490D4 | (standard) |      |        |           |            |            |       |    | 300    |

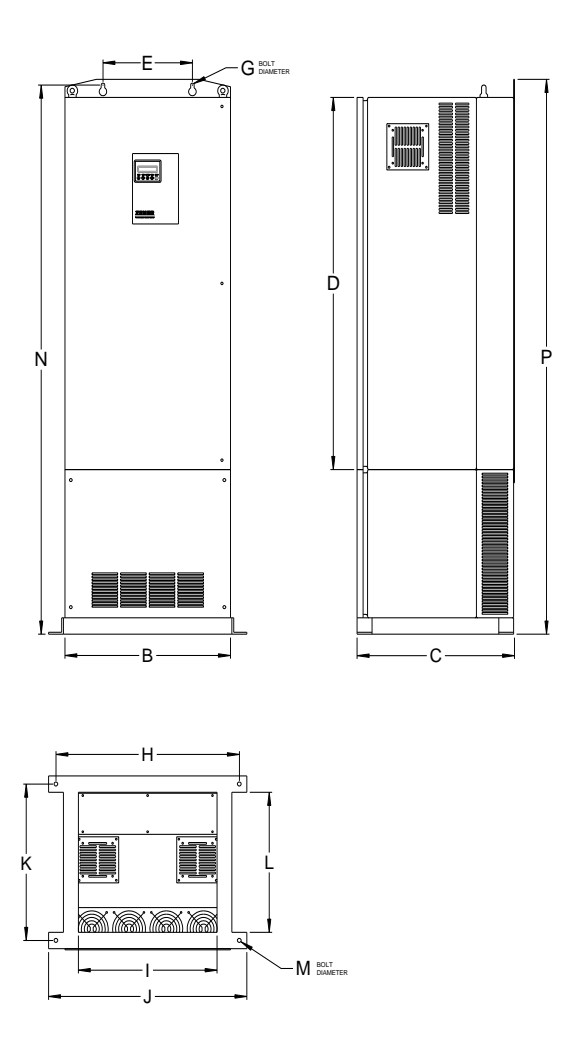

# Chassis D with optional Floor mount (220 – 490 Amps)

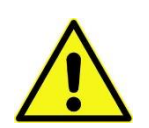

CAUTION - Allow 150mm above, below and either side of the enclosure for ventilation

| Model   | Enclosure<br>type | Dimensions in mm - tolerance +/- 1.0mm |     |     |     |     |     |    |      | Weight |
|---------|-------------------|----------------------------------------|-----|-----|-----|-----|-----|----|------|--------|
|         |                   | E,G                                    | Н   | Ι   | J   | К   | L   | М  | Р    | kg     |
| 8R220D4 | Chassis D         |                                        |     |     |     |     |     |    |      | 255    |
| 8R315D4 | With              | As per                                 |     |     |     |     |     |    |      | 275    |
| 8R390D4 | optional          | previous<br>page                       | 618 | 459 | 659 | 475 | 425 | 13 | 1684 | 315    |
| 8R490D4 | stand             | 4~2C                                   |     |     |     |     |     |    |      | 335    |

# Transportation sizes and weights

The table below lists the approximate dimensions and weights for ZENER 8000 models in the standard packing material.

| Model   | Enclosure Type | Shipping<br>Dimensions | Weight without<br>Choke | Weight with<br>Choke | Packaging  |  |
|---------|----------------|------------------------|-------------------------|----------------------|------------|--|
| 8*00212 | Chassis A      |                        |                         |                      |            |  |
| 8*00313 | Chassis A      |                        |                         |                      |            |  |
| 8*00513 | IP30 / NEMA 1  | 31 x 28 x 18cm         | 4Kg                     |                      |            |  |
| 8*00713 | (No DC Choke)  |                        |                         |                      |            |  |
| 8*01113 |                |                        |                         |                      |            |  |
| 8*003   |                |                        |                         |                      |            |  |
| 8*005   | Chassis A      |                        |                         | 10Kg                 |            |  |
| 8*007   | IP66 / NFMA 4  | 39 x 33 x 38cm         | 8Kg                     | J                    | Carton     |  |
| 8*011   |                |                        |                         |                      |            |  |
| 0 011   | -              |                        |                         | 12kg                 |            |  |
| 8*016   |                |                        |                         |                      |            |  |
| 8*023   |                |                        | 20Kg                    | 25.6Kg               |            |  |
| 8*030   | Chassis B      | 54 y 36 y 40cm         | 8                       |                      |            |  |
| 8*040   | All types      | 54 X 50 X 400m         |                         | 27.5Kg               |            |  |
| 8*057   |                |                        |                         | 28Kg                 |            |  |
| 8*082   |                |                        | 48Kg                    | 74Kg                 |            |  |
| 8*109   | All types      | 76 x 54 x 44cm         | 50Kg                    | 76Kg                 |            |  |
| 8*140   |                |                        | 62Kg                    | 80Kg                 | Pallet     |  |
| 8*170   | IP54           | 76 x 54 x 44cm         |                         | 82Kg                 |            |  |
| 8*170   | IP66           | 81 x 77 x 49cm         |                         | 102Kg                | Pallet box |  |
| 8R220   | All Chassis D  |                        |                         | 250Kg                |            |  |
| 8R315   | All types      | 127 x 63 x 70cm        |                         | 270Kg                | Pallet box |  |
| 8R390   | without        |                        |                         | 310Kg                |            |  |
| 8R490   | floor stand    |                        |                         | 330Kg                |            |  |

#### Glossary ~STOP The logical inverse of STOP. This circuit must be closed for the ZENER 8000 to run. Control of the stop / start function by a simple contact closure (eg a start / run switch 2-wire control contact). 3-wire control Control of the stop / start function by momentary contacts, typically separate start and stop pushbuttons. This arrangement has the advantage of preventing an inadvertent restart following a power outage. COM The common terminal to which all inputs on the ZENER 8000 are referenced. AWG American Wire Gauge Console The pushbuttons and LCD display on the front of the ZENER 8000 **Constant Torque** A load characteristic in which the driving torque requirement is largely independent of speed. e.g. a horizontal conveyor DC Bus Choke An inductor connected in series with the DC bus inside the ZENER 8000. This provides several benefits including reducing the harmonic content of the AC line current. EMC Electromagnetic Compatibility. The arrangement of emission and immunity levels to achieve functional coexistence between various items of equipment in a given environment. ΕN The enable input on the ZENER 8000. ESO Essential Services Override. A mode of operation that disables certain protection features in order to allow the ZENER 8000 and/or the motor to run to destruction in certain circumstances, for example clearing smoke from a building. HVAC Heating, Ventilation and Air Conditioning [industry] IEC International Electrotechnical Commission, publisher of many standards related to electrical / electronics technology. These are the designations of differential analog inputs on the ZENER 8000. The ZENER IN+, IN-8000 will respond to the difference between the two inputs, rather than the voltage between either input and AN COM. JOG A control input that causes motion only while it is active (ie non-latched) that is usually used to manually operate equipment for the purposes of setting up or alignment prior to continuous operation. LATCH A feature of a control input that requires only a momentary signal (e.g. contact closure) to provide sustained (latched) operation. Operation of the ZENER 8000 from the console pushbuttons on the enclosure. Local [The American] National Electrical Manufacturer's Association, publishers of various NEMA NEMA standards. PF Power factor. The ratio of real (active or in-phase) current to the total current in an AC circuit. PID A type of automatic controller that seeks to drive a measured value (e.g. temperature, pressure etc) to a preset value by means of a control effort (e.g. motor speed) determined by proportional, integral, and derivative functions. PID, reverse acting A PID control system in which an increase in control effort (e.g. motor speed) results in a decrease in the measures variable (e.g. temperature). A common example is a cooling tower where an increase in fan speed causes a reduction

in water temperature.

| Ramp             | A control function within the ZENER 8000 that controls the rate at which the motor speed can increase or decrease.                                                                                  |
|------------------|----------------------------------------------------------------------------------------------------|
| Remote           | Operation of the ZENER 8000 via connections made to the control board terminal strip.                                                                                                    |
| RMS              | Technically, Root-Mean-Square. A method of measuring an AC voltage or current that gives the same numerical result as a DC voltage or current would on the basis of heating effect.                 |
| RMS line current | AC input current measured in a way that reflects the true heating value of the current.                                                                                                    |
| SCN              | The terminal on the ZENER 8000 for the connection of the screen of all cabled associated with analogue and digital control functions.                                                               |
| UL               | Underwriters Laboratories Inc. An American organization involved in product safety standards and certification.                                                                                     |
| Variable Torque  | A load characteristic in which the driving torque requirement is significantly influenced by speed. This term is most often used to describe the load characteristic of centrifugal fans and pumps. |
| VRef             | A reference voltage (5.0V) available on the ZENER 8000 control terminal strip to assist in generating a speed reference voltage etc.                                                                |

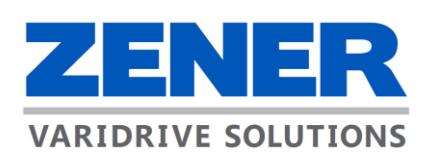

# **ZENER ELECTRIC PTY LIMITED**

ACN 001 595 428 366 Horsley Rd Australia

PO Box 347 Milperra NSW 2214 Milperra NSW 2144 E: sales@zener.net Australia

T: +61 2 97953600

http://www.zener.com.au © Zener Electric Pty Limited 2018 IM00124A 29<sup>th</sup> May 2018